## LAPORAN KERJA PRAKTEK

# SISTEM INFORMASI VISUALISASI GUDANG PT.KONIMEX SOLO BERBASIS DESKTOP

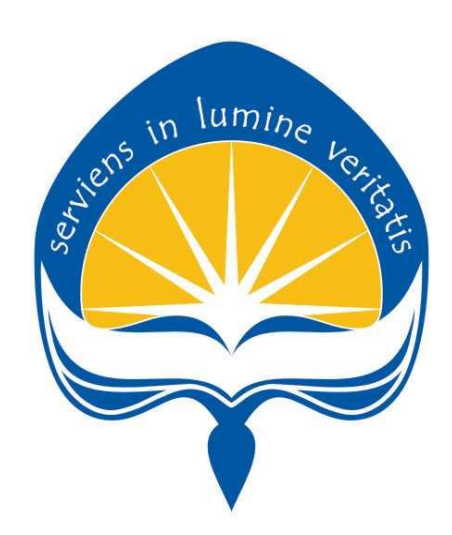

#### DIPERSIAPKAN OLEH :

| Andre Christian Aipassa | 140707879 |
|-------------------------|-----------|
| Nelson Malau            | 140707926 |

# PROGRAM STUDI TEKNIK INFORMATIKA FAKULTAS TEKNOLOGI INDUSTRI UNIVERSITAS ATMA JAYA YOGYAKARTA 2017

## HALAMAN PENGESAHAN

## Laporan Kerja Praktek

Laporan ini telah diperiksa dan disetujui Pada tanggal :

Oleh :

Dosen Pembimbing

Irya Wisnubhadra, S.T., M.T.

**Pembimbing Lapangan** 

-

Suharyono

Plan Manager

#### **KATA PENGANTAR**

Puji dan syukur penulis ucapkan kepada kehadirat Tuhan Yang Maha Esa, atas segala karunia dan rahmat-Nya sehingga penulis dapat menyelesaikan penyusunan laporan kerja praktek ini dengan judul "Sistem Informasi Visualisasi Gudang PT.Konimex Solo Berbasis Desktop".

Adapun maksud dari pembuatan laporan kerja praktek ini adalah sebagai persyaratan untuk mengakhiri kerja praktek di PT.Konimex (Persero) Solo.

Pada kesempatan ini, penulis menyampaikan ucapan terima kasih kepada semua pihak yang telah memberikan segala kemudahan, dorongan, bantuan baik moril maupun materil kepada penulis selama penyusunan laporan kerja praktek ini.

Ucapan terima kasih penulis ditujukan kepada yang terhormat dan tercinta :

- 1. Orang tua dan keluarga penulis atas doa dan dukungannya.
- 2. Bapak Irya Wisnubhadra S.T., M.T. selaku Pembimbing Kerja Praktek.
- 3. Bapak Suharyono selaku Pembimbing Lapangan Kerja Praktek di PT.Konimex Solo atas bimbingan kepada penulis selama kerja praktek.
- 4. Segenap staf dan officer di Departemen Teknologi Informasi PT.Konimex Solo.
- 5. Nelson Malau sebagai rekan kerja praktek dari Teknik Informatika Universitas Atma Jaya Yogyakarta Program Strata 1.

Tiada lain harapan Penulis semoga Tuhan Yang Maha Esa membalas segala niat baik pada semua pihak yang tersebut diatas.

Penulis sadar masih banyak kekurangan yang harus disempurnakan dalam penyusunan laporan kerja praktek ini. Akhir kata semoga laporan kerja praktek ini bermanfaat bagi semua pihak yang membutuhkan.

Yogyakarta, 17 Agustus 2017

Tim Penyusun

## **DAFTAR ISI**

| COVER                | i   |
|----------------------|-----|
| HALAMANAN PENGESAHAN | ii  |
| KATA PENGANTAR       | iii |
| DAFTAR ISI           | v   |
| DAFTAR GAMBAR        | /ii |

## **BAB I PENDAHULUAN**

| 1.1 Sekilas Perusahaan                        | 1 |
|-----------------------------------------------|---|
| 1.2 Sejarah Perusahan                         | 4 |
| 1.3 Visi Misi dan Tujuan Perusahaan           | 6 |
| 1.4 Struktur Organisasi                       | 7 |
| 1.5 Deskripsi Tugas dalam Struktur Organisasi | 7 |

## BAB II PELAKSANAAN KERJA PRAKTEK

| 2.1 Penjelasan Logbook          | 10 |
|---------------------------------|----|
| 2.2 Hasil Pekerjaan Secara Umum | 16 |
| 2.3 Bukti Hasil Pekerjaan       | 17 |

## BAB III HASIL PEMBELAJARAN

| 3.1 Manfaat Kerja Praktek              | . 37 |
|----------------------------------------|------|
| 3.2 Penerapan Ilmu dalam Kerja Praktek | 48   |

### **BAB VII PENUTUP**

| 4.1 Kesimpulan         | 39  |
|------------------------|-----|
| 4.2 Saran              | 39  |
| 4.2.1 Bagi Perusahaan  | 39  |
| 4.2.2 Bagi Universitas | 40  |
| 4.3 Lampiran           | 40. |

## DAFTAR GAMBAR

## BAB II PELAKSANAAN KERJA PRAKTEK

| Gambar 1.1  | Logo PT.Konimex                                             |
|-------------|-------------------------------------------------------------|
| Gambar 1.2  | Bagan Struktur Organisasi7                                  |
| Gambar 2.1  | Antarmuka Pengolahan Data Bahan Baku Masuk                  |
|             | Kemasan 17                                                  |
| Gambar 2.2  | Antarmuka Pengolahan Data Bahan Baku Masuk                  |
|             | Kemasan (input data – form penginputan data ) 18            |
| Gambar 2.3  | Antarmuka Pengolahan Data Bahan Baku Masuk                  |
|             | Kemasan (input data – sukses menginput data) 18             |
| Gambar 2.4  | Antarmuka Pengolahan Data Bahan Baku Masuk                  |
|             | Kemasan (hapus data – konfirmasi penghapusan) 19            |
| Gambar 2.5  | Antarmuka Pengolahan Data Bahan Baku Masuk Kemasan          |
| (1          | napus data – sukses menghapus data)                         |
| Gambar 2.6  | Antarmuka Pengolahan Data Bahan Baku Masuk Kemasan          |
| (1          | ıbah data – konfirmasi perubahan data) 20                   |
| Gambar 2.7  | Antarmuka Pengolahan Data Bahan Baku Masuk Kemasan          |
| (1          | ıbah data – sukses merubah data)                            |
| Gambar 2.8  | Antarmuka Pengolahan Data Bahan Baku Masuk Kemasan          |
| (1          | refresh data )                                              |
| Gambar 2.9  | Antarmuka Pengolahan Data Satuan (tampilan awal) 22         |
| Gambar 2.10 | Antarmuka Pengolahan Data Satuan (input data) 23            |
| Gambar 2.11 | Antarmuka Pengolahan Data Satuan (input data – sukses       |
| n           | nenyimpan data)Pengelolaan Data Approval Pengajuan 23       |
| Gambar 2.12 | 2 Antarmuka Pengolahan Data Satuan (hapus data – konfirmasi |
| р           | enghapus data) 24                                           |
| Gambar 2.13 | Antarmuka Pengolahan Data Satuan (hapus data – sukses       |
| n           | nenghapus data) 24                                          |

| Gambar 2.14 Antarmuka Pengolahan Data Satuan (ubah data – konfirmasi |
|----------------------------------------------------------------------|
| ubah data) 25                                                        |
| Gambar 2.15 Antarmuka Pengolahan Data Satuan (ubah data – sukses     |
| ubah data)                                                           |
| Gambar 2.16 Antarmuka Pengolahan Data Bahan Baku Penyimpanan         |
| (tampilan awal) 26                                                   |
| Gambar 2.17 Antarmuka Pengolahan Data Bahan Baku Penyimpanan         |
| (input data)                                                         |
| Gambar 2.18 Antarmuka Pengolahan Data Bahan Baku Penyimpanan         |
| (input data – ketika tekan tombol pilih lokasi) 27                   |
| Gambar 2.19 Antarmuka Pengolahan Data Bahan Baku Penyimpanan         |
| (input data – ketika pilih lokasi rak B maka akan muncul sub         |
| rak dari Rak B)                                                      |
| Gambar 2.20 Antarmuka Pengolahan Data Bahan Baku Penyimpanan         |
| (input data – ketika pilih lokasi Sub rak B) 28                      |
| Gambar 2.21 Antarmuka Pengolahan Data Bahan Baku Penyimpanan         |
| (input data – sukses simpan data) 29                                 |
| Gambar 2.22 Antarmuka Pengolahan Data Bahan Baku Penyimpanan         |
| (ubah data – konfirmasi ubah data) 30                                |
| Gambar 2.23 Antarmuka Pengolahan Data Bahan Baku Penyimpanan         |
| (ubah data – sukses ubah data)                                       |
| Gambar 2.24 Antarmuka Pengolahan Data Bahan Baku Penyimpanan         |
| (hapus data – konfirmasi hapus data)                                 |
| Gambar 2.25 Antarmuka Pengolahan Data Bahan Baku Penyimpanan         |
| (hapus data –sukses hapus data)                                      |
| Gambar 2.26 Antarmuka Pengolahan Data Bahan Baku Penyimpanan         |
| (melihat lokasi penyimpanan) 32                                      |
| Gambar 2.27 Antarmuka Pengolahan Data Bahan Baku Penyimpanan         |
| (melihat lokasi penyimpanan – ketika tekan tombol rak                |
| lokasi)                                                              |

| Gambar 2.28 Antarmuka Pengolahan Data Bahan Baku Penyimpanan    |    |
|-----------------------------------------------------------------|----|
| (mengambil barang )                                             | 33 |
| Gambar 2.29 Antarmuka Pengolahan Data Bahan Baku Penyimpanan    |    |
| (mengambil barang – mengisi keterangan pengambilan              |    |
| barang)                                                         | 34 |
| Gambar 2.30 Antarmuka Pengolahan Data Bahan Baku Penyimpanan    |    |
| (mengambil barang - sukses mengambil barang )                   | 34 |
| Gambar 2.31 Antarmuka Pengolahan Data Bahan Baku Penyimpanan    |    |
| (mengambil barang - gagal mengambil barang karena stok          |    |
| sudah habis)                                                    | 35 |
| Gambar 2.32 Database untuk bahan baku kemasan                   | 36 |
| Gambar 2.33 Database untuk jenis satuan barang                  | 36 |
| Gambar 2.34 Database untuk bahan baku kemasan yang baru masuk 3 | 36 |

## BAB IV PENUTUP

| Gambar 4.1 Kondisi Gudang                                        | 40  |
|------------------------------------------------------------------|-----|
| Gambar 4.2 Foto bersama Bagian MIS (Kiri) dan Pembimbing Lapanga | n   |
| (Kanan)                                                          | 41  |
| Gambar 4.3 Foto bersama dengan pihak gudang konimex              | 41  |
| Gambar 4.4 Presentasi Projek Konimex App kepada MIS              | 42  |
| Gambar 4.5 Presentasi Projek Konimex kepada MIS bersama Pembimbi | ing |
| Lapangan                                                         | 42  |

## BAB I PENDAHULUAN

#### 1.1 Sekilas Perusahaan

PT Konimex merupakan Produsen obat-obatan,bahan kimia,alat laboratorium dan alat kedokteran yang berpusat di jawa tengah. Perusahaan ini pertama kali didirikan 8 juni 1967 yang sudah merintis usaha farmasi sejak tahun 1949. PT Konimex kemudian mulai memproduksi obat-obatan secara independen pada tahun 1971 melalui dukungan Penanaman Modal Dalam Negeri (PMDN). Sejak saat itu Perusahaan ini mulai berkembang pesat dalam waktu yang singkat dengan berbagai divisi-divisi baru yang berada dibawah naungan perusahaan.

Dengan tema usaha "Konimex ikut menyehatkan bangsa." Dan melalui divisi-divisi yang baru PT konimex tidak hanya memproduksi obat-obatan melainkan telah berkembang dengan produksi obat-obatan dengan resep dokter, inovasi-inovasi baru seperti makanan ringan, dan juga obat-obat produk alami. beberapa divisi tersebut antara lain.

#### a. Farmasi

Divisi farmasi merupakan divisi utama dari Konimex, yang saat ini telah memiliki lebih dari 121 merek produk. Hal ini sejalan dengan strategi pemasaran Konimex, yaitu membangun citra merek yang kuat, sejalan dengan visi korporat. Kalau pada mulanya hanya memproduksi obat-obat bebas (OTC), kini Konimex juga mengembangkan obat-obat dengan resep dokter (Ethical) serta produk nonkuratif, antara lain vitamin. Dari sediaan semula hanya tablet, kini Konimex memiliki berbagai variasi sediaan, seperti sirup, salep, krim, kapsul serta tablet effervescent.Beberapa merek produk farmasi Konimex yang populer di masyarakat, antara lain Konidin, Neo Napacin, Inza, Inzana, Paramex, Termorex, Anakonidin, Feminax, Fungiderm, Siladex, Jesscool, Protecal, dan Braito.

(sumber : Konimex, 2009-2017)

#### b. Kembang Gula

Kembang gula menjadi pilihan pertama, ketika Konimex melakukan diversifikasi usaha ke industri makanan sehat pada tahun 1980. Divisi kembang gula Nimm's ini sejak berdiri telah dilengkapi dengan mesin-mesin canggih dan mutakhir. Hal tersebut untuk mengantisipasi perkembangan permintaan pasar – terutama pangsa remaja yang dinamis.

Hingga kini, Nimm's telah mengembangkan bermacam bentuk kembang gula, antara lain hard candy, chewy candy, deposit candy dan compressed candy. Inovasi dalam hal rasa juga telah menghasilkan berbagai varian kembang gula rasa unik dan sangat digemari oleh mayarakat, antara lain Hexos, Nano-Nano, Eski dan Frozz.

(sumber : Konimex, 2009-2017)

#### c. Produk Alami

Semakin tingginya biaya kesehatan serta timbulnya kesadaran bahwa tidak semua penyakit dapat disembuhkan dengan pengobatan moderen, menumbuhkan kecenderungan di masyarakat untuk mencari pengobatan alternatif. Pengobatan alternatif antara lain dengan memanfaatkan dan melestarikan apa yang telah disediakan oleh alam – going to nature.

Hal ini mendorong Konimex untuk melakukan penelitian dan pengembangan produk kesehatan yang berbasiskan bahan-bahan alami. Hingga kini sudah 23 produk berbasiskan bahan alami sudah dipasarkan antara lain Konicare Minyak Telon, Konicare Minyak Kayu Putih, Virugon, Herba Drink Sari Jahe, Sari Temulawak dan Kunir Asam. Dengan demikian, usaha "ikut menyehatkan bangsa" semakin mendekati kenyataan.

(sumber : Konimex, 2009-2017)

#### d. Makanan Ringan

Setelah indutri kembang gula, Konimex melanjutkan pengembangan industrisnya kebidang industri makanan. Kelompok Usaha Konimex berlanjut dengan berdirinya *Sobisco* pada tahun 1994. *Sobisco* adalah pabrik biskuit dan coklat yang dilengkapi dengan fasilitas mesinmesin canggih berkapasitas besar. Di antara produk-produk *Sobisco* yang terkenal di masyarakat, antara lain *Snip Snaps, Choco Mania*, Tini Wini Biti dan *Diasweet Litebite*.

(sumber : Konimex, 2009-2017)

#### 1.2 Sejarah Perusahaan

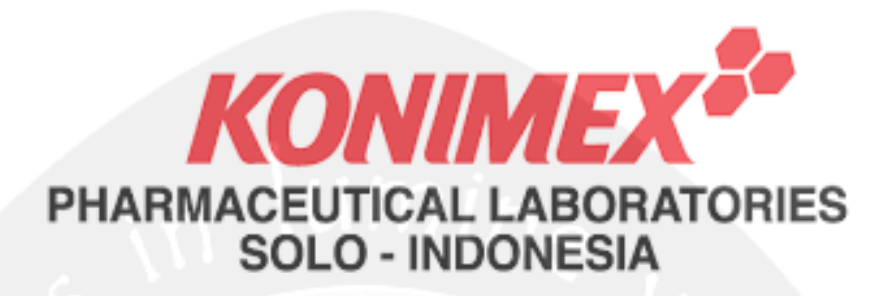

Gambar 1.1 Logo PT.Konimex

PT Konimex berlokasi di desa Sanggrahan, Kecamatan Grogol, kabupaten Sukoharjo, Jawa Tengah yang dibangun pada tahun 1979. Setahun kemudian, 1980, di kompleks baru ini didirikan pabrik kembang gula *Nimm's* yang menjadi awal diversifikasi Konimex ke industri makanan. Mengikuti peraturan pemerintah yang mengharuskan pemisahan antara produsen obat dengan distributornya, pada tahun 1980 Konimex mendirikan PT Sinar Intermark. Kemudian, untuk memperluas jangkauan distribusi dan sejalan dengan semakin banyaknya produk yang dipasarkan, tahun 1986, Konimex mendirikan perusahaan distributor yang kedua, PT Marga Nusantara Jaya. Satu dasawarsa kemudian, pada tahun 1994, didirikan pabrik biskuit Sobisco, yang memproduksi produk-produk makanan.

Konimex berkembang melalui beberapa divisi yang berada di bawah naungan perusahaan. Salah satunya adalah divisi farmasi yang merupakan inti pokok bisnis Konimex. Melalui divisi ini, Konimex telah berhasil menciptakan lebih dari 121 merek produk terkenal di Indonesia. Produk yang dihasilkan oleh perusahaan dalam bidang farmasi tidak hanya terbatas pada obat-obat bebas (OTC) saja, melainkan telah berkembang dengan produksi obat-obat dengan resep dokter (Ethical) serta produk non-kuratif seperti vitamin. Konimex juga telah melakukan inovasi-inovasi khusus untuk memanjakan konsumennya. Konimex telah menjadi pelopor dalam kemasan catch cover isi 4 yang dikembangkan kembali menjadi kemasan blister modern isi 4. Selain itu, obat tetes mata kemasan sekali pakai yang dilengkapi dengan teknologi sterile closed system telah menjadi pelopor dalam perkembangan produk farmasi di Indonesia. Ada pun produk-produk Konimex antara lain *Konidin, Neo Napacin, Inza, Inzana, Paramex, Termorex, Anakonidin, Feminax, Fungiderm, Siladex, Jesscool, Protecal,* dan *Braito.* 

Dalam divisi makanan, Konimex terfokus dalam produksi kembang gula dan makanan ringan. Hal ini karena faktor peluang pasar serta manajemen produksi yang tidak terlalu berbeda dengan pengembangan produksi inti. Diproses dengan menggunakan mesin-mesin canggih berteknologi mutakhir, Konimex telah menghasilkan produk-produk makanan dengan merek terkemuka di antaranya *Hexos, Nano-Nano, Eski, Frozz, Snip Snaps, Choco Mania, Tini Wini Biti* dan *Diasweet Litebite*. Selain itu, perusahaan juga mengembangkan produk-produk berbahan alami di antaranya Konicare Minyak Telon, Konicare Minyak Kayu Putih, Virugon, Herba Drink Sari Jahe, Sari Temulawak dan Kunir Asam. Dengan menjaga filsafah 3MU Konimex, yakni menghasilkan produk-produk yang bermutu tinggi, mudah diperoleh, serta relatif murah harganya bagi sebagian besar masyarakat Indonesia, Konimex semakin melangkah untuk "ikut menyehatkan bangsa". *(Sumber: Riset dan analisa dari Tryning Rahayu Setya W, 2012)* 

#### 1.3 Visi, Misi dan Tujuan Perusahaan

#### a. Visi

Hidup bahagia adalah falsafah sederhana yang melandasi usaha PT. Konimex Phrmaceutical Laboratories sejak 43 tahun lalu. Bahagia bagi setiap orang, bagi setiap keluarga dan bagi seluruh bangsa. Hidup bahagia dapat dinikmati kalau kondisi kesehatan baik. Untuk menwujudkan masyarakat dengan kondisi kesehatan baik itulah PT. Konimex Phrmaceutical Laboratories berperan serta mealui usaha penyediaan obat-obatan dan makanan yang bermutu, mudah didapat serta murah harganya (3MU). Dengan keyakinan tersebut, PT. Konimex *Phrmaceutical Laboratories* merumuskan dengan tema usaha "ikut menyehtaan bangsa".

(Sumber : Konimex, 2009-2017)

b. Misi

PT. Konimex *Phrmaceutical Laboratories* perlu terus menerus menyempurnakan manajemen mutu sesuai standa mutu manajemen dunia (ISO), menyiapka sumber daya manisia professional, bahkan harus berani menyesuaikan paradigm serta budaya kerja sesuai dengan perubahan nilainilai yang semakin mendunia. Secara bertahap, berbagai langkah persiapan tersebut telah mulai dilakukan. Sebagai strategi untuk meghadapi gelombang pasang pemasaran produk luar, PT. Konimex *Phrmaceutical Laboratories* memperkukuh basis dalam negri salah satu cara adalah mempererat kerja sama yang mantap dan saling memberikan manfaat bagi semua pihak. (*Sumber : Konimex, 2009-2017*)

#### 1.4 Struktur Organisasi

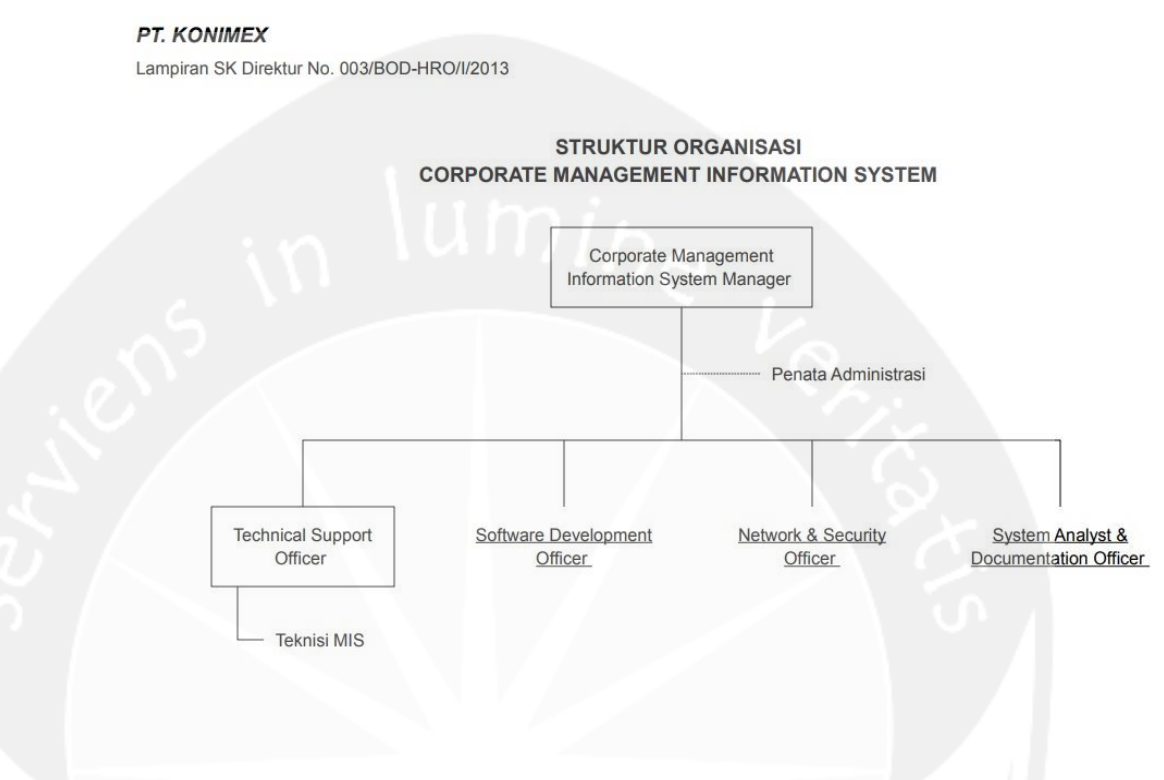

Gambar 1.2 Bagan Struktur Organisasi

#### 1.5 Deskripsi Tugas dalam Struktur Organinasi

#### **Tugas** Management Information System Manager:

Adapun beberapa Tugas dari management information system manager adalah melakukan pencarian data dan informasi bagi perusahaan untuk diolah dan diatur sesuai dengan kepentingan perusahaan, sebagai penginformasian data kepada *user* (dapat berupa report text, dalam bentuk tabel, ataupun dalam bentuk grafik), bisa melakukan pengolahan dan penyimpanan database dalam perusahaan, dan juga Mengetahui kelebihan/kekuatan dan kekurangan/kelemahan suatu perusahaan.Serta memperluas program kerja/usaha dan juga dapat meningkatkan proses kerja menjadi efisien dan efektif dalam perusahaan.

#### **Tugas** Technical Support Officer :

Tugas dari technical support officer adalah menguasai aplikasi office seperti *word,excel* dan juga memastikan bahwa data-data yang dimiliki oleh *user* yang didalam komputer tidak bisa dibaca dan diambil oleh orang tanpa ijin dari Perusahaan, bisa melakukan *update,backup data* secara berkala baik sistem operasi maupun sistem aplikasi yang dipakai oleh *user*. Serta memastikan *system* pendukung seperti *printer, scanner* dan hardware berjalan sesuai yang diinginkan oleh *user*,Dapat juga memperbaiki jaringan komputer yang bermasalah,dapat mengatur pengaturan pada *browser* ataupun *tools* yang digunakan oleh *user*. mengerti printer, *switch, router* dan *hub,* serta bisa membuat kabel *network* atau kabel data.

#### **Tugas** Software Development Officer :

Tugas dari software development officer adalah membuat suatu software mulai dari mendesain, sampai tahap pengembangan software ataupun memodifikasi software software yang sudah ada di perusahaan guna memenuhi kebutuhan manusia.

#### **Tugas** Network & Security Officer :

Tugas dari network and security officer adalah bisa melakukan *Maintenance LAN,hardware,database,file-file* dan memperbaiki Koneksi *Internet,.m*elayani dan menanggapi keluhan *user* atau disebut dengan *Help Desk.* 

#### **Tugas System Analyst & Documentation Officer :**

Tugas dari system analyst and documentation officer adalah membantu pegawai dari *departemen* lain dalam permasalahan yang menyangkut *computer, m*enyediakan waktu untuk *on-the-job training* kepada pegawai baru,dan mengadakan orientasi mengenai komputer kepada staf baru,serta bertanggung jawab dalam sistem pengoperasian dan *sub-sistem* yang saling berhubungan. Dan juga Menyediakan *support* di tingkat sistem untuk pengoperasian sistem bagi *multi-user*, peralatan *hardware* dan *software*, termasuk instalasi, konfigurasi, perbaikan, dan pemeliharaan segala

perangkat tersebut. Mencari alternatif dalam penggunaan *software* untuk mengoptimalkan penggunaan komputer.

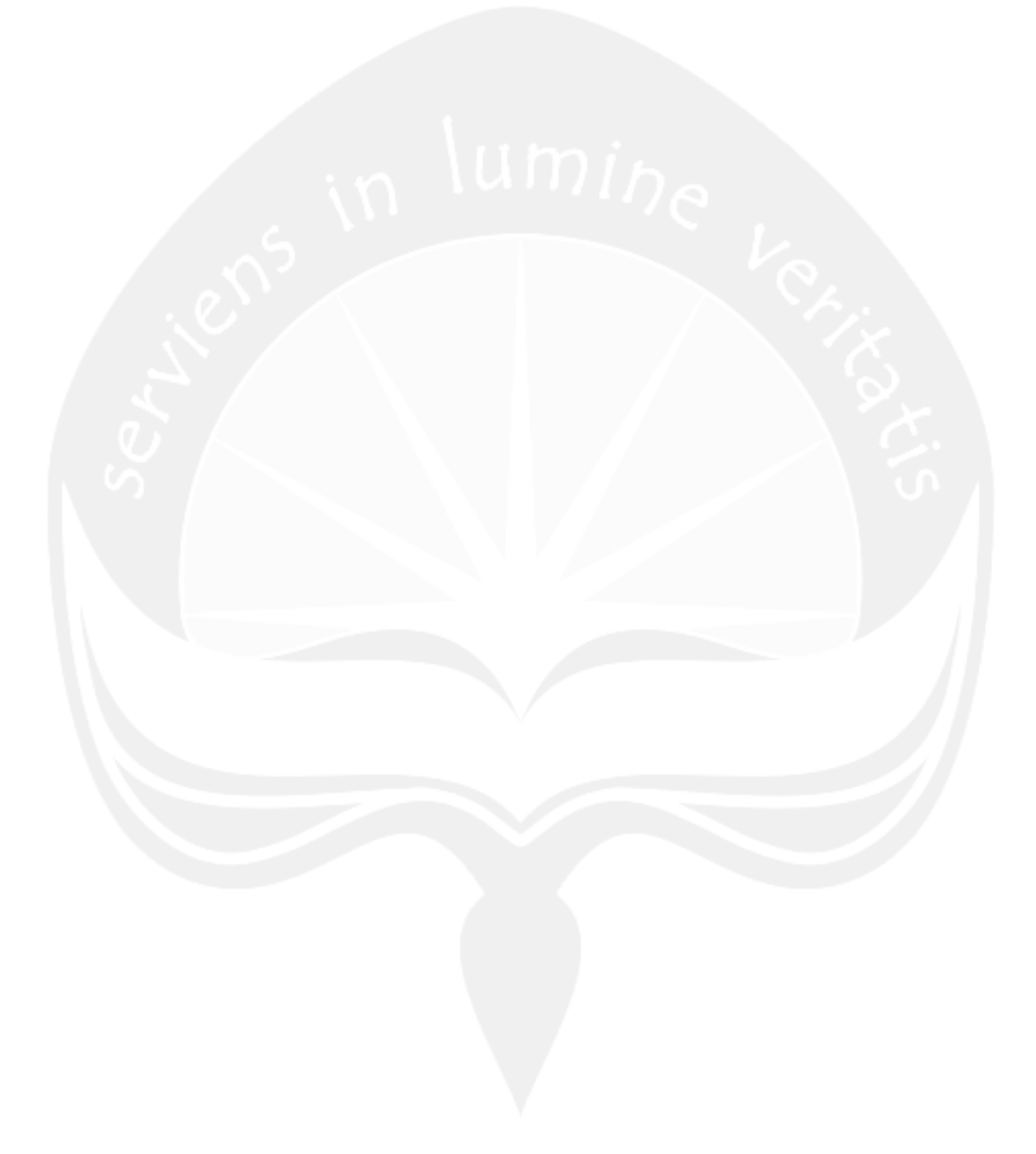

#### BAB II

#### PELAKSANAAN KERJA PRAKTEK

#### 2.1 Penjelasan Logbook

#### Senin, 03 Juli 2017

Pada hari pertama melakukan kerja praktek di PT. Konimex, kami melakukan briefing dari HRD tentang tata peraturan dalam PT.Konimex dan juga kami diarahkan oleh HRD untuk berkeliling PT.konimex guna mengetahui fungsionalitas tiap-tiap gedung dan divisi dan juga kami di bawa untuk berkenalan dengan staf IT. Selanjutnya pembimbing HRD mengenalkan infrastuktur IT, jaringan serta software yang digunakan pada PT.Konimex. Setelah itu kami langsung diarahkan ke ruang kerja peserta kerja praktek, Pada hari ini kami belum di berikan project dari pembimbing HRD karena masih menunggu pembimbing lapangan kami yang lagi cuti.

#### Selasa, 04 Juli 2017

Pada hari kedua, kami diarahkan ke lokasi gudang penyimpanan bahan baku kemasan untuk mengamati lokasi serta proses transaksi yang di lakukan oleh pihak gudang,serta kami juga mengamati software yang sudah digunakan di gudang.

#### Rabu, 05 Juli 2017

Pada hari ketiga, kami masih mengamati proses transaksi yang dilakukan dalam gunang guna mendapatkan hasil analisa yang lebih baik lagi.

#### Kamis, 06 juli 2017

Pada hari keempat, kami masih juga mengamati proses transaksi yang dilakukan oleh pihak gunang dan hari ini merupakan hari terahkir kami menganalisa lokasi gudang.

#### Jumat, 07 Juli 2017

Pada hari kelima, kami memulai menyusun kebutuhan perangkat lunak dari hasil analisa kami di gudang. Kami mulai membuat perancangan data base di hari ini dan fungsi – fungsi yang akan dibuat nanti,serta kami mulai membuat peta lokasi gudang, dan kemudian kami menginstal system operasi linux dan menginstall tools mysql data base, netbeans untuk digunakan membuat program.

#### Sabtu, 08 Juli 2017

Pada hari keenam, kami masih menyusun kebutuhan perangkat lunak,pada hari ini kami mulai merevisi rancangan data base yang sudah kami buat di hari sebelumnya dan kami buat lagi dengan versi yang lebih baik.

#### Selasa, 11 Juli 2017

Pada hari ketujuh ini, kami masih menyusun kebutuhan perangkat lunak, pada hari ini kami merevisi bagian fungsi – fungsi apa saja yang akan digunakan.

#### Rabu, 12 Juli 2017

Pada hari kedelapan ini, kami membuat desain halaman pengelolaan data satuan antara lain form untuk menambahkan data satuan, form untuk menampilkan data satuan.dan selanjutnya kami mulai berkonsultasi dengan pembimbing lapangan kami.

#### Kamis, 13 Juli 2017

Pada hari kesembilan, kami membuat desain halaman pengelolaan data supplier bahan baku, dimana desain yang kami buat adalah form untuk menambahkan data supplier, form untuk menampilkan data supplier bahan baku, dan juga kami mendesain halaman pengelolahan data satuan bahan baku form yang di desain adalah form menampilkan data satuan dan menambahkan data satuan.

#### Jumat, 14 Juli 2017

Pada hari kesepuluh ini, kami membuat desain halaman pengelolahan data bahan baku masuk, dimana desain yang kami buat adalah form penambahan data bahan baku masuk, serta form untuk menampilkan data .

#### Sabtu, 15 Juli 2017

Pada hari kesebelas ini, kami membuat desain halaman pengelolahan data bahan baku kemasan antara lain form penambahan data bahan baku kemasan, form untuk menampilkan data bahan baku kemasan, serta membuat peta lokasi gudang peyimpanan bahan baku kemasan.

#### Senin, 17 Juli 2017

Pada hari keduabelas ini, kami mulai membuat data base, serta kami memulai pengkodean program, disini kami memakai konsep pemrograman Data Access Object (DAO), pada class DAO dan class Control nya kami menambahkan fungsi connect gunanya untuk menyambungkan netbeans dengan mysql data base, dan juga kami membuat fungsi menampilkan data supplier.

#### Selasa, 18 Juli 2017

Pada hari ketigabelas ini, kami menambahkan fungsi edit data supplier pada halaman pengelolaan data *supplier*,dan selanjutnya membuat fungsi menghapus data supplier.

#### Rabu, 19 juli 2017

Pada hari keempatbelas ini, kami menambahkan fungsi pencarian data *supplier*,dan setelah itu kami membuat fungsi pengelolahan data satuan, fungsi yang kami buat adalah fungsi menambahkan data satuan.

#### Kamis, 20 juli 2017

Pada hari kelimabelas ini, kami menambahkan fungsi *edit* data satuan pada pengelolahan data satuan dan setelah itu kami lanjut membuat fungsi

pencarian data satuan, dan setelah itu kami membuat fungsi data hapus data satuan.

#### Jumat, 21 juli 2017

Pada hari keenambelas ini, kami menambahkan fungsi get data satuan agar nantinya data ini dipanggil dan digunakan pada form pengisian pengolahan data barang masuk dan data bahan baku kemasan.

#### Sabtu, 22 juli 2017

Pada hari ketujuhbelas ini, kami menambahkan fungsi get data supplier agar nantinya data ini digunakan pada pengelolahan data barang masuk dan pengelolahan data bahan baku kemasan.

#### Senin,24 juli 2017

Pada hari kedelapanbelas ini, kami merevisi data base dan program dikarenakan kami dipindahkan lokasi kerja dan juga di kasih data set yang baru dalam bentuk file excel sehingga kami harus merubah data base yang sudah kami buat sebelumnya.

#### Selasa, 25 juli 2017

Pada hari kesembilanbelas ini, kami mengrevisi code yang sudah dibuat dengan menghapus fungsi pengelolahan supplier karena pada data set yang dikasih pihak PT.konimex tidak terdapat data *supplier*.

#### Rabu, 26 juli 2017

Pada hari keduapuluh ini, kami menambahkan kondisi dimana jika data satuan pada pengelolahan sudah digunakan pada data pengelolahan barang masuk atau bahan baku kemasan, maka data tersebut tidak bisa dihapus oleh pengguna.

#### Kamis, 27 Juli 2017

Pada hari keduapuluh satu ini, kami membuat fungsi pengelolahan data barang masuk, adapun pengelolahan yang kami buat penambahan data barang masuk, sesudah kami buat fungsi tambah data kami lanjut dengan mengubah data barang masuk.

#### Jumat, 28 juli 2017

Pada hari keduapuluh dua ini,kami menambahkan fungsi pada pengelolahan data barang masuk, fungsi yang kami tambahkan adalah fungsi pencarian data bahan masuk, dan setelah itu kami menambahkan fungsi menghapus data barang masuk.

#### Sabtu, 29 juli 2017

Pada hari keduapuluh tiga ini, kami mengerjakan bagian pengelolahan data bahan baku, pada bagian ini kami membuat kode fungsi yang menggabungkan tanggal masuk dan lokasi rak tempat barang disimpan menjadi format kode lokasi, sehingga bisa di simpan ke database, dan juga pada hari ini kami menambahkan data pada pengelolahan bahan baku dengan cara otomatis, yang berarti pengguna cukup menginputkan kode barcode maka data dari pengelolahan barang masuk akan di ambil dan di masukan ke dalam form pengisian bahan baku.

#### Senin, 31 juli 2017

Pada hari keduapuluh empat ini, kami mengerjakan bagian pemilihan lokasi penyimpanan dengan cara klick rak dan sub rak, dan setelah itu kami lanjut menbuat fungsi ubah data bahan baku .

#### Selasa, 01 Agustus 2017

Pada hari kedua puluh lima, Dipagi hari setelah jam masuk kerja kami melakukan pengetesan perangkat lunak dengan pihak gudang, lalu disiang harinya setelah jam istirahat kami melakukan pengetesan perangkat lunak dengan pihak *Plan Manager* dan pihak *Management Information System* tentang perangkat lunak yang sedang kami bangun. Selama melakukan diskusi kami dengan pihak *Plan Manager* dan pihak *Management Information System* ada fungsi yang masih salah pada saat dilakukan pengetesan, yakni pada fungsi penampilan lokasi, fungsi pemilihan lokasi, fungsi pengambilan barang.

#### Rabu, 02 Agustus 2017

Pada hari kedua puluh enam, Kami melakukan perbaikan dengan fungsi yang salah yakni fungsi penampilan lokasi dan fungsi pemilihan lokasi. Perbaikan dilakukan karena saat menjalakan fungsi memilih lokasi penyimpanan masih bisa mejalankan fungsi tampil lokasi penyimpanan membuat perangkat lunak menjadi *error*.

#### Kamis, 03 Agustus 2017

Pada hari kedua puluh tujuh, kami melakukan pengetesan dengan pihak *Management Information System*. Untuk menanyakan fungsi yang telah kami perbaiki sudah benar dan sesuai.

#### Jumat, 04 Agustus 2017

Pada hari kedua puluh delapan, kami melakukan perbaikan kembali pada fungsi yang salah sesuai pengetesan pertama yakni pada tampilan lokasi, kami memperbaiki jika stok barang sudah tidak ada atau 0 maka ketika pegguna mau melihat lokasi maka akan muncul pesan bahwa barang sudah tidak tersedia.

#### Sabtu, 05 Agustus 2017

Pada hari kedua puluh sembilan, kami melakukan pengecekan lagi terhadap perubahan database dan antarmuka kepada pihak *Management Information System* dan pada saat pengetesan kami masih mengetes dengan cara manual (ketik barcode) dan belum menggunakan barcode reader dikarenakan barcode reader yang belum tersedia. Dan pada saat pengetesan ada terdapat error jika pengguna mau mengambil barang namum stok sudah habis atau 0, system masih memperbolehkan untuk pengambilan barang.

#### Senin, 07 Agustus 2017

Pada hari ketiga puluh, kami melakukan perbaikan dengan fungsi yang masih salah pada perangkat lunak yakni bagian pengambilan barang, sehingga kami menambahkan kondisi jika stok sudah habis atau kosong maka pengguna tidak bisa mengambil barang tersebut.n

#### Selasa, 08 Agustus 2017

Pada hari ketiga puluh satu, kami melakukan pengecekan terakhir pada perangkat lunak yang kami buat untuk mengecek apakah masih ada *bug* pada saat menjalakan perangkat lunak.

#### Rabu, 09 Agustus 2017

Pada hari ketiga puluh dua, Kami membuat tutorial cara penggunaan perangkat lunak kepada pihak PT. Konimex, khusus kepada pihak yang bekerja digudang tempat kami melakukan pengerjaan perangkat lunak.

#### Kamis, 10 Agustus 2017

Pada hari ketiga puluh tiga, Kami melanjutkan pengerjaan pembuatan tutorial cara penggunaan perangkat lunak hingga selesai.

#### Jumat, 11 Agustus 2017

Pada hari ketiga puluh tiga, kami melakuka presentasi dengan pihak *Plan Manager* dan pihak *Management Information System* perihal hasil kerja kami selama melakukan kerja praktek di PT. Konimex dan ini menandakan masa kerja praktek kami di PT. Konimex telah berakhir.

#### 2.2 Hasil Pekerjaan Secara Umum

Secara umum program yang kami rancang dan bangun bernama KONIMEX APP dimana sistem informasi yang kami buat bertujuan untuk membantu dalam proses visualisasi lokasi penyimpanan data bahan baku kemasan di gudang. Sehingga menjadikan karyawan PT.Konimex lebih mudah dalam pencarian data dikarenakan pada saat pencarian barang karyawan dapat melihat lokasi penyimpanan barang yang hendak di cari hanya dengan menggunakan barcode reader. Karyawan PT. Konimex lebih mudah dalam pengisian data secara automatis di prosedur yang dilakukan seperti pengisian form pengisian bahan baku, penampilan data, serta pengambilan data.

#### 2.3 Bukti Hasil Pekerjaan

Pengolahan Data Bahan Baku Masuk Kemasan, pada antarmuka pengelolahan barang masuk ada beberapa button seperti,*button* tambah,hapus,ubah,dan *refresh* dan juga *textbox* pencarian barang yang bisa di gunakan dan juga ada table yang menampilkan data barang masuk seperti pada gambar 2.1.

| Tambah Hapus | Ubah Refresh |    | _         |             |                    |             |           |            |            |
|--------------|--------------|----|-----------|-------------|--------------------|-------------|-----------|------------|------------|
|              |              | ID | Kode Barc | Kode Barang | Nama Barang        | Kuantiti In | Satuan In | Tanggal M  | Keterangan |
|              |              | 2  | 20001     | AL02K-010   | ALLOGON 500-10 KA  | 420         | LBR       | 20-02-2017 | -          |
|              |              | 3  | 20002     | AL02K-010   | ALLOGON 500-10 LAB | 500         | LBR       | 21-02-2017 |            |
|              |              | 4  | 20003     | ASKAK-004   | ASKAMEX-4 CATCH C  | 50          | LBR       | 22-02-2017 |            |
|              |              | 5  | 20004     | ASKAK-004   | ASKAMEX-4 CATCH C  | 300         | LBR       | 23-02-2017 | -          |
|              |              | 6  | 20005     | ASKAK-004   | ASKAMEX-4 CATCH C  | 300         | LBR       | 24-02-2017 | -          |
|              |              | 7  | 20006     | ASKAK-004   | ASKAMEX-4 CATCH C  | 20          | LBR       | 25-02-2017 | -          |
|              |              | 8  | 20007     | ASKAK-004   | ASKAMEX-4 KARTON   | 525         | LBR       | 26-02-2017 |            |
|              |              | 9  | 20008     | ASKAK-004   | ASKAMEX-4 KARTON   | 125         | LBR       | 27-02-2017 | -          |
|              |              | 10 | 20009     | ASKAK-004   | ASKAMEX-4 SHOW BO  | 7           | LBR       | 28-02-2017 |            |
|              |              | 11 | 20010     | ASKAK-004   | ASKAMEX-4 SHOW BO  | 0           | LBR       | 01-03-2017 | -          |
|              |              | 12 | 20011     | AXIOK-010   | AXION KAPLET-TO DO | 6           | LBR       | 02-03-2017 |            |
|              |              | 13 | 20012     | AXIOK-010   | AXION KAPLET-TO DO | 1           | LBR       | 03-03-2017 | -          |
|              |              | 14 | 20013     | AXIOK-010   | AXION KAPLET-TO KA | 125         | LBR       | 04-03-2017 |            |
|              |              | 15 | 20014     | BIOLK-010   | BIOLERGY-10 DOOS ( | 9           | LBR       | 05-03-2017 | -          |
|              |              | 10 | 20015     | BIOL: K-010 | BIOLERGY-10 KARTON | 250         | LBR       | 06-03-2017 |            |
|              |              |    |           |             |                    |             |           |            |            |
|              |              |    |           |             |                    |             |           |            |            |
|              |              |    |           |             |                    |             |           |            |            |
|              |              |    |           |             |                    |             |           |            |            |

Gambar 2.1 Antarmuka Pengolahan Data Bahan Baku Masuk Kemasan

Fungsi insert data bahan baku masuk, pengguna dapat mnginput kode *barcode*, kode barang,nama barang,stok, memilih satuan dan tanggal masuk

serta memberi keterangan pada pada form yang tersedia ketika pengguna menekan tombol tambah yang bisa dilihat pada gambar 2.2 .

|            | Input Da | ta Barang Masuk Input s | atuan barang Input Data Bahan Baku Kemasan |                | _                       |                                     | ŝ                                                                   |                  | I× Sen Sep | 18 2017 21:1                           | 0 φ.  |
|------------|----------|-------------------------|--------------------------------------------|----------------|-------------------------|-------------------------------------|---------------------------------------------------------------------|------------------|------------|----------------------------------------|-------|
| (O)        |          | <u> </u>                |                                            |                |                         |                                     |                                                                     |                  |            | -                                      |       |
|            | Tamb     | ah Hapus                | Ubah Refresh                               |                |                         |                                     |                                                                     |                  |            |                                        |       |
|            |          |                         |                                            | ID             | Kode Barc               | Kode Barang                         | Nama Barang                                                         | Kuantiti In      | Satuan In  | Tanggal M                              | Keter |
|            |          | Kode Barcode            | 20004                                      | 22<br>23       | 20021<br>20022          | CQ10K-030<br>E400K-006              | KONILIFE CO-Q 10-30<br>E 400 SC-6 DOOS (MJA)                        | 3<br>11          | LBR<br>LBR | 12-03-2017<br>13-03-2017               | •     |
|            |          | Kode Barang             | ASKAK-004CC-002-MJA                        | 24<br>25<br>26 | 20023 20024 20025       | E400K-006<br>E400K-006              | E 400 SC-6 DOOS (MJA)<br>E 400 SC-6 DOOS (MJA)<br>E 400 SC-6 KARTON | 750<br>22<br>250 | LBR        | 14-03-2017<br>15-03-2017<br>16-02-2017 |       |
|            |          | Nama Barang             | ASKAMEX.4 CATCH COVER (MIA)                | 27<br>28       | 20025                   | E400K-006<br>E400K-006              | E 400 SC-6 KARTON<br>E 400 SC-6 KARTON<br>E 400 SC-6 KARTON         | 22               | LBR        | 17-03-2017<br>18-03-2017               | ÷     |
|            |          | nunu burung             |                                            | 29<br>30       | 20028<br>20029          | ETHC-000-KB-001<br>ETHC-000-KB-001  | ETHICAL-C KARTON BOX<br>ETHICAL-C KARTON BOX                        | 200<br>6         | LBR<br>LBR | 19-03-2017<br>20-03-2017               | 1     |
|            |          | Stock                   | 300                                        | 31<br>32       | 20030<br>20031          | FEMIK-004<br>FEMIK-004              | FEMINAX-4 CATCH CO<br>FEMINAX-4 CATCH CO                            | 400<br>450       | LBR        | 21-03-2017<br>22-03-2017               | •     |
|            |          | Satuan                  | LBR                                        | 33<br>34<br>35 | 20032<br>20033<br>20034 | FEMIK-004<br>FEMIK-004<br>FEROK-010 | FEMINAX-4 KARTON B<br>FEMINAX-4 SHOW BO<br>FERBOMEX-10 DOOS         | 400              | LBR        | 23-03-2017<br>24-03-2017<br>25-03-2017 | •     |
|            |          | Tanggal Masuk           | Thu 02/23/2017 •                           | 36             | 20035                   | FEROK-010                           | FERROMEX-10 KARTO                                                   | 325              | LBR        | 26-03-2017                             |       |
| A          |          | Keterangan Barang       |                                            |                |                         |                                     |                                                                     |                  |            |                                        |       |
| a          | 53.      |                         |                                            |                |                         |                                     |                                                                     |                  |            |                                        |       |
| 100        |          |                         |                                            |                |                         |                                     |                                                                     |                  |            |                                        |       |
|            |          |                         | Simpan Batal                               |                |                         |                                     |                                                                     |                  |            |                                        |       |
| · [        |          |                         |                                            |                |                         |                                     |                                                                     |                  |            |                                        |       |
|            |          |                         |                                            |                |                         |                                     |                                                                     |                  |            |                                        |       |
| <u>«</u> , |          |                         |                                            |                |                         |                                     |                                                                     |                  |            |                                        |       |
|            |          |                         |                                            |                |                         |                                     |                                                                     |                  |            |                                        |       |
|            |          |                         |                                            |                |                         |                                     |                                                                     |                  | <u>.</u>   |                                        |       |

Gambar 2.2 Antarmuka Pengolahan Data Bahan Baku Masuk Kemasan (input data

– form penginputan data)

|          |                                 |                                         | 100 C          |                         |                                     | $\bigcirc$                                                            | En 🗩 🗉          | 🗵 Sen Sep         | 18 2 <mark>017 21:1</mark>             | 13 垈  |
|----------|---------------------------------|-----------------------------------------|----------------|-------------------------|-------------------------------------|-----------------------------------------------------------------------|-----------------|-------------------|----------------------------------------|-------|
| 0        | Input Data Barang Masuk Input s | atuan barang Input Data Bahan Baku Kema | asan           |                         |                                     |                                                                       | -               |                   | -                                      |       |
|          | Tambah Hapus                    | Ubah Refresh                            |                |                         |                                     |                                                                       |                 |                   |                                        |       |
|          |                                 |                                         | ID             | Kode Barc               | Kode Barang                         | Nama Barang                                                           | Kuantiti In     | Satuan In         | Tanggal M                              | Keten |
|          | Kode Barcode                    | 202100                                  | 22<br>23<br>24 | 20021<br>20022<br>20023 | CQ10K-030<br>E400K-006<br>E400K-006 | KONILIFE CO-Q 10-30<br>E 400 SC-6 DOOS (MJA)<br>E 400 SC-6 DOOS (MJA) | 3<br>11<br>750  | LBR<br>LBR<br>LBR | 12-03-2017<br>13-03-2017<br>14-03-2017 | •     |
|          | Kode Barang                     | К-900-2999-0100                         | 25<br>26<br>27 | 20024<br>20025<br>20026 | E400K-006<br>E400K-006<br>E400K-006 | E 400 SC-6 DOOS (MJA)<br>E 400 SC-6 KARTON<br>E 400 SC-6 KARTON       | 22<br>350<br>22 | LBR<br>LBR        | 15-03-2017<br>16-03-2017<br>17-03-2017 | •     |
| 븩        | Nama Barang                     | Kerdus Paramex                          | 28<br>29       | 20027 20028 20030       | E400K-006<br>ETHC-000-KB-001        | E 400 SC-6 KARTON<br>ETHICAL-C KARTON BOX                             | 1 200           | LBR<br>LBR        | 18-03-2017<br>19-03-2017<br>20.03-2017 | :     |
|          | Stock                           | 2000                                    | 31<br>32       | 20023<br>20030<br>20031 | FEMIK-004<br>FEMIK-004              | FEMINAX-4 CATCH CO<br>FEMINAX-4 CATCH CO                              | 400<br>450      | LBR               | 21-03-2017<br>22-03-2017<br>22-03-2017 | •     |
| I        | Satuan                          | LBR                                     | Message        | 20032                   | 04<br>010                           | FEMINAX-4 KARTON B<br>FEMINAX-4 SHOW BO<br>FERROMEX-10 DOOS           | 4 6             | LBR               | 23-03-2017<br>24-03-2017<br>25-03-2017 |       |
|          | Tanggal Masuk                   | Tue 09/12/2017                          | i berh         | asil menambah           | )10<br>kan data                     | FERROMEX-10 KARTO                                                     | 325             | LBR               | 26-03-2017                             | •     |
| a,       | Keterangan Barang               |                                         |                |                         | ОК                                  |                                                                       |                 |                   |                                        |       |
| <b>#</b> |                                 | Simpan Batal                            |                |                         |                                     |                                                                       |                 |                   |                                        |       |
| ₽_       |                                 |                                         |                |                         |                                     |                                                                       |                 |                   |                                        |       |
|          |                                 |                                         |                |                         |                                     |                                                                       |                 |                   |                                        |       |
|          |                                 |                                         |                |                         |                                     |                                                                       |                 |                   |                                        |       |

Gambar 2.3 Antarmuka Pengolahan Data Bahan Baku Masuk Kemasan (input data – sukses menginput data)

Fungsi hapus data bahan baku masuk, pengguna dapat menghapus data dengan cara memilih data pada table dan kemudian tekan tombol hapus maka system akan meminta konfirmasi penghapusan data (gambar 2.4 konfirmasi penghapusan), jika pengguna menekan tombol yes maka data yang dipilih akan terhapus seperti pada gambar 2.5.

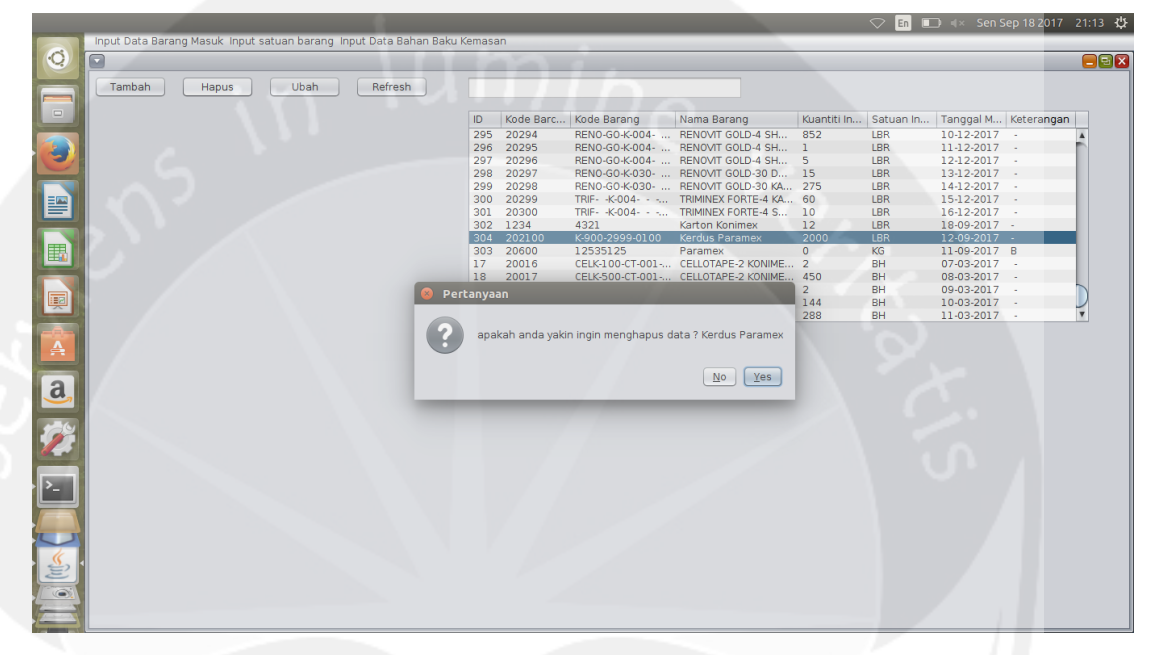

Gambar 2.4 Antarmuka Pengolahan Data Bahan Baku Masuk Kemasan (hapus data – konfirmasi penghapusan)

|          |                                                                   |        |           |                             |                     |             | 🗢 En      | 💷 🔍 Ser   | Sep 18 2 <mark>017</mark> |   |
|----------|-------------------------------------------------------------------|--------|-----------|-----------------------------|---------------------|-------------|-----------|-----------|---------------------------|---|
|          | Input Data Barang Masuk Input satuan barang Input Data Bahan Baku | Kemasa | in        |                             |                     |             | _         |           | _                         | _ |
| O I      |                                                                   |        |           |                             |                     |             | -         | - 1 m     |                           |   |
|          |                                                                   |        |           |                             |                     |             |           |           |                           |   |
|          | Tambah Hapus Ubah Refresh                                         |        |           |                             |                     |             |           |           |                           |   |
|          |                                                                   |        |           |                             |                     |             |           |           |                           |   |
|          |                                                                   | ID     | Kode Barc | Kode Barang                 | Nama Barang         | Kuantiti In | Satuan In | Tanggal M | Keterangar                |   |
|          |                                                                   | 205    | 20294     | RENO-GO-K-004-              | RENOVAT GOLD-4 SH   | 852         | LBR       | 10.12.201 | 7                         |   |
|          |                                                                   | 296    | 20295     | RENO-GO-K-004               | RENOVIT GOLD-4 SH   | 1           | LBR       | 11-12-201 | 7 -                       | 6 |
|          |                                                                   | 297    | 20296     | RENO-GO-K-004               | RENOVIT GOLD-4 SH   | 5           | LBR       | 12-12-201 | 7 -                       |   |
|          |                                                                   | 298    | 20297     | RENO-GO-K-030               | RENOVIT GOLD-30 D   | 15          | LBR       | 13-12-201 | 7 -                       |   |
|          |                                                                   | 299    | 20298     | RENO-GO-K-030               | RENOVIT GOLD-30 KA  | 275         | LBR       | 14-12-201 | 7 -                       |   |
|          |                                                                   | 300    | 20299     | TRIFK-004                   | TRIMINEX FORTE-4 KA | 60          | LBR       | 15-12-201 | 7 -                       |   |
|          |                                                                   | 301    | 20300     | TRIFK-004                   | TRIMINEX FORTE-4 S  | 10          | LBR       | 16-12-201 | 7 -                       |   |
|          |                                                                   | 302    | 1234      | 4321                        | Karton Konimex      | 12          | LBR       | 18-09-201 | 7 -                       |   |
|          |                                                                   | 304    | 202100    | K-900-2999-0100             | Kerdus Paramex      | 2000        | LBR       | 12-09-201 | / -                       |   |
|          |                                                                   | 303    | 20600     | 12535125<br>CELK 100 CT 001 | Paramex             | 0           | KG        | 11-09-201 | / B                       |   |
|          |                                                                   | 10     | 20010     | CELK-100-CT-001             | CELLOTAPE-2 KONIME  | 450         | DU        | 07-03-201 | 7                         |   |
|          |                                                                   | 10     | 20017     | CEEK-500-C1-001             | TAPE-0.5 KONI       | 2           | BH        | 09-03-201 | 7.                        |   |
|          |                                                                   | 20     | 😻 Messag  | e                           | TAPE-0.5            | 144         | BH        | 10-03-201 | 7 -                       |   |
|          |                                                                   | 21     | -         |                             | TAPE-0.5            | 288         | BH        | 11-03-201 | 7 -                       | * |
|          |                                                                   |        |           | the lands and all because   |                     |             |           |           |                           |   |
|          |                                                                   |        |           | ata bernasii di napus       |                     |             |           |           |                           |   |
| <b>A</b> |                                                                   |        |           |                             |                     |             |           |           |                           |   |
|          |                                                                   |        |           |                             |                     |             |           |           |                           |   |
| 2        |                                                                   |        |           |                             | OK                  |             |           |           |                           |   |
| a        |                                                                   |        |           |                             |                     |             |           |           |                           |   |
|          |                                                                   |        |           |                             |                     |             |           |           |                           |   |
|          |                                                                   |        |           |                             |                     |             |           |           |                           |   |
|          |                                                                   |        |           |                             |                     |             |           |           |                           |   |
|          |                                                                   |        |           |                             |                     |             |           |           |                           |   |
|          |                                                                   |        |           |                             |                     |             |           |           |                           |   |
|          |                                                                   |        |           |                             |                     |             |           |           |                           |   |
| الكن     |                                                                   |        |           |                             |                     |             |           |           |                           |   |
|          |                                                                   |        |           |                             |                     |             |           |           |                           |   |
|          |                                                                   |        |           |                             |                     |             |           |           |                           |   |
|          |                                                                   |        |           |                             |                     |             |           |           |                           |   |
|          |                                                                   |        |           |                             |                     |             |           |           |                           |   |
| 2 2 1    |                                                                   |        |           |                             |                     |             |           |           |                           |   |
|          |                                                                   |        |           |                             |                     |             |           |           |                           |   |
|          |                                                                   |        |           |                             |                     |             |           |           |                           |   |
| K        |                                                                   |        |           |                             |                     |             |           |           |                           |   |
|          |                                                                   |        |           |                             |                     |             |           |           |                           |   |
| Long and |                                                                   |        |           |                             |                     |             |           |           |                           |   |

# Gambar 2.5 Antarmuka Pengolahan Data Bahan Baku Masuk Kemasan (hapus data – sukses menghapus data)

Fungsi ubah data bahan baku masuk, pengguna dapat mengubah data dengan cara memilih data pada table dan kemudian tekan tombol ubah, setelah itu pengguna dapat mengubah data dan jika ingin menyimpan perubahan pengguna dapat menekan tombol simpan maka system akan meminta konfirmasi perubahan data yang dapat dilihat pada gambar 2.6, jika pengguna menekan tombol yes maka data yang dipilih akan diubah seperti pada gambar

2.7.

| 0                                                                                                    |                   |                  |              |        |                         |                    |                     |             | _         |             |           |
|----------------------------------------------------------------------------------------------------|-------------------|------------------|--------------|--------|-------------------------|--------------------|---------------------|-------------|-----------|-------------|-----------|
| Tan                                                                                                    | nbah Hapus        | Ubah Refresh     |              |        |                         |                    |                     | ΟY.         |           |             |           |
| -                                                                                                    |                   |                  |              | ID     | Kode Barc               | Kode Barang        | Nama Barang         | Kuantiti In | Satuan In | Tanggal M., | . Keten   |
|                                                                                                    |                   |                  |              | 294    | 20293                   | BENO-GO-K-004      | BENOVIT GOLD-4 SH   | 3           | LBR       | 09-12-2017  |           |
|                                                                                                    | Kode Barcode      | 20600            |              | 295    | 20294                   | RENO-GO-K-004      | RENOVIT GOLD-4 SH   | 852         | LBR       | 10-12-2017  |           |
|                                                                                                    |                   |                  |              | 296    | 20295                   | RENO-GO-K-004      | RENOVIT GOLD-4 SH   | 1           | LBR       | 11-12-2017  |           |
|                                                                                                    | Kada Dasaa        | K1000101000101   |              | 297    | 20296                   | RENO-GO-K-004      | RENOVIT GOLD-4 SH   | 5           | LBR       | 12-12-2017  |           |
|                                                                                                    | Kode Barang       | K-1020-1219-2121 |              | 298    | 20297                   | RENO-GO-K-030      | RENOVIT GOLD-30 D   | 15          | LBR       | 13-12-2017  |           |
|                                                                                                    |                   |                  |              | 299    | 20298                   | RENO-GO-K-030      | RENOVIT GOLD-30 KA  | 275         | LBR       | 14-12-2017  |           |
|                                                                                                    | Nama Parang       | Rotal Paramov    |              | 300    | 20299                   | TRIFK-004          | TRIMINEX FORTE-4 KA | 60          | LBR       | 15-12-2017  |           |
|                                                                                                    | Ivalla balany     | Botor Faramex    |              | 301    | 20300                   | TRIFK-004          | TRIMINEX FORTE-4 S  | 10          | LBR       | 16-12-2017  |           |
|                                                                                                    |                   |                  |              | 302    | 1234                    | 4321               | Karton Konimex      | 12          | LBR       | 18-09-2017  |           |
|                                                                                                    | Stock             | 900              |              | 303    | 20600                   | 12535125           | Paramex             | 0           | KG        | 11-09-2017  | В         |
|                                                                                                    |                   |                  |              | 17     | 20016                   | CELK-100-CT-001    | CELLOTAPE-2 KONIME  | . 2         | BH        | 07-03-2017  | 1         |
|                                                                                                    |                   |                  |              | 18     | 20017                   | CELK-500-CT-001    | CELLOTAPE-2 KONIME  | 450         | BH        | 08-03-2017  | 1 - a - 1 |
|                                                                                                    | Satuan            | BH               | Bertanyaan   |        |                         |                    | CELLOTAPE-0.5 KONI  | 2           | BH        | 09-03-2017  |           |
|                                                                                                    |                   |                  | • Fercanyaan | _      |                         |                    | CELLOTAPE-0.5       | 144         | BH        | 10-03-2017  | 1         |
|                                                                                                    | -                 | 4 00010017       |              |        |                         |                    | CELLOTAPE-0.5       | 288         | BH        | 11-03-2017  |           |
|                                                                                                    | Tanggal Masuk     | Mon 09/11/2017   |              |        | contribution and an and | and the balance of |                     |             |           |             |           |
|                                                                                                    |                   |                  | арака        | 1 anda | yakin ingin m           | enguban data r     |                     |             |           |             |           |
|                                                                                                    | Keterangan Barang |                  |              |        |                         |                    |                     |             |           |             |           |
|                                                                                                    |                   | -                |              |        |                         |                    |                     |             |           |             |           |
|                                                                                                    |                   |                  |              |        |                         | No Yes             |                     |             |           |             |           |
| A                                                                                                    |                   |                  |              |        |                         |                    |                     |             |           |             |           |
|                                                                                                    |                   |                  |              |        |                         |                    |                     |             |           |             |           |
| 141                                                                                                    |                   |                  |              |        |                         |                    |                     |             |           |             |           |
|                                                                                                    |                   |                  |              |        |                         |                    |                     |             |           |             |           |
|                                                                                                    |                   |                  |              |        |                         |                    |                     |             |           |             |           |
|                                                                                                    |                   | Simpan           | Batal        |        |                         |                    |                     |             |           |             |           |
|                                                                                                    |                   | Compan           | bata         |        |                         |                    |                     |             |           |             |           |
|                                                                                                    |                   |                  |              |        |                         |                    |                     |             |           |             |           |
|                                                                                                    |                   |                  |              |        |                         |                    |                     |             |           |             |           |
|                                                                                                    |                   |                  |              |        |                         |                    |                     |             |           |             |           |
|                                                                                                    |                   |                  |              |        |                         |                    |                     |             |           |             |           |
|                                                                                                    |                   |                  |              |        |                         |                    |                     |             |           |             |           |
| 4                                                                                                    |                   |                  |              |        |                         |                    |                     |             |           |             |           |
| <u> </u>                                                                                                    |                   |                  |              |        |                         |                    |                     |             |           |             |           |
| É                                                                                                    |                   |                  |              |        |                         |                    |                     |             |           |             |           |
| 100                                                                                                    |                   |                  |              |        |                         |                    |                     |             |           |             |           |
|                                                                                                    |                   |                  |              |        |                         |                    |                     |             |           |             |           |
| and the second second se |                   |                  |              |        |                         |                    |                     |             |           |             |           |
| The second second second second second second second second second second second second second second second se                                                                                                    |                   |                  |              |        |                         |                    |                     |             |           |             |           |

Gambar 2.6 Antarmuka Pengolahan Data Bahan Baku Masuk Kemasan (ubah data – konfirmasi perubahan data)

| _ | Input Da | ta Barang Masuk Joput sa           | ituan barang, Input Data | Bahan Baku Kemasan |         |                |                 | $\bigtriangledown$  | En 🗈        | (× Sen Sep | 18 2017 21: | 14 ∜≵ |
|---|----------|------------------------------------|--------------------------|--------------------|---------|----------------|-----------------|---------------------|-------------|------------|-------------|-------|
| 0 | 2        | to barang nabart inpat of          | itean barang inpatibute  |                    |         |                |                 |                     |             |            | _           |       |
|   | Tamb     | ah Hapus                           | Ubah Refr                | esh                |         |                |                 |                     |             |            |             |       |
|   |          |                                    |                          |                    | ID      | Kode Barc      | Kode Barang     | Nama Barang         | Kuantiti In | Satuan In  | Tanggal M   | Keter |
|   |          | Kada Darsada                       | 20600                    |                    | 294     | 20293          | RENO-GO-K-004   | RENOVIT GOLD-4 SH   | 3           | LBR        | 09-12-2017  | •     |
|   |          | Kode Barcode                       | 20000                    |                    | 295     | 20294          | RENO-GO-K-004   | RENOVIT GOLD-4 SH   | 852         | LBR        | 10-12-2017  | •     |
|   |          |                                    |                          |                    | 296     | 20295          | RENO-GO-K-004   | RENOVIT GOLD-4 SH   | 1           | LBR        | 11-12-2017  |       |
|   |          | Kode Barang                        | K-1020-1219-2121         |                    | 297     | 20296          | RENO-GO-K-004   | RENOVIT GOLD-4 SH   | 5           | LBR        | 12-12-2017  |       |
|   |          |                                    |                          |                    | 298     | 20297          | REN0-G0-K-030   | RENOVIT GOLD-30 D   | 275         | LBR        | 13-12-2017  |       |
|   |          |                                    | 0.1.10                   |                    | 299     | 20298          | TRIE- K-004     | TRIMINEY FORTE A KA | 60          | LBR        | 15-12-2017  |       |
|   |          | Nama Barang                        | Botol Paramex            |                    | 300     | 20299          | TRIE- K-004     | TRIMINEX FORTE-4 NA | 10          | LBR        | 16-12-2017  |       |
|   |          |                                    |                          |                    | 302     | 1234           | 4321            | Karton Konimex      | 12          | LBR        | 18-09-2017  |       |
|   |          | Stock                              | 900                      |                    | 303     | 20600          | 12535125        | Paramex             | 0           | KG         | 11-09-2017  | В     |
|   |          |                                    |                          |                    | 17      | 20016          | CELK-100-CT-001 | CELLOTAPE-2 KONIME  | 2           | BH         | 07-03-2017  | •     |
|   |          |                                    |                          |                    | 18      | 20017          | CELK-500-CT-001 | CELLOTAPE-2 KONIME  | 450         | BH         | 08-03-2017  |       |
|   |          | Satuan                             | BH                       |                    | Morrago |                | -CT-002         | CELLOTAPE-0.5 KONI  | 2           | BH         | 09-03-2017  |       |
|   |          |                                    |                          | _                  | Message |                | -CT-001         | CELLOTAPE-0.5       | 144         | BH         | 10-03-2017  |       |
|   |          | Terrend Manual                     | Mar. 00/21/2027          |                    |         |                | -CT-001         | CELLOTAPE-0.5       | 288         | BH         | 11-03-2017  |       |
|   |          | Tanggai Masuk<br>Keterangan Barang | Simpan                   | Batal              | date    | berhasil di ut | OK              |                     |             |            |             |       |

Gambar 2.7 Antarmuka Pengolahan Data Bahan Baku Masuk Kemasan (ubah data – sukses merubah data)

Fungsi tombol *refresh* digunakan untuk menyegarkan perubahan data pada pengelolahan Data Bahan Baku Masuk Kemasan, pengguna dapat menekan untuk membatalkan semua fungsi yang lagi di jalankan ataupun sekedar menyegarkan halaman antarmuka pengolahan Data Bahan Baku Masuk Kemasan yang bisa dilihat pada gambar 2.8.

|                       |                                                                      |         |           |             |                    |                   | 🗢 En 💷    |                 | 82 <mark>017</mark> 21:10 🔱 |
|-----------------------|----------------------------------------------------------------------|---------|-----------|-------------|--------------------|-------------------|-----------|-----------------|-----------------------------|
|                       | Input Data Barang Masuk Input satuan barang Input Data Bahan Baku Ke | emasa   | n         |             |                    |                   |           |                 |                             |
| 0                     |                                                                      |         |           |             |                    |                   | -         |                 |                             |
|                       |                                                                      |         |           |             |                    |                   |           | 1 11            |                             |
|                       | Tambah Hanus Ubah Refresh                                            |         |           |             |                    |                   |           |                 |                             |
|                       |                                                                      |         |           |             |                    |                   |           |                 |                             |
|                       |                                                                      | 10      | Kada Dara | Kada Daaraa | Name Deserve       | Margaret Margaret | Cabura la | Tenneral M. Keb |                             |
|                       |                                                                      | IU<br>R | Kode Barc | Kode Barang | Nama Barang        | Kuantiti In       | Satuan m  | Tanggar M Keu   | erangan                     |
|                       |                                                                      | 2       | 20001     | AL02K-010   | ALLOGON 500-10 KA  | 420               | LBR       | 20-02-2017 -    | <u>^</u>                    |
|                       |                                                                      | 3       | 20002     | ALU2K-UIU   | ACKAMEN & CATCH C  | 500               | LBR       | 21-02-2017 -    |                             |
|                       |                                                                      | 4       | 20003     | ASKAK-004   | ASKAMEX-4 CATCH C  | 300               | LBR       | 22-02-2017 -    |                             |
|                       |                                                                      | 6       | 20004     | ASKA K 004  | ASKAMEY & CATCH C  | 300               | LDR       | 23-02-2017      |                             |
| -                     |                                                                      | 7       | 20005     | ASKAK-004   | ASKAMEX-4 CATCH C  | 20                | LBR       | 25-02-2017      |                             |
|                       |                                                                      | 8       | 20007     | ASKAK-004   | ASKAMEX-4 KARTON   | 525               | LBR       | 26.02.2017      |                             |
|                       |                                                                      | 9       | 20008     | ASKAK-004   | ASKAMEX-4 KARTON   | 125               | LBR       | 27-02-2017 -    |                             |
|                       |                                                                      | 10      | 20009     | ASKAK-004   | ASKAMEX-4 SHOW BO  | 7                 | LBR       | 28-02-2017 -    |                             |
| 田田                    |                                                                      | 11      | 20010     | ASKAK-004   | ASKAMEX-4 SHOW BO  | 0                 | LBR       | 01-03-2017 -    |                             |
|                       |                                                                      | 12      | 20011     | AXIOK-010   | AXION KAPLET-10 DO | 6                 | LBR       | 02-03-2017 -    |                             |
| -                     |                                                                      | 13      | 20012     | AXIOK-010   | AXION KAPLET-10 DO | 1                 | LBR       | 03-03-2017 -    |                             |
|                       |                                                                      | 14      | 20013     | AXIOK-010   | AXION KAPLET-10 KA | 125               | LBR       | 04-03-2017 -    |                             |
| - <b>P</b>            |                                                                      | 15      | 20014     | BIOLK-010   | BIOLERGY-10 DOOS ( | 9                 | LBR       | 05-03-2017 -    | -                           |
|                       |                                                                      | 16      | 20015     | BIOLK-010   | BIOLERGY-10 KARTON | 250               | LBR       | 06-03-2017 -    | Ŧ                           |
|                       |                                                                      |         |           |             |                    |                   |           |                 |                             |
| <b>A</b>              |                                                                      |         |           |             |                    |                   |           |                 |                             |
|                       |                                                                      |         |           |             |                    |                   |           |                 |                             |
|                       |                                                                      |         |           |             |                    |                   |           |                 |                             |
| a                     |                                                                      |         |           |             |                    |                   |           |                 |                             |
| <u> </u>              |                                                                      |         |           |             |                    |                   |           |                 |                             |
| _                     |                                                                      |         |           |             |                    |                   |           |                 |                             |
|                       |                                                                      |         |           |             |                    |                   |           |                 |                             |
|                       |                                                                      |         |           |             |                    |                   |           |                 |                             |
|                       |                                                                      |         |           |             |                    |                   |           |                 |                             |
|                       |                                                                      |         |           |             |                    |                   |           |                 |                             |
|                       |                                                                      |         |           |             |                    |                   |           |                 |                             |
|                       |                                                                      |         |           |             |                    |                   |           |                 |                             |
|                       |                                                                      |         |           |             |                    |                   |           |                 |                             |
|                       |                                                                      |         |           |             |                    |                   |           |                 |                             |
|                       |                                                                      |         |           |             |                    |                   |           |                 |                             |
| 4                     |                                                                      |         |           |             |                    |                   |           |                 |                             |
| <u>S</u>              |                                                                      |         |           |             |                    |                   |           |                 |                             |
| E                     |                                                                      |         |           |             |                    |                   |           |                 |                             |
| 100                   |                                                                      |         |           |             |                    |                   |           |                 |                             |
|                       |                                                                      |         |           |             |                    |                   |           |                 |                             |
| A CONTRACTOR          |                                                                      |         |           |             |                    |                   |           |                 |                             |
| and the second second |                                                                      | _       |           |             |                    |                   |           |                 |                             |

# Gambar 2.8 Antarmuka Pengolahan Data Bahan Baku Masuk Kemasan (*refresh* data ).

Pengolahan Data Satuan, pada antarmuka pengelolahan Data Satuan ada beberapa *button* seperti,*button* tambah,hapus,ubah dan juga *textbox* pencarian Satuan yang bisa di gunakan dan juga ada table yang menampilkan data Satuan yang bisa dilihat pada gambar 2.9.

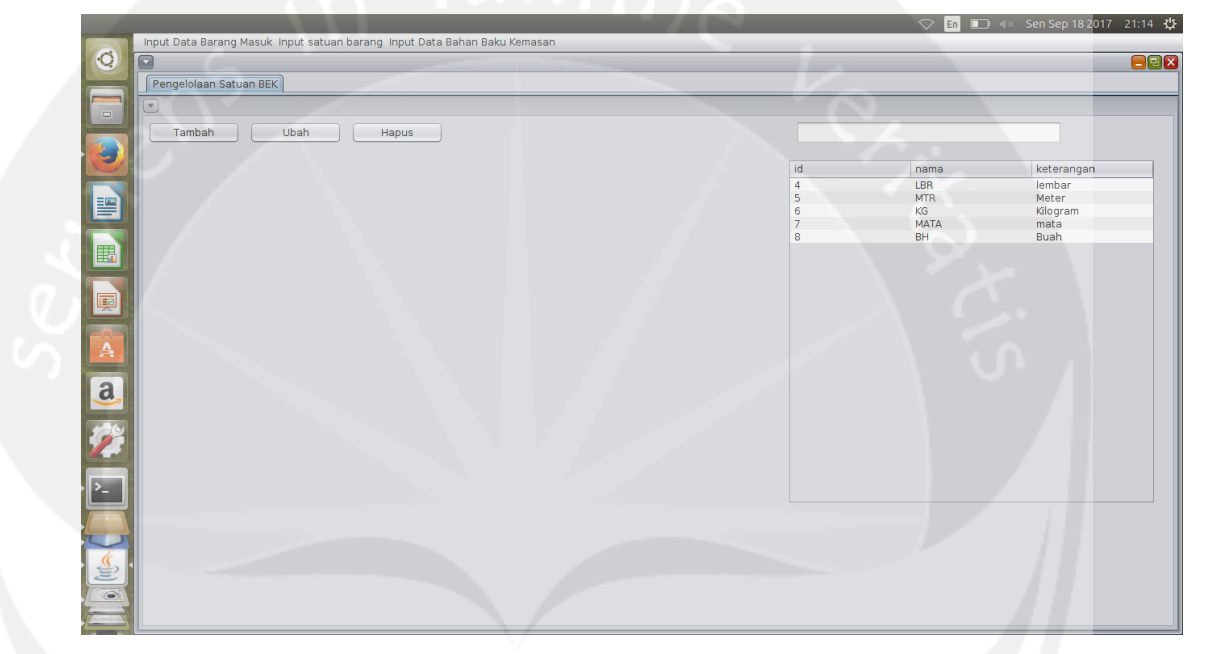

Gambar 2.9 Antarmuka Pengolahan Data Satuan (tampilan awal).

Fungsi *insert* data Satuan, pengguna dapat mnginput nama satuan dan keterangan satuan pada *form* yang tersedia ketika pengguna menekan tombol tambah seperti pada gambar 2.10, dan pengguna dapat menyimpan data dengan cara menekan tombol simpan maka data tersebut akan tersimpan seperti pada gambar 2.11.

|                      | _            |    |      |            |
|----------------------|--------------|----|------|------------|
| Pengelolaan Satuan B | IEK          |    |      |            |
|                      |              |    |      |            |
| Tambah               | Ubab Hanus   |    |      |            |
|                      | oban inapus  |    |      |            |
|                      |              | id | nama | keterangan |
| Nama Catuan          | Matar        | 4  | IBR  | lembar     |
| Nama Satuan          | meter        | 5  | MTR  | Meter      |
|                      |              | 6  | KG   | Kilogram   |
| Keterangan           |              | 7  | MATA | mata       |
|                      | Panjang      | 8  | BH   | Buah       |
|                      | -            |    |      |            |
|                      |              |    |      |            |
|                      |              |    |      |            |
|                      |              |    |      |            |
|                      |              |    |      |            |
|                      | Simpan Batal |    |      |            |
|                      |              |    |      |            |
|                      |              |    |      |            |
|                      |              |    |      |            |
|                      |              |    |      |            |
|                      |              |    |      |            |
|                      |              |    |      |            |
|                      |              |    |      |            |
|                      |              |    |      |            |
|                      |              |    |      |            |
|                      |              |    |      |            |
|                      |              |    |      |            |
|                      |              |    |      |            |
|                      |              |    |      |            |
|                      |              |    |      |            |
|                      |              |    |      |            |
|                      |              |    |      |            |
|                      |              |    |      |            |
|                      |              |    |      |            |
|                      |              |    |      |            |

Gambar 2.10 Antarmuka Pengolahan Data Satuan (input data).

| Input Data Barang Masuk I | iput satuan barang Input Data Bahan Baku Kemasan | for the second second second second second second second second second second second second second second second |     | 🗢 En 💷 🔸 | Sen Sep 18 2017 21: |
|---------------------------|--------------------------------------------------|----------------------------------------------------------------------------------------------------|-----|----------|---------------------|
|                           | r                                                |                                                                                                    |     |          |                     |
| Pengelolaan Satuan BEK    |                                                  |                                                                                                    |     |          |                     |
|                           |                                                  |                                                                                                    |     |          |                     |
| Tenhah                    | Ib also                                          |                                                                                                    |     |          |                     |
|                           | Hapus                                            |                                                                                                    |     |          |                     |
|                           |                                                  |                                                                                                    | 4   |          | list second         |
|                           |                                                  | 10                                                                                                    | a r | iama     | keterangan          |
| Nama Satuan               | Meter                                            | 4                                                                                                    |     | BR       | lembar              |
|                           |                                                  | 0                                                                                                    |     | 11K      | Meter               |
| Kataanaa                  |                                                  | 0                                                                                                    | D K |          | Kilogram            |
| Keterangan                | Panjang                                          | /                                                                                                    |     |          | mata                |
|                           |                                                  | 6                                                                                                    | 5 1 | H        | Buan                |
|                           | Simpan Batal                                     | data berhasil di inputkan                                                                                        |     |          |                     |
|                           |                                                  |                                                                                                    |     |          |                     |
|                           |                                                  |                                                                                                    |     |          |                     |
|                           |                                                  |                                                                                                    |     |          |                     |
|                           |                                                  |                                                                                                    |     |          |                     |
|                           |                                                  |                                                                                                    |     |          |                     |

**Gambar 2.11** Antarmuka Pengolahan Data Satuan (input data – sukses menyimpan data).

Fungsi hapus data Satuan, pengguna dapat menghapus data dengan cara memilih data pada table dan kemudian tekan tombol hapus maka *system* akan meminta konfirmasi penghapusan data seperti pada gambar 2.12, jika

pengguna menekan tombol *yes* maka data yang dipilih akan terhapus seperti pada gambar 2.13.

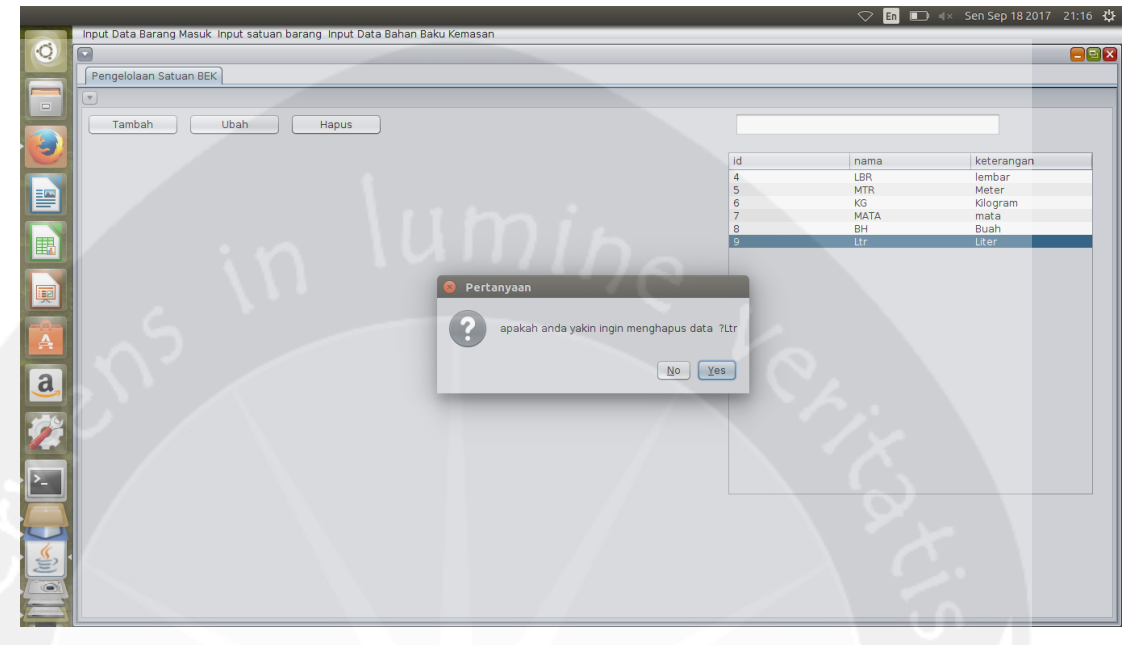

Gambar 2.12 Antarmuka Pengolahan Data Satuan (hapus data – konfirmasi

penghapus data).

|            |                                                                           | and the second second second second second second second second second second second second second second second | 🗢 💿 💼 🖘 Sen Sep 18 2017 21:16 🕸 |
|------------|---------------------------------------------------------------------------|----------------------------------------------------------------------------------------------------|---------------------------------|
| Q          | Input Data Barang Masuk Input satuan barang Input Data Bahan Baku Kemasan |                                                                                                    |                                 |
|            | Pengelolaan Satuan BEK                                                    |                                                                                                    |                                 |
|            |                                                                           |                                                                                                    |                                 |
|            | Tambah Ubah Hapus                                                         |                                                                                                    |                                 |
|            |                                                                           | id                                                                                                    | nama keterangan                 |
|            |                                                                           | 4                                                                                                    | LBR lembar                      |
|            |                                                                           | 5                                                                                                    | MTR Meter<br>KG Kilogram        |
|            |                                                                           | 7                                                                                                    | MATA mata                       |
|            |                                                                           | 8                                                                                                    | BH Buah                         |
|            |                                                                           | 3                                                                                                    | Liter                           |
|            |                                                                           | sage<br>data berhasil dihapus                                                                                    |                                 |
| <b>a</b> . |                                                                           |                                                                                                    |                                 |
| <u>-</u>   |                                                                           |                                                                                                    |                                 |
|            |                                                                           |                                                                                                    |                                 |
|            |                                                                           |                                                                                                    |                                 |

Gambar 2.13 Antarmuka Pengolahan Data Satuan (hapus data – sukses menghapus

data).

Fungsi ubah data satuan, pengguna dapat mengubah data dengan cara memilih data pada *table* dan kemudian tekan tombol ubah, setelah itu pengguna dapat mengubah data dan jika ingin menyimpan perubahan pengguna dapat menekan tombol simpan maka *system* akan meminta konfirmasi perubahan data seperti pada gambar 2.14, jika pengguna menekan tombol *yes* maka data yang dipilih akan diubah seperti pada gambar 2.15.

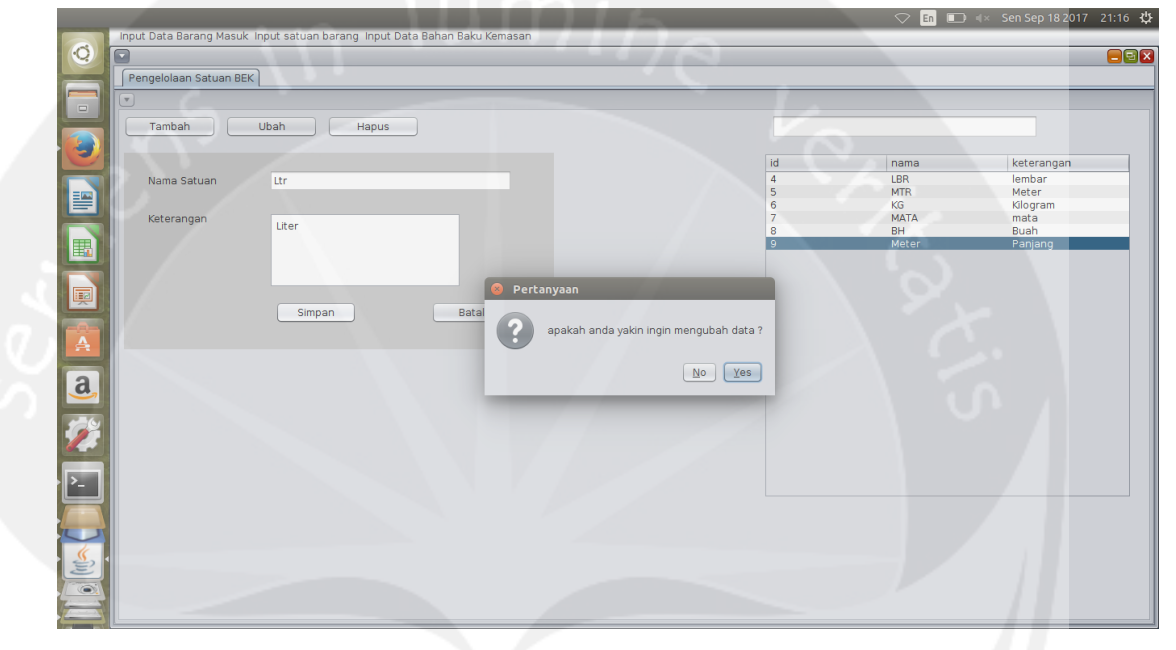

Gambar 2.14 Antarmuka Pengolahan Data Satuan (ubah data – konfirmasi ubah

data).

|              |                               |                          |                  |                         |       | 🗢 En 🗔     | <b>*</b> Sen Sep 18 2017 2 | 1:16 ∰ |
|--------------|-------------------------------|--------------------------|------------------|-------------------------|-------|------------|----------------------------|--------|
| Ø            | Input Data Barang Masuk Input | satuan barang Input Data | Bahan Baku Kemas | an                      |       |            | <i></i>                    |        |
|              | Pengelolaan Satuan BEK        |                          |                  |                         |       |            |                            |        |
|              |                               |                          |                  |                         |       |            |                            |        |
|              | Tambah Ubah                   | n Hapus                  |                  |                         |       |            |                            |        |
|              |                               |                          |                  |                         | and . | nama       | katarangan                 |        |
|              | Nama Satuan                   |                          |                  |                         | 4     | LBR        | lembar                     | -      |
|              |                               |                          |                  |                         | 5     | MTR<br>KG  | Meter<br>Kilogram          |        |
|              | Keterangan                    |                          |                  |                         | 7     | MATA<br>BH | mata<br>Buah               |        |
|              |                               |                          |                  |                         | 9     | Meter      | Panjang                    |        |
|              |                               |                          |                  |                         |       |            |                            |        |
|              |                               |                          |                  | 😸 Message               |       |            |                            |        |
|              |                               | Simpan                   | Batal            | data berhasil di update |       |            |                            |        |
| a            |                               |                          |                  | ОК                      |       |            |                            |        |
|              |                               |                          |                  |                         |       |            |                            |        |
| 100          |                               |                          |                  |                         |       |            |                            |        |
|              |                               |                          |                  |                         |       |            |                            |        |
| <u>&gt;_</u> |                               |                          |                  |                         |       |            |                            |        |
|              |                               |                          |                  |                         |       |            |                            |        |
|              |                               |                          |                  |                         |       |            |                            |        |
| S.           |                               |                          |                  |                         |       |            |                            |        |
|              |                               |                          |                  |                         |       |            |                            |        |
| H            |                               |                          |                  |                         |       |            |                            |        |

Gambar 2.15 Antarmuka Pengolahan Data Satuan (ubah data – sukses ubah data).

Pengolahan Data Bahan Baku Penyimpanan, pada antarmuka pengelolahan Data bahan baku penyimpanan ada beberapa *button* seperti *button* tambah,*button* hapus,*button* ubah,*button refresh*, *button* lokasi, button pengambilan barang dan juga *textbox* pencarian barang yang bisa di gunakan dan juga ada table yang menampilkan data bahan baku penyimpanan yang dapat dilihat pada gambar 2.16.

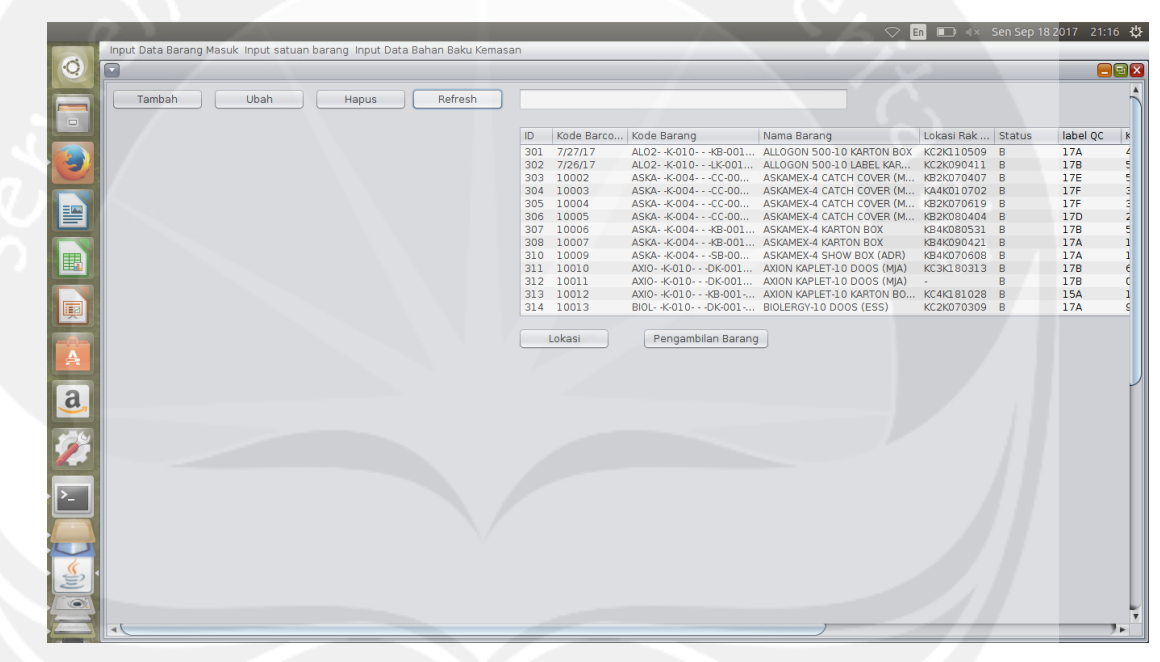

Gambar 2.16 Antarmuka Pengolahan Data Bahan Baku Penyimpanan (tampilan awal).

Fungsi tambah data, untuk menambah data tekan tombol tambah maka akan muncul *form* pengisian .disini pengguna cukup mengisi kode *barcode* yang sesuai dengan maka data yang ada pada pengelolahan bahan baku masuk,maka data akan di input secara otomatis kedalam form pengisian, kemudian pengguna hanya tinggal mengisi label QC seperti pada gambar 2.17, dan pada pemilihan lokasi penyimpanan dapat menekan *button* pilih lokasi maka akan mucul lokasi seperti pada gambar 2.18, gambar 2.19, dan gambar 2.20, serta

pengguna dapat menyimpan data dengan cara menekan tombol simpan seperti pada gambar 2.21.

| -       | Input Data Barang M | lasuk Innut satuan harar | a Input Data  | Rahan Raku Kemasi   | an an |               |                   | $\bigtriangledown$         | in 💷) 🕸 🛛 Sen Sep 18 | 2017 21: | :17 ·                       |
|---------|---------------------|--------------------------|---------------|---------------------|-------|---------------|-------------------|----------------------------|----------------------|----------|-----------------------------|
| Q T     |                     |                          | ig input butu | buriuri buku kemusi |       |               |                   |                            |                      | (        | 8                           |
|         | Tambah              | Ubah                     | Hapus         | Refresh             |       |               |                   |                            |                      |          |                             |
|         |                     | Menambahkan Data         |               |                     | ID    | Kode Barco    | Kode Barang       | Nama Barang                | Lokasi Rak Status    | label QC | . k                         |
|         |                     |                          |               |                     | 301   | 7/27/17       | AL02K-010KB-001   | ALLOGON 500-10 KARTON BOX  | KC2K110509 B         | 17A      |                             |
|         |                     |                          |               | _                   | 302   | 7/26/17       | AL02K-010LK-001   | ALLOGON 500-10 LABEL KAR   | KC2K090411 B         | 17B      |                             |
|         | Kode Barcode        | 20600                    |               |                     | 303   | 10002         | ASKAK-004CC-00    | ASKAMEX-4 CATCH COVER (M   | KB2K070407 B         | 17E      |                             |
|         |                     |                          |               |                     | 304   | 10003         | ASKAK-004CC-00    | ASKAMEX-4 CATCH COVER (M   | KA4K010702 B         | 17F      |                             |
| - I - I | Kode Barang         | K-1020-1219-2121         |               |                     | 305   | 10004         | ASKAK-004CC-00    | ASKAMEX-4 CATCH COVER (M   | KB2K070619 B         | 17F      |                             |
| Ê.      |                     |                          |               |                     | 306   | 10005         | ASKAK-004CC-00    | ASKAMEX-4 CATCH COVER (M   | KB2K080404 B         | 17D      |                             |
|         | Nama Barang         | Botol Paramex            | _             |                     | 307   | 10006         | ASKAK-004KB-001   | ASKAMEX-4 KARTON BOX       | KB4K080531 B         | 178      |                             |
|         | Stock               | 000                      |               |                     | 308   | 10007         | ASKAK-004KB-001   | ASKAMEX-4 KARTON BOX       | KB4K090421 B         | 1/A      |                             |
|         |                     | 900                      |               |                     | 310   | 10009         | ASKAK-004SB-00    | ASKAMEX-4 SHOW BUX (ADR)   | KB4K070608 B         | 17A      |                             |
|         |                     | 011                      |               |                     | 311   | 10010         | AXIOK-010DK-001   | AXION KAPLET-10 DOOS (MJA) | KUSKISUSIS B         | 178      |                             |
|         | Satuan              | ВН                       |               |                     | 212   | 10011         | AXIO K 010 K 001  | AXION KAPLET 10 DOUS (MJA) | - D                  | 150      |                             |
|         | Status              | D                        |               |                     | 21.4  | 10012         | PIOL K 010 KB-001 | PIOLEBOX 10 DOOG (ESC)     | KC4K101020 B         | 174      |                             |
| 4       | label OC            |                          |               |                     |       | Descentiles   |                   |                            |                      |          |                             |
|         | Tanggal Masuk       | 11-09-2017               |               |                     |       | Feriganibilan | I barang          |                            |                      |          |                             |
|         |                     |                          |               |                     |       |               |                   |                            |                      |          |                             |
|         | Lokasi Barang       | Pilih Lokasi             |               |                     |       |               |                   |                            |                      |          |                             |
|         |                     | kode lokasi              |               |                     |       |               |                   |                            |                      |          |                             |
|         | Deskripsi Barang    | -                        |               |                     |       |               |                   |                            |                      |          |                             |
|         |                     |                          |               |                     |       |               |                   |                            |                      |          |                             |
|         |                     |                          |               |                     |       |               |                   |                            |                      |          |                             |
|         |                     |                          |               |                     |       |               |                   |                            |                      |          |                             |
| 71      |                     |                          |               |                     |       |               |                   |                            |                      |          |                             |
|         |                     | Simpan                   | B             | atal                |       |               |                   |                            |                      |          |                             |
| 7       |                     |                          |               |                     |       |               |                   |                            |                      |          |                             |
|         |                     |                          |               |                     |       |               |                   |                            |                      |          |                             |
| 21      |                     |                          |               |                     |       |               |                   |                            |                      |          |                             |
|         |                     |                          |               |                     |       |               |                   |                            |                      |          |                             |
| N.      |                     |                          |               |                     |       |               |                   |                            |                      |          |                             |
| -       |                     |                          |               |                     |       |               |                   |                            |                      |          |                             |
|         |                     |                          |               |                     |       |               |                   | 1                          |                      |          | ALC: NOT THE OWNER WATER OF |

Gambar 2.17 Antarmuka Pengolahan Data Bahan Baku Penyimpanan (input data).

|                     |                      |                                |       |          |                 | 5                      | 2 En 💶 🔍      | Sen Sep 18 201 | / 21 |
|---------------------|----------------------|--------------------------------|-------|----------|-----------------|------------------------|---------------|----------------|------|
| Input Data Barang I | Masuk Input satuan b | arang Input Data Bahan Baku Ke | masan | _        |                 |                        |               | _              |      |
|                     |                      |                                | 313   | 10012    | ANION-010ND-001 | ANUN NAFLET-LU NARTUN  | 00 NC4N101020 | P 4s           |      |
| Status              | Т                    | <b>v</b>                       | 314   | 10013    | BIOLK-010DK-001 | BIOLERGY-10 DOOS (ESS) | KC2K070309    | B 17           | Α    |
| label QC            | 9C                   |                                |       | Pengambi | lan Barang      |                        |               |                |      |
| Tanggal Masuk       | 11-09-2017 🔹         |                                |       |          |                 |                        |               |                |      |
| Lokasi Barang       | Pilih Lokasi         |                                |       |          |                 |                        |               |                |      |
| Ĭ                   | kode lokasi          |                                |       |          |                 |                        |               |                |      |
| Desiring Deserve    | Kode lokusi          |                                |       |          |                 |                        |               |                |      |
| Deskipsi barang     | -                    |                                |       |          |                 |                        |               |                |      |
|                     |                      |                                |       |          |                 |                        |               |                |      |
|                     |                      |                                |       |          |                 |                        |               |                |      |
|                     | Simpan               | Batal                          |       |          |                 |                        |               |                |      |
|                     |                      |                                |       |          |                 |                        |               |                |      |
|                     |                      |                                |       |          |                 |                        |               |                |      |
|                     |                      |                                |       |          |                 |                        |               |                |      |
| E                   | c                    | в                              |       |          |                 |                        |               |                |      |
|                     |                      |                                |       |          |                 |                        |               |                |      |
|                     |                      |                                |       |          |                 |                        |               |                |      |
|                     |                      |                                |       |          |                 |                        |               |                |      |
|                     |                      |                                |       |          |                 |                        |               |                |      |
|                     |                      |                                |       |          |                 |                        |               |                |      |
|                     |                      |                                |       |          |                 |                        |               |                |      |
| Rg. Tolakan         |                      | Rg. Administrator              |       |          |                 |                        |               |                |      |
|                     |                      |                                |       |          |                 |                        |               |                |      |
| 4                   |                      |                                |       |          |                 | ,                      |               |                |      |

Gambar 2.18 Antarmuka Pengolahan Data Bahan Baku Penyimpanan (input data – ketika tekan tombol pilih lokasi).

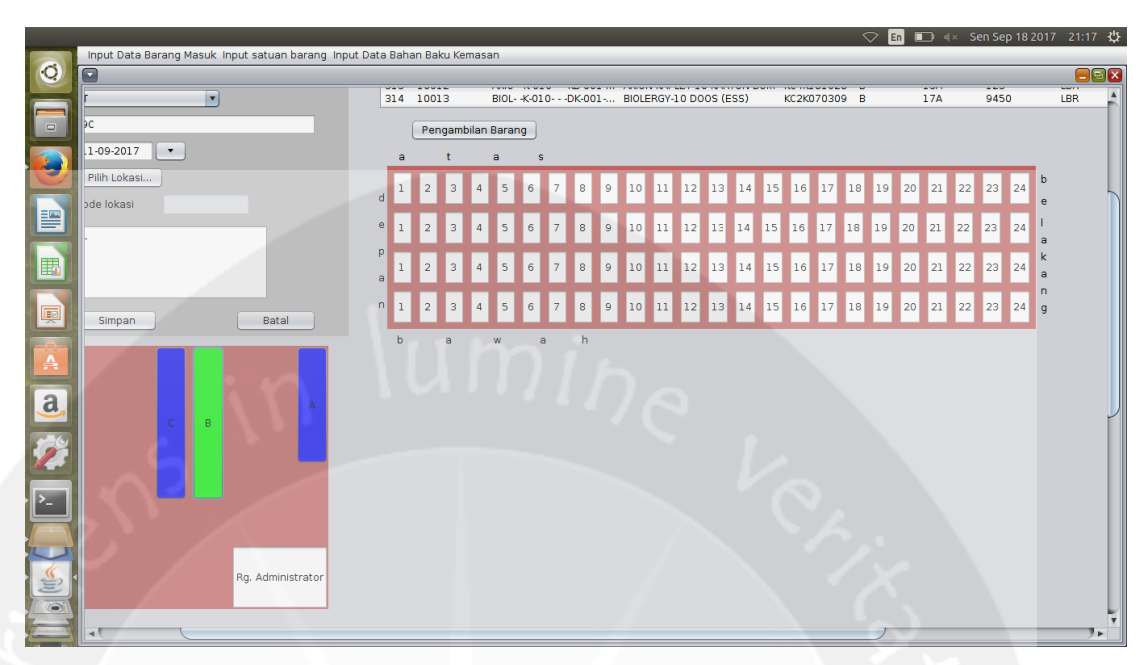

Gambar 2.19 Antarmuka Pengolahan Data Bahan Baku Penyimpanan (input data –

ketika pilih lokasi rak B maka akan muncul sub rak dari Rak B)

|                                                                                                    |            |                                                 |               |       |         |       |        |            |        |    |       |        |       |       |          |      |             | En   |     |    |    |     | 8 2 <mark>01</mark> |     |     |   |
|----------------------------------------------------------------------------------------------------|------------|-------------------------------------------------|---------------|-------|---------|-------|--------|------------|--------|----|-------|--------|-------|-------|----------|------|-------------|------|-----|----|----|-----|---------------------|-----|-----|---|
|                                                                                                    | Input Data | Barang Masuk Input satuan barang Input Data Bal | han Baku Kema | san   |         |       |        |            |        |    |       |        |       |       |          |      |             |      |     |    |    |     |                     |     |     |   |
| Q                                                                                                    |            |                                                 |               |       |         |       |        |            |        |    |       |        |       |       |          |      |             |      |     |    |    |     |                     |     |     |   |
|                                                                                                    | arang      | K-1020-1219-2121                                | 305           | 10004 |         | ASKA  | K-0    | 04         | -CC-0  | 0  | ASKA  | MEX-4  | CATC  | H CO  | VER (I   | и k  | œ2к0        | 7061 | 9 B |    |    | 17F |                     | 300 | 000 |   |
|                                                                                                    |            | Patel Pareness                                  | 306           | 10005 |         | ASKA  | K-0    | 04         | -CC-0  | 0  | ASKA  | MEX-4  | CATC  | H CO  | VER (I   | И k  | <b>B2K0</b> | 8040 | 4 B |    |    | 17D |                     | 200 | 00  |   |
|                                                                                                    | larang     | Botol Paramex                                   | 307           | 10006 |         | ASKA  | K-0    | 04         | -KB-01 | 01 | ASKA  | MEX-4  | KART  | DN BO | XU<br>XC | K    | B4K0        | 8053 | 1 B |    |    | 17A |                     | 125 |     |   |
|                                                                                                    |            | 900                                             | 310           | 10009 |         | ASKA  | K-0    | 04         | -SB-0  | 0  | ASKA  | MEX-4  | SHOV  | / BOX | (ADF     | () k | <b>B4K0</b> | 7060 | 8 B |    |    | 17A |                     | 196 | 00  |   |
|                                                                                                    |            |                                                 | 311           | 10010 |         | AXIO- | -K-01  | LO         | DK-00  | )1 | AXION | I KAPL | ET-10 | D00   | s (MJA   | 4) k | СЗКІ        | 8031 | 3 B |    |    | 17B |                     | 610 | 0   |   |
|                                                                                                    |            | BH                                              | 312           | 10011 |         | AXIO- | -K-01  | LO         | DK-00  | 01 | AXION | I KAPL | ET-10 | D00   | S (MJA   | A) - |             |      | В   |    |    | 17B |                     | 0   |     |   |
|                                                                                                    |            | T                                               | 313           | 10012 |         | AXIO- | -K-01  | 0          | KB-00  | 1  | RIOLE | PGV-1  | E1-10 | KARI  | CC)      | U K  | C2K0        | 7020 | 8 B |    |    | 15A |                     | 045 | 0   |   |
|                                                                                                    |            |                                                 | 514           | 10015 | -       | DIOL  | -10-01 |            | Diebu  | 4  | DIOLL | 1101-1 |       | /J (L | 557      |      | 0210        | /050 |     |    | -  | 1/0 |                     | 345 | _   |   |
|                                                                                                    |            | 90                                              |               | Penga | ambilan | Barar | ng     |            |        |    |       |        |       |       |          |      |             |      |     |    |    |     |                     |     |     |   |
|                                                                                                    | Masuk      | 11.09.2017                                      |               |       |         |       |        |            |        |    |       |        |       |       |          |      |             |      |     |    |    |     |                     |     |     |   |
|                                                                                                    | Thusak     |                                                 | a             | t     |         | а     | s      | 6          |        |    |       |        |       |       |          |      |             |      |     |    |    |     |                     |     |     |   |
|                                                                                                    | 3arang     | Pilih Lokasi                                    |               |       |         |       |        |            |        |    | 10    |        | 10    | 10    | 1.4      | 10   | 10          |      | 10  | 10 | -  |     |                     | -   | -   |   |
|                                                                                                    |            | laste televel                                   | d             | 2     | 3 4     | 2     | •      |            | 8      | 9  | 10    | 11     | 12    | 13    | 14       | 12   | 10          | 11   | 18  | 19 | 20 | 21  | 22                  | 23  | 24  |   |
|                                                                                                    |            | Kode lokasi KB2K130911                          |               |       |         |       |        |            |        |    |       |        |       |       |          |      |             |      | -   |    |    |     |                     |     |     |   |
|                                                                                                    | si Barang  |                                                 | e 1           | 2     | 3 4     | 5     | 6      | 7          | 8      | 9  | 10    | 11     | 12    | 13    | 14       | 15   | 16          | 17   | 18  | 19 | 20 | 21  | 22                  | 23  | 24  |   |
|                                                                                                    |            | Gampang Pecah                                   |               |       |         |       |        |            |        |    |       |        |       |       |          |      |             |      |     |    |    |     |                     |     |     |   |
| A                                                                                                    |            |                                                 | Р             | 2     | 2 4     |       | 6      | 7          |        | 0  | 10    | 11     | 12    | 12    | 14       | 15   | 16          | 17   | 10  | 10 | 20 | 21  | 22                  | 22  | 24  | J |
|                                                                                                    |            |                                                 | а             | 4     | 3 4     | 3     | 0      | - <u>'</u> | °      | 3  | 10    | **     | 12    | 15    | 14       | 13   | 10          | 11   | 10  | 19 | 20 | 21  | ~~                  | 23  | 24  |   |
| 2                                                                                                    |            |                                                 |               |       |         |       |        |            |        |    |       |        |       |       |          |      | -           |      |     |    |    |     |                     |     |     |   |
| a,                                                                                                    |            |                                                 | n 1           | 2     | 3 4     | 5     | 6      | 7          | 8      | 9  | 10    | 11     | 12    | 13    | 14       | 15   | 16          | 17   | 18  | 19 | 20 | 21  | 2 <b>2</b>          | 23  | 24  |   |
|                                                                                                    |            | Simpan Batal                                    |               |       | 1       |       |        | -          | _      |    |       | _      |       |       | _        | -    | _           |      |     |    | -  | -   | la di               |     |     |   |
| 174                                                                                                    |            |                                                 | b             | а     |         | W     | á      | а          | h      |    |       |        |       |       |          |      |             |      |     |    |    |     |                     |     |     |   |
|                                                                                                    |            |                                                 |               |       |         |       |        |            |        |    |       |        |       |       |          |      |             |      |     |    |    |     |                     |     |     |   |
| and the second second s |            |                                                 |               |       |         |       |        |            |        |    |       |        |       |       |          |      |             |      |     |    |    |     |                     |     |     |   |
| <b>S</b>                                                                                                    |            |                                                 |               |       |         |       |        |            |        |    |       |        |       |       |          |      |             |      |     |    |    |     |                     |     |     |   |
| 1-1                                                                                                    |            | A                                               |               |       |         |       |        |            |        |    |       |        |       |       |          |      |             |      |     |    |    |     |                     |     |     |   |
|                                                                                                    | E D        | СВ                                              |               |       |         |       |        |            |        |    |       |        |       |       |          |      |             |      |     |    |    |     |                     |     |     |   |
|                                                                                                    |            |                                                 |               |       |         |       |        |            |        |    |       |        |       |       |          |      |             |      |     |    |    |     |                     |     |     |   |
|                                                                                                    |            |                                                 |               |       |         |       |        |            |        |    |       |        |       |       |          |      |             |      |     |    |    |     |                     |     |     |   |
| Ś.                                                                                                    |            |                                                 |               |       |         |       |        |            |        |    |       |        |       |       |          |      |             |      |     |    |    |     |                     |     |     |   |
| E                                                                                                    |            |                                                 |               |       |         |       |        |            |        |    |       |        |       |       |          |      |             |      |     |    |    |     |                     |     |     |   |
|                                                                                                    |            |                                                 |               |       |         |       |        |            |        |    |       |        |       |       |          |      |             |      |     |    |    |     |                     |     |     | L |
| 1                                                                                                    |            |                                                 |               |       |         |       |        |            |        |    |       |        |       |       |          |      |             |      |     |    |    |     |                     |     |     | Y |
|                                                                                                    |            |                                                 |               |       |         |       |        |            |        |    |       |        |       |       |          | /    |             |      |     |    |    |     |                     |     |     | • |

Gambar 2.20 Antarmuka Pengolahan Data Bahan Baku Penyimpanan (input data – ketika pilih lokasi Sub rak B)
|          |            |                                                 |               |        |                            |            |           |          | $\bigcirc$ | En    |     | <b>4</b> × | Sen S | 5ep 18 | 3 2017 | 21:1 | 8 ∰ |
|----------|------------|-------------------------------------------------|---------------|--------|----------------------------|------------|-----------|----------|------------|-------|-----|------------|-------|--------|--------|------|-----|
| 6        | Input Data | Barang Masuk Input satuan barang Input Data Bal | nan Baku Kema | san    |                            |            |           |          |            |       |     |            | _     |        |        | _    |     |
|          |            |                                                 |               |        |                            |            |           |          |            |       |     |            |       |        |        |      | SX  |
|          | arang      | K-1020-1219-2121                                | 305           | 10004  | ASKAK-004CC-00 A           | ASKAMEX-4  | CATCH C   | OVER (M. | . KB2K     | 07061 | 9 B |            | 1     | 17F    | 3      | 0000 | D 🔺 |
|          |            |                                                 | 306           | 10005  | ASKAK-004CC-00 A           | ASKAMEX-4  | CATCH C   | OVER (M. | . KB2K     | 08040 | 4 B |            | 1     | 17D    |        | 0000 |     |
|          | larang     | Botol Paramex                                   | 307           | 10006  | ASKAK-004KB-001 A          | ASKAMEX-4  | KARTON    | BOX      | KB4K       | 08053 | 1 B |            | 1     | 17B    |        | 25   | _   |
|          |            | 000                                             | 308           | 10007  | ASKAK-004KB-001 A          | ASKAMEX-4  | CHOW DO   |          | KB4K       | 09042 | 0 D |            |       | 17A    | 1      | 20   |     |
|          |            | 300                                             | 311           | 10010  | AXIOK-010DK-001 A          | AXION KAPI | ET-10 D0  | OS (MIA) | KC3K       | 18031 | 3 B |            | 1     | 17B    | 6      | 100  |     |
|          |            | BH                                              | 312           | 10011  | AXIOK-010DK-001 A          | AXION KAPL | ET-10 D0  | OS (MIA) | -          | 10051 | B   |            | 2     | 17B    | Ċ      | )    |     |
|          |            |                                                 | 313           | 10012  | AXIOK-010KB-001 A          | AXION KAPL | ET-10 KAR | RTON BO. | . KC4K     | 18102 | 8 B |            | 1     | 15A    | 1      | 25   |     |
|          |            | Т                                               | 314           | 10013  | BIOLK-010DK-001 E          | BIOLERGY-1 | 0 DOOS (  | ESS)     | KC2K       | 07030 | 9 B |            | 1     | 17A    | 9      | 450  |     |
|          |            | 90                                              |               |        |                            |            |           |          |            |       |     |            |       |        |        |      |     |
|          |            |                                                 |               | Pengam | bilan Barang               |            |           |          |            |       |     |            |       |        |        |      |     |
|          | l Masuk    | 11-09-2017                                      | а             | t      | a s                        |            |           |          |            |       |     |            |       |        |        |      |     |
|          | Barang     | Pilih Lokasi                                    |               |        |                            |            |           |          |            |       |     |            |       |        |        |      |     |
|          |            |                                                 | d             | 2 3    | 4 5 6 7 8 9                | 10 11      | 12 13     | 14 1     | 5 16       | 1/    | 18  | 19         | 20    | 21     | 22     | 3 2  | 4   |
|          |            | kode lokasi KB2K130911                          |               | 🛛 😵 Me | ssage                      |            |           |          |            |       |     |            |       |        |        |      |     |
|          | si Barang  |                                                 | e 1           |        |                            | D 11       | 12 13     | 14 1     | 5 16       | 17    | 18  | 19         | 20    | 21     | 22 2   | 3 2  | 4   |
|          | Sibulary   | Gampang Pecah                                   |               |        | herbasil menambahkan data  |            |           |          |            | _     | _   | _          |       |        | -      |      |     |
| <b>A</b> |            |                                                 | Р             |        | bernabir menanburkari data |            |           |          |            |       |     |            |       |        |        |      |     |
|          |            |                                                 | a 1           | -      |                            | 0 11       | 12 13     | 14 1     | 5 16       | 17    | 18  | 19         | 20    | 21     | 22     | 3 2  | 4   |
|          |            |                                                 |               |        | OK                         |            |           |          |            |       |     |            |       |        |        |      |     |
| a        |            |                                                 | n 1           |        | _                          | D 11       | 12 13     | 14 1     | 5 16       | 17    | 18  | 19         | 20    | 21     | 22 2   | 23 2 | 4   |
|          |            | Simpan Batal                                    |               |        |                            |            |           |          |            |       |     |            |       |        |        |      |     |
| -        |            |                                                 | b             | 2      | wah                        |            |           |          |            |       |     |            |       |        |        |      |     |
|          |            |                                                 |               |        |                            |            |           |          |            |       |     |            |       |        |        |      |     |
|          |            |                                                 |               |        |                            |            |           |          |            |       |     |            |       |        |        |      |     |
|          |            |                                                 |               |        |                            |            |           |          |            |       |     |            |       |        |        |      |     |
|          |            |                                                 |               |        |                            |            |           |          |            |       |     |            |       |        |        |      |     |
|          |            |                                                 |               |        |                            |            |           |          |            |       |     |            |       |        |        |      |     |
|          | E D        | СВ                                              |               |        |                            |            |           |          |            |       |     |            |       |        |        |      |     |
|          |            |                                                 |               |        |                            |            |           |          |            |       |     |            |       |        |        |      |     |
|          |            |                                                 |               |        |                            |            |           |          |            |       |     |            |       |        |        |      |     |
| <u> </u> |            |                                                 |               |        |                            |            |           |          |            |       |     |            |       |        |        |      |     |
| E        |            |                                                 |               |        |                            |            |           |          |            |       |     |            |       |        |        |      |     |
| 100      |            |                                                 |               |        |                            |            |           |          |            |       |     |            |       |        |        |      |     |
| T- T     |            |                                                 |               |        |                            |            |           |          |            |       |     |            |       |        |        |      | 7   |
|          | 1          |                                                 |               |        |                            |            |           | )        |            |       |     |            |       |        |        |      | Þ   |

**Gambar 2.21** Antarmuka Pengolahan Data Bahan Baku Penyimpanan (input data – sukses simpan data).

Fungsi ubah data Bahan Baku Penyimpanan, pengguna dapat mengubah data dengan cara memilih data pada *table* dan kemudian tekan tombol ubah, setelah itu pengguna dapat mengubah data dan jika ingin menyimpan perubahan pengguna dapat menekan tombol simpan maka *system* akan meminta konfirmasi perubahan data seperti pada gambar 2.22, jika pengguna menekan tombol *yes* maka data yang dipilih akan diubah seperti pada gambar 2.23.

|          | Incust Date  |                       | was berrare leave Data Data | Deles Ka  |                        |                                   |                              | 🗢 En 💷 🕸 Se                       | en Sep 18 201  | 7 21:19 <b>∰</b>                                                                                                |
|----------|--------------|-----------------------|-----------------------------|-----------|------------------------|-----------------------------------|------------------------------|-----------------------------------|----------------|----------------------------------------------------------------------------------------------------|
| Q        |              | Barang Masuk Input sa | tuan barang input bata bana | T Daku ke | masan                  |                                   |                              |                                   |                |                                                                                                    |
|          | nbah         | Ubah                  | Hapus Refresh               | 20        | 0600                   |                                   |                              |                                   |                | Î                                                                                                    |
|          |              | Status Fungsi         |                             | 1D<br>61  | Kode Barco<br>14 20600 | . Kode Barang<br>K-1020-1219-2121 | Nama Barang<br>Botol Paramex | Lokasi Rak Status<br>KB2K130911 T | label QC<br>9C | Kuantiti<br>900                                                                                                 |
|          | arcode       | 20600                 |                             |           |                        |                                   |                              |                                   |                |                                                                                                    |
|          | arang        | K-1020-1219-2121      |                             |           |                        |                                   |                              |                                   |                |                                                                                                    |
| 틛        | larang       | Botol Paramex         |                             |           |                        |                                   |                              |                                   |                |                                                                                                    |
|          |              | 900                   |                             |           |                        |                                   |                              |                                   |                |                                                                                                    |
|          |              | MATA                  | ¥                           |           | _                      |                                   |                              |                                   |                |                                                                                                    |
|          |              | Т                     |                             |           | Pertanyaan             | _                                 | _                            |                                   |                |                                                                                                    |
|          | 5            | 90                    |                             |           | apakał                 | n anda yakin ingin mengub         | ah data ?                    |                                   |                |                                                                                                    |
| A        | l Masuk      | 11-09-2017 🔹          |                             |           | •                      |                                   | _                            |                                   |                |                                                                                                    |
| a        | 3arang       | Pilih Lokasi          |                             |           |                        | No                                | Yes                          |                                   |                |                                                                                                    |
|          |              | kode lokasi KB2KI     |                             |           | _                      |                                   |                              |                                   |                |                                                                                                    |
| 12       | si Barang    | Gampang Pecah         |                             |           |                        |                                   |                              |                                   |                |                                                                                                    |
|          |              |                       |                             |           |                        |                                   |                              |                                   |                |                                                                                                    |
| <u>-</u> |              |                       |                             |           |                        |                                   |                              |                                   |                |                                                                                                    |
|          | $\mathbb{P}$ | Simpan                | Batal                       |           |                        |                                   |                              |                                   |                |                                                                                                    |
| 2        | -            |                       |                             |           |                        |                                   |                              |                                   |                |                                                                                                    |
| Ê        |              |                       |                             |           |                        |                                   |                              |                                   |                |                                                                                                    |
|          |              |                       |                             |           |                        |                                   |                              | 1.                                |                | The second second second second second second second second second second second second second second second se |
|          |              |                       |                             |           |                        |                                   |                              |                                   |                | <b>7</b> E                                                                                                    |

Gambar 2.22 Antarmuka Pengolahan Data Bahan Baku Penyimpanan (ubah data – konfirmasi ubah data)

| Tubu dela da ju melada nu melada. gunda du da la gunda da balan celada dela da da da da da da da da da da da da da                                                                                                    |    | Input Data | Record Maruk Josef Catura barang Josef Data Baban Baku Kamasan                                          |                                             | 🗢 🔄 🔲 🔹 Sen Sep                        | 0 18 2017 21:20 <b>∰</b>  |
|----------------------------------------------------------------------------------------------------|----|------------|----------------------------------------------------------------------------------------------------|---------------------------------------------|----------------------------------------|---------------------------|
| bah Ubah Hapus Refresh 20600   rcode 20600 Kode Barco Kode Barco Kode Barang Lokasi Rak Status Iabel QC   rang K10201219-2121 Botol Parames 900   arang 900 MATA •   900 MATA •   Imask 11-39-2017 •   Imask 122/20901 0K     Imask 12-39-2017   Imask 12-39-2017   Imask 12-202-2019   Imask 12-202-2017   Imask 12-202-2017   Imask 12-202-202-202-202-202-202-202-202-202-2                                                                                                    | 0  |            | a barang masuk imput satuan barang input bara banan baku kemasan                                        |                                             |                                        |                           |
| Status Fungal     D   kode Barco   Kode Barco   Kode Barco   Kode Barco   Botol Paramex   900   MATA   900   MATA   900   MATA   900   Masuk   11:09-2017   Image: Simpan   Batal                                                                                                    |    | nbah       | Ubah Hapus Refresh 20600                                                                                |                                             |                                        | Î                         |
| rode 20600   rang Botol Paramex   900   Imaxia   1   900   1   1   1   1   1   1   1   1   1   1   1   1   1   1   1   1   1   1   1   1   1   1   1   1   1   1   1   1   1   1   1   1   1   1   1   1   1   1   1   1   1   1   1   1   1   1   1   1   1   1   1   1   1   1   1   1   1   1   1   1   1   1   1   1   1   1   1   1   1   1   1   1   1   1   1   1   1   1   1   1   1   1   1   1   1<                                                                                                    |    |            | Status Fungsi         ID         Kode Barco         Kode Ba           614         20600         K-1020- | rang Nama Barang<br>L219-2121 Botol Paramex | Lokasi Rak Status la<br>KB2K130911 T 9 | abel QC Kuantiti<br>C 900 |
| wrang K1020-1219-2121   arang Botol Paramex   900 900   MATA *   T *   Samag Pelih Lokasi   Wata *   Samag Gampang Pecah   Sinpan Batal                                                                                                    |    | arcode     | 20600                                                                                                   |                                             |                                        |                           |
| Botol Paramex   900   MATA   T   T   C   I Masuk   11:09-2017   Sarang   Plih Lokasi   Kode lokasi   627(30911)   Si Barang   Gampang Pecah   Simpan   Batal                                                                                                    |    | arang      | K-1020-1219-2121                                                                                        |                                             |                                        |                           |
| Bio   MATA   T   Sc   IMasuk   11-09-2017   Barang   Pilth LokasL   Kode lokasi   Smpan   Batal                                                                                                    | 틛  | larang     | Botol Paramex                                                                                           |                                             |                                        |                           |
| MATA   T   gc   Masuk   11-09-2017   Masuk   11-09-2017   Masuk   Sarang   Pilih Lokasi   Kode lokasi   Sinpan   Batal                                                                                                    |    |            | 900                                                                                                    |                                             |                                        |                           |
| Image: state of the state of the  |    |            | MATA                                                                                                    |                                             |                                        |                           |
| Image: signal signal signa |    |            | T Message                                                                                               | _                                           |                                        |                           |
| I Masuk 11.09-2017   Barang Plih Lokasi   Image: signal barang signal barang   Simpan Batal                                                                                                    |    |            | 9C Lo 👔 data berh                                                                                       | iasil di ubah                               |                                        |                           |
| Barang     Plih Lokasi       Kode lokasi     K2/2/30911       si Barang     Gampang Pecah       Simpan     Batal                                                                                                    | A  | l Masuk    | 11-09-2017                                                                                              |                                             |                                        |                           |
| si Barang<br>Simpan Batal                                                                                                    | a  | Barang     | Pilih Lokasi                                                                                            | OK                                          |                                        | Ĩ                         |
| Si Barang Gampang Pecah<br>Simpan Batal                                                                                                    |    |            | kode lokasi KB2K130911                                                                                  |                                             |                                        |                           |
| Simpan Batal                                                                                                    | 12 | si Barang  | Gampang Pecah                                                                                           |                                             |                                        |                           |
| Simpan Batal                                                                                                    |    |            |                                                                                                    |                                             |                                        |                           |
| Simpan Batal                                                                                                    | Ľ  |            |                                                                                                    |                                             |                                        |                           |
| <u>(</u> ,                                                                                                    |    |            | Simpan Batal                                                                                            |                                             |                                        |                           |
|                                                                                                    | K  |            |                                                                                                    |                                             |                                        |                           |
|                                                                                                    | E  |            |                                                                                                    |                                             |                                        |                           |
|                                                                                                    |    |            |                                                                                                    | _                                           |                                        |                           |

Gambar 2.23 Antarmuka Pengolahan Data Bahan Baku Penyimpanan (ubah data – sukses ubah data)

Fungsi hapus data Bahan Baku Penyimpanan, pengguna dapat menghapus data dengan cara memilih data pada *table* dan kemudian tekan tombol hapus maka *system* akan meminta konfirmasi penghapusan data yang dapat dilihat

pada gambar 2.24, jika pengguna menekan tombol *yes* maka data yang dipilih akan terhapus seperti pada gambar 2.25.

|          | Input Data   | Barang Masuk Input sa            | tuan barang, Innu | Data Bahan Ba | a Kemasan                    |                        |                                             |                                         | 🗢 En 💷 🕫 S                                        | ien Sep 182 <mark>01</mark> | 7 21:19 🔱             |
|----------|--------------|----------------------------------|-------------------|---------------|------------------------------|------------------------|---------------------------------------------|-----------------------------------------|---------------------------------------------------|-----------------------------|-----------------------|
| Q        |              | burung musuk input st            | rounduring inpu   | bata banan ba | to Kennasan                  |                        |                                             |                                         |                                                   | _                           |                       |
|          | nbah         | Ubah                             | Hapus             | Refresh       | 20600                        |                        |                                             |                                         |                                                   |                             | Î                     |
|          | arcada       | Mengubah Data                    |                   | 1             | ID Koo<br>612 200<br>614 200 | de Barco<br>600<br>600 | Kode Barang<br>12535125<br>K-1020-1219-2121 | Nama Barang<br>Paramex<br>Botol Paramex | Lokasi Rak Status<br>KA1K030911 B<br>KB2K130911 T | label QC<br>5C<br>9C        | Kuantiti<br>12<br>900 |
|          | arang        | 12535125                         |                   | ΞU            |                              |                        |                                             |                                         |                                                   |                             |                       |
|          | larang       | Paramex<br>12                    |                   | -             |                              |                        |                                             |                                         |                                                   |                             |                       |
|          |              | KG<br>B                          | <b>v</b>          |               | Pertanya                     | aan                    |                                             | -                                       |                                                   |                             |                       |
|          | C<br>I Masuk | 5C<br>11-09-2017 💌               |                   |               | <b>?</b> Ap                  | akah anda g            | /akin ingin menghapu                        | is data ? Paramex                       |                                                   |                             |                       |
| a,       | 3arang       | Pilih Lokasi<br>kode lokasi KA1k |                   |               | _                            | _                      |                                             | No Yes                                  |                                                   |                             |                       |
| 1        | si Barang    | В                                |                   |               |                              |                        |                                             |                                         |                                                   |                             |                       |
| <u>-</u> |              |                                  |                   |               |                              |                        |                                             |                                         |                                                   |                             |                       |
|          |              | Simpan                           | Bata              |               |                              |                        |                                             |                                         |                                                   |                             |                       |
|          |              |                                  |                   |               |                              |                        |                                             |                                         |                                                   |                             | Ļ                     |
|          | 1            |                                  |                   |               |                              |                        |                                             |                                         |                                                   |                             | 7 F                   |

Gambar 2.24 Antarmuka Pengolahan Data Bahan Baku Penyimpanan (hapus data

|           | _          |                                                    | _         |                      |                       |                          | 🗢 🗈 🖬 🗆 🕸 Se      | n Sep 18 2 <mark>017 21:19</mark> |
|-----------|------------|----------------------------------------------------|-----------|----------------------|-----------------------|--------------------------|-------------------|-----------------------------------|
| 0         | Input Data | a Barang Masuk. Input satuan barang. Input Data Ba | ahan Baku | ı Kemasan            |                       |                          |                   |                                   |
|           | nbah       | Ubah Hapus Refre                                   | sh        | 20600                |                       |                          |                   |                                   |
|           |            | Mengubah Data                                      |           | ID Kode              | Barco Kode Barang     | Nama Barang              | Lokasi Rak Status | label OC Kuantiti                 |
|           |            | ····· <b>3</b> ···                                 |           | 612 2060<br>614 2060 | 0 12535125            | Paramex<br>Botol Paramey | KA1K030911 B      | 5C 12                             |
|           | arcode     | 20600                                              |           | 014 2000             |                       | DOCOTTAILANIEX           | NDZNI JUDINI      | 300                               |
| ==        | arang      | 12535125                                           |           |                      |                       |                          |                   |                                   |
|           | tarang     | Paramex                                            |           |                      |                       |                          |                   |                                   |
|           |            | 12                                                 |           |                      |                       |                          |                   |                                   |
|           | -          | KG                                                 |           | -                    |                       |                          |                   |                                   |
| <b>I</b>  |            | B                                                  |           |                      | Message               | -                        |                   |                                   |
|           | 5          | 50                                                 |           | C (                  | Data berhasil di hapu | s                        |                   |                                   |
|           | l Masuk    | 11-09-2017 💌                                       |           |                      | •                     | _                        |                   |                                   |
| a         | Barang     | Pilih Lokasi                                       |           |                      | L                     | ок                       |                   | i                                 |
|           |            | kode lokasi KA1K030911                             |           |                      | _                     |                          |                   |                                   |
| 1         | si Barang  | В                                                  |           |                      |                       |                          |                   |                                   |
|           |            |                                                    |           |                      |                       |                          |                   |                                   |
| <u>}-</u> |            |                                                    |           |                      |                       |                          |                   |                                   |
|           |            | Simpan Batal                                       |           |                      |                       |                          |                   |                                   |
| 2         |            |                                                    |           |                      |                       |                          |                   |                                   |
| Ê         |            |                                                    |           |                      |                       |                          |                   |                                   |
|           |            |                                                    |           |                      |                       |                          |                   |                                   |
|           |            |                                                    |           |                      |                       |                          |                   | y.                                |

– konfirmasi hapus data)

Gambar 2.25 Antarmuka Pengolahan Data Bahan Baku Penyimpanan (hapus data –sukses hapus data) .

Fungsi melihat lokasi, untuk melihat lokasi pengguna cukup dengan memilih data pada *table* dan kemudian tekan tombol lokasi, maka akan muncul lokasi penyimpanan dari data yang di pilih yang dapat dilihat pada gambar 2.26, dan juga fungsi melihat lokasi ini berjalan 2 arah jadi pengguna dapat memilih rak dan sub rak maka akan muncul data apa saja pada rak yang di pilih dan data tersebut akan mucul pada *table* yang dapat dilihat pada gambar 2.27.

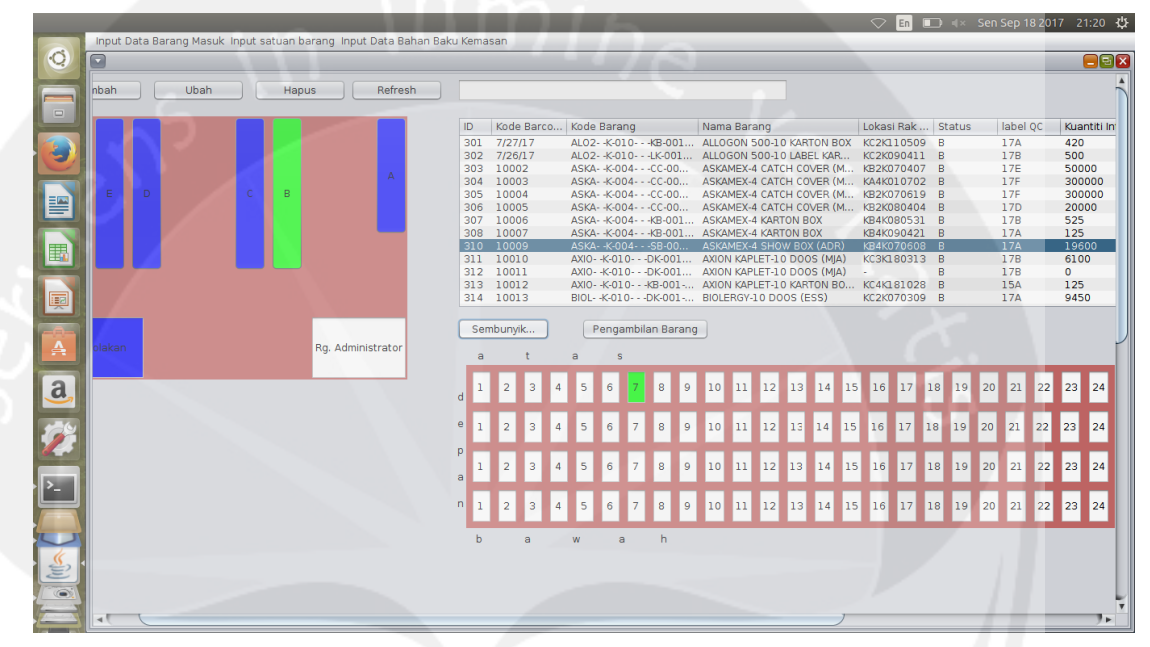

Gambar 2.26 Antarmuka Pengolahan Data Bahan Baku Penyimpanan (melihat

lokasi penyimpanan).

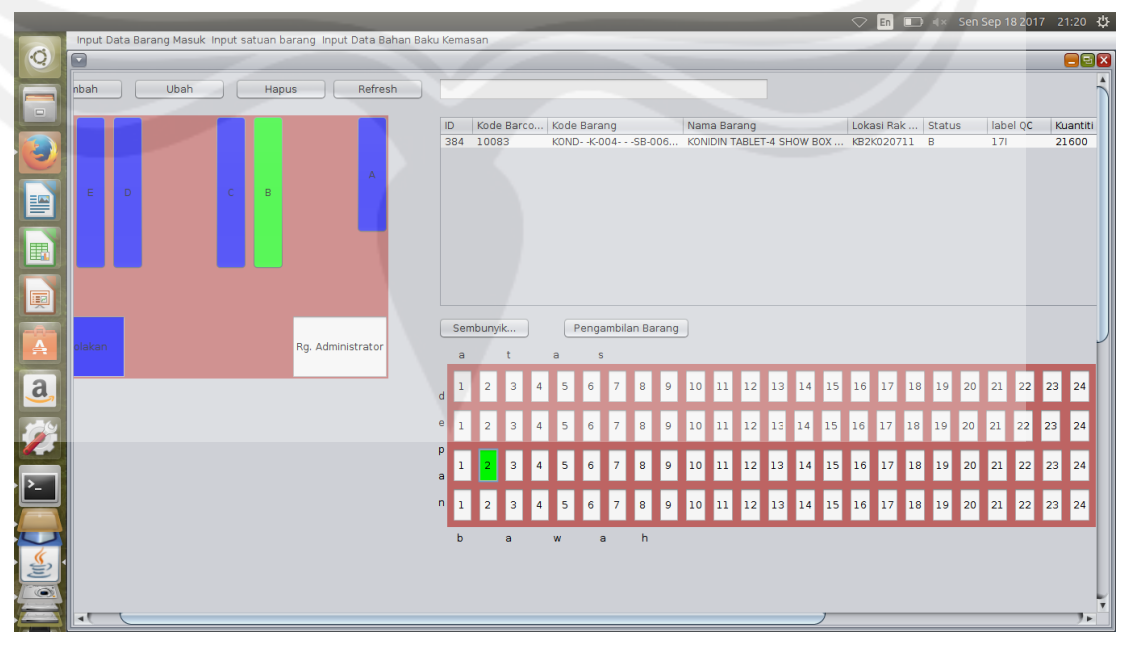

# Gambar 2.27 Antarmuka Pengolahan Data Bahan Baku Penyimpanan (melihat lokasi penyimpanan – ketika tekan tombol rak lokasi) .

Fungsi pengambilan barang, pada fungsi pengambilan barang pengguna cukup dengan memilih data yang ada pada *table* dan kemudian tekan tombol Pengambilan barang maka *system* akan meminta keterangan pengambilan barang yang bisa dilihat pada gambar 2.28 dan gambar 2.29 dan ketika pengguna menekan tombol *OK* maka system akan menyimpan transaksi seperti pada gambar 2.30 dan ketika pengguna mau mengambil barang yang stoknya sudah habis maka akan muncul pesan seperti pada gambar 2.31.

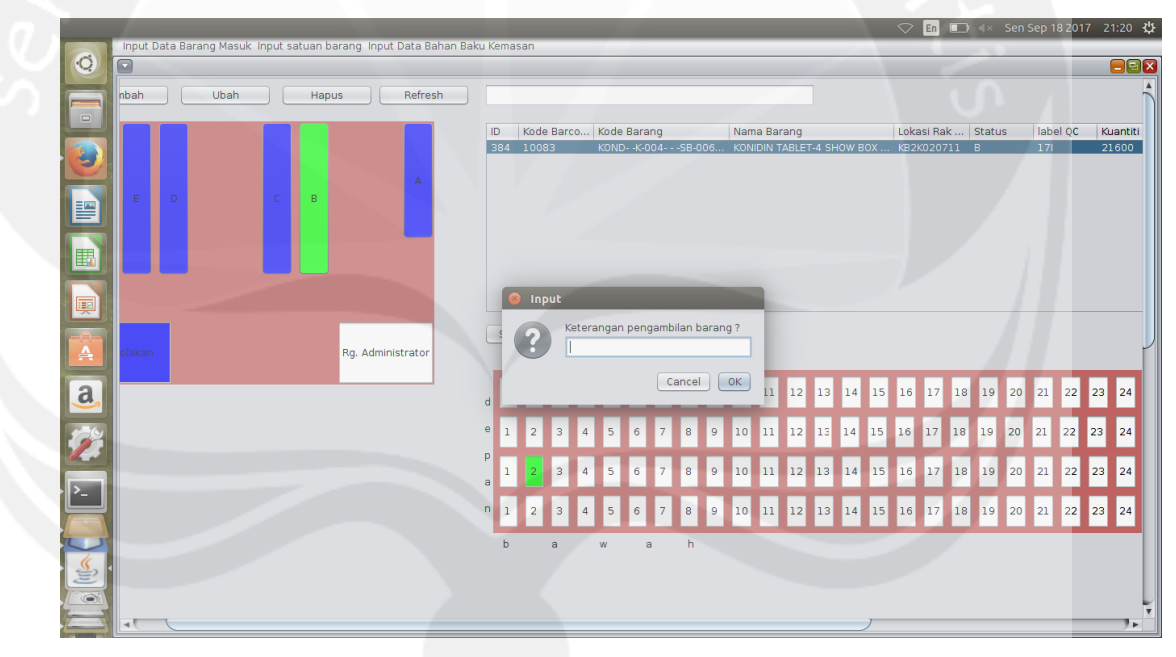

Gambar 2.28 Antarmuka Pengolahan Data Bahan Baku Penyimpanan (mengambil

barang).

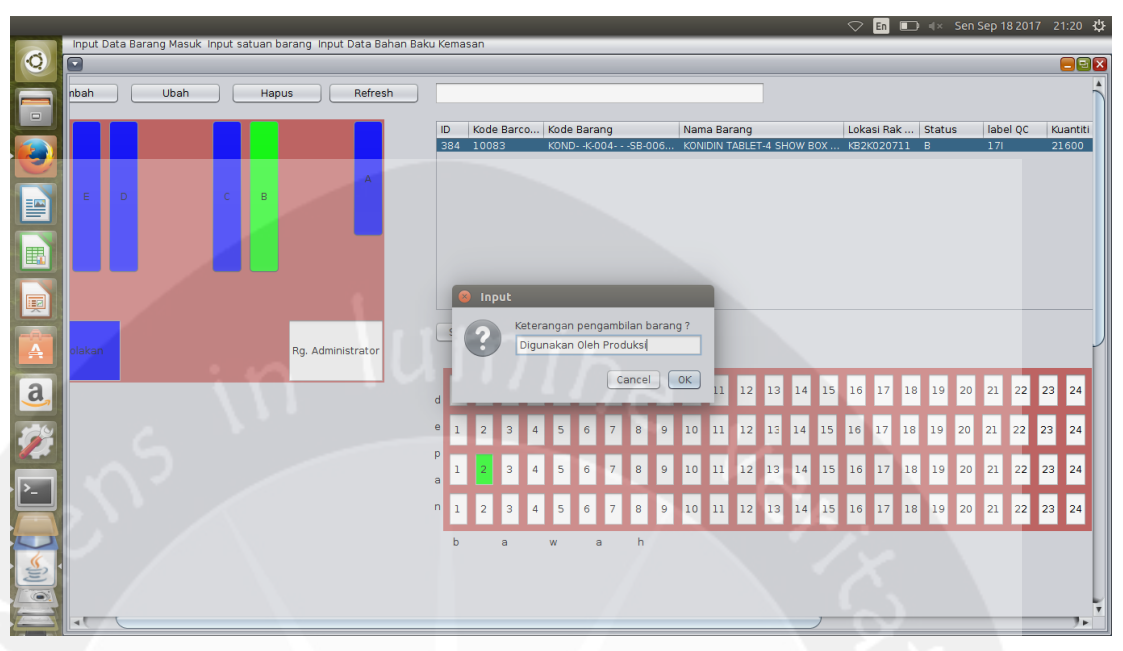

**Gambar 2.29** Antarmuka Pengolahan Data Bahan Baku Penyimpanan (mengambil barang – mengisi keterangan pengambilan barang).

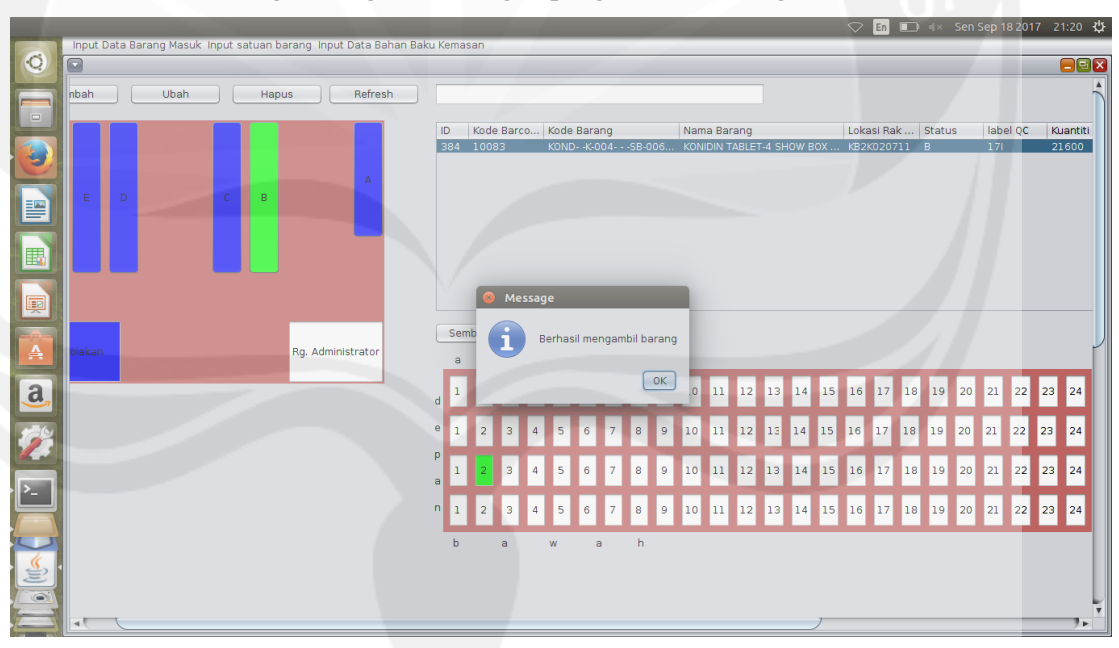

Gambar 2.30 Antarmuka Pengolahan Data Bahan Baku Penyimpanan (mengambil barang - sukses mengambil barang ).

|          |                            |                              |                 |                   |                            |                                  | 🗢 En 🗉     |        | Sen Sep 18 20 | 17 21:21 🔱  |
|----------|----------------------------|------------------------------|-----------------|-------------------|----------------------------|----------------------------------|------------|--------|---------------|-------------|
|          | Input Data Barang Masuk In | put satuan barang Input Data | Bahan Baku Ke   | masan             |                            |                                  |            |        |               |             |
|          |                            |                              |                 |                   |                            |                                  |            |        |               |             |
|          | nbah Ubah                  | Hapus Refr                   | esh             |                   |                            |                                  |            |        |               | 1           |
|          |                            |                              | ID              | Kode Barco        | Kode Barang                | Nama Barang                      | Lokasi Rak | Status | label QC      | Kuantiti In |
|          |                            |                              | 30              | 01 7/27/17        | AL02K-010KB-001            | ALLOGON 500-10 KARTON BOX        | KC2K110509 | в      | 17A           | 420         |
|          |                            |                              | 30              | 02 7/26/17        | AL02K-010LK-001            | ALLOGON 500-10 LABEL KAR         | KC2K090411 | В      | 17B           | 500         |
|          |                            |                              | 30              | 03 10002          | ASKAK-004CC-00             | ASKAMEX-4 CATCH COVER (M         | KB2K070407 | В      | 17E           | 50000       |
|          |                            |                              | 30              | 04 10003          | ASKAK-004CC-00             | ASKAMEX-4 CATCH COVER (M         | KA4K010702 | B      | 17F           | 300000      |
|          |                            |                              | 30              | D5 10004          | ASKAK-004CC-00             | ASKAMEX & CATCH COVER (M         | KB2K070019 | B      | 170           | 300000      |
|          |                            |                              | 30              | 10005             | ASKAK-004KB-001            | ASKAMEX-4 CATCH COVER (M         | KB4K080531 | B      | 178           | 525         |
|          |                            |                              | 30              | 08 10007          | ASKAK-004KB-001            | ASKAMEX-4 KARTON BOX             | KB4K090421 | В      | 17A           | 125         |
|          |                            |                              | 31              | 10 10009          | ASKAK-004SB-00             | ASKAMEX-4 SHOW BOX (ADR)         | KB4K070608 | В      | 17A           | 19600       |
|          |                            |                              | 31              | 11 10010          | AXIOK-010DK-001            | AXION KAPLET-10 DOOS (MJA)       | KC3K180313 | В      | 17B           | 6100        |
|          |                            |                              | 31              | 12 10011          | AXIOK-010DK-001            | AXION KAPLET-10 DOOS (MJA)       | -          | В      | 17B           | 0           |
|          |                            | Message                      |                 |                   |                            |                                  | 028        | В      | 15A           | 125         |
|          |                            | Message                      | _               | _                 |                            |                                  | 309        | В      | 1/A           | 9450        |
| <b>a</b> |                            | Baha                         | ı baku yang dip | pilih sudah digur | nakan oleh Produksi dan su | dah tidak berada dilokasi penyin | OK         |        |               |             |
| 1        |                            |                              |                 |                   |                            |                                  |            |        |               |             |
| · [-]    |                            |                              |                 |                   |                            |                                  |            |        |               |             |
|          |                            |                              |                 |                   |                            |                                  |            |        |               | ļ           |
|          | -                          |                              |                 |                   |                            | J                                |            |        |               | 7.6         |

Gambar 2.31 Antarmuka Pengolahan Data Bahan Baku Penyimpanan (mengambil barang - gagal mengambil barang karena stok sudah habis).

Untuk Penyimpanan disimpan pada mysql *database* dengan menggunakan *tools* xampp, pada penyimpanan bahan baku kemasan pada *database* dapat dilihat pada gambar 2.32, untuk penyimpanan data satuan dalam *database* dapat dilihat pada gambar 2.33, dan untuk penyimpanan data bahan baru masuk dalam *database* dapat dilihat pada gambar 2.34.

|                             |             | l baranı    |             | dmin   | 4 2 11 - Mor            | illa Eirofox |            |            |        |        | × 🛄 🖻                 |         | JCp112017 20             | 0.10 |
|-----------------------------|-------------|-------------|-------------|--------|-------------------------|--------------|------------|------------|--------|--------|-----------------------|---------|--------------------------|------|
|                             |             |             |             |        |                         |              |            |            |        |        |                       |         |                          |      |
| XAMPPTOF LINUX 5.6.3 ×      | tocathost   | localnos    |             | Prob   | item toading p          | age 🛪   📓    | import an  | a export · | -   ×  | M Imp  | ort Data dari Excel 🗙 | + +     | _                        |      |
| ♦ ③   localhost/phpmyadmin/ | import.php# | PMAURL-     | 2:sql.php?o | lb=DB  | BBK&table=              | tbl_barang   | &server=18 | E1         | 3 9    | Search |                       | ☆ 6     | 9 🖡 🕆 🕻                  | 2 :  |
| oboMuAdmin                  | ← 🛋 Serv    | er: localho | ost » 📄 Dat | abase: | DB_BBK » 🔝              | Table: tbl_b | arang      |            |        |        |                       |         |                          |      |
|                             | Brow        | e M         | Structure   |        | SOL S                   | earch 🕉      | Insert     | Expo       | rt 🖃   | Import | Privileges            | 🥒 Opera | tions 🔻 Mor              | re   |
| Becent Favorites            |             |             |             | 1      |                         |              |            |            |        |        |                       |         |                          |      |
| - New                       | + Options   |             |             |        |                         |              |            |            |        |        |                       |         |                          |      |
| edcol                       | ←T→         |             | $\nabla$    | id     | nama                    | stok         | keteranga  | n lokas    | i      | jenis  | tgl_masuk             | barcode | kode_barang              | sta  |
| — <u>—</u> DB               |             |             |             | 1      |                         |              |            |            |        |        |                       |         |                          |      |
| DB_BBK                      | 📄 🥜 Edi     | 📑 Copy      | 😑 Delete    | 301    | ALLOGON                 | 420          |            | KC2K       | 10509  | 4      | 0000-00-00 00:00:00   | 7/27/17 | ALO2K-010                | в    |
| the barang                  |             |             |             |        | 500-10<br>KARTON BOX    |              |            |            |        |        |                       |         | -KB-001-GUH              |      |
| + tbl_barang_Masuk          | 🕥 🥜 Edi     | 🔹 👬 Copy    | 😑 Delete    | 302    | ALLOGON                 | 500          |            | KC2K       | 090411 | 4      | 0000-00-00 00:00:00   | 7/26/17 | ALO2K-010                | в    |
| 🖶 🥻 tbl_jenis               |             |             |             |        | 500-10 LABE             | L (          |            |            |        |        |                       |         | -LK-001-CER              |      |
| 🕀 🧏 tbl_pengguna            | 🗆 🥜 Edi     | 🛛 🚮 🖬 Copy  | 🛛 🥥 Delete  | 303    | ASKAMEX-4               | 50000        |            | КВ2К       | 070407 | 4      | 0000-00-00 00:00:00   | 10002   | ASKAK-004                | - B  |
| ⊕_M tbl_peran               |             |             |             |        | CATCH COVE              | R            |            |            |        |        |                       |         | -CC-002-MJA              |      |
| B- DB_BEK                   | 🗆 🥒 Edi     | Copy        | n 🙆 Delete  | 304    | ASKAMEX-4               | 300000       |            | КА4К       | 010702 | 4      | 2014-07-02 00:00:00   | 10003   | ASKAK-004                | - B  |
| E_ DB_COBA                  |             |             |             |        | CATCH COVE              | R            |            |            |        |        |                       |         | -CC-002-MJA              |      |
| information_schema          | C 2 Edi     |             |             | 305    | ASKAMEX-4               | 300000       |            | KB2K       | 170619 | 4      | 0000-00-00 00:00:00   | 10004   | ASKAK-004-               | B    |
| l⊞_i mysql                  |             | - <u>-</u>  | •           |        | CATCH COVE              | R            |            |            |        |        |                       |         | -CC-002-MJA              |      |
| ODS_DB                      | C 2 Edi     | Ti Com      | n 🦳 Delete  | 306    | (MJA)                   | 20000        |            | KROK       | 090404 | 4      | 0000 00 00 00:00:00   | 10005   | ASKA K 004               | P    |
| FL phpmyadmin               |             | e copy      | - Uelete    | 500    | CATCH COVE              | R 20000      |            | KDZK       | 000404 |        | 0000-00-00 00.00.00   | 10005   | -CC-002-MJA              | B    |
| ⊕ test                      |             | 11000       |             | 207    | (MJA)                   | 505          |            | KD AK      |        |        |                       | 10000   | 45K4 K 004               |      |
| E TES_KONIMEX               | Eq.         | ge Copy     | 🕒 Delete    | 307    | KARTON BOX              | 525          | -          | KB4K       | 080221 | 4      | 0000-00-00 00:00:00   | 10006   | -KB-001-PNU              | . в  |
|                             | 🗆 🥜 Edi     | 📑 Copy      | r 🤤 Delete  | 308    | ASKAMEX-4<br>KARTON BOX | 125          |            | KB4K       | 090421 | 4      | 0000-00-00 00:00:00   | 10007   | ASKAK-004<br>-KB-001-PNU | - В  |
|                             | 🗆 🥒 Edi     | Gopy        | 🛛 😂 Delete  | 310    | ASKAMEX-4               | 19600        |            | кв4к       | 070608 | 4      | 0000-00-00 00:00:00   | 10009   | ASKAK-004                | - в  |

Gambar 2.32 Database untuk bahan baku kemasan.

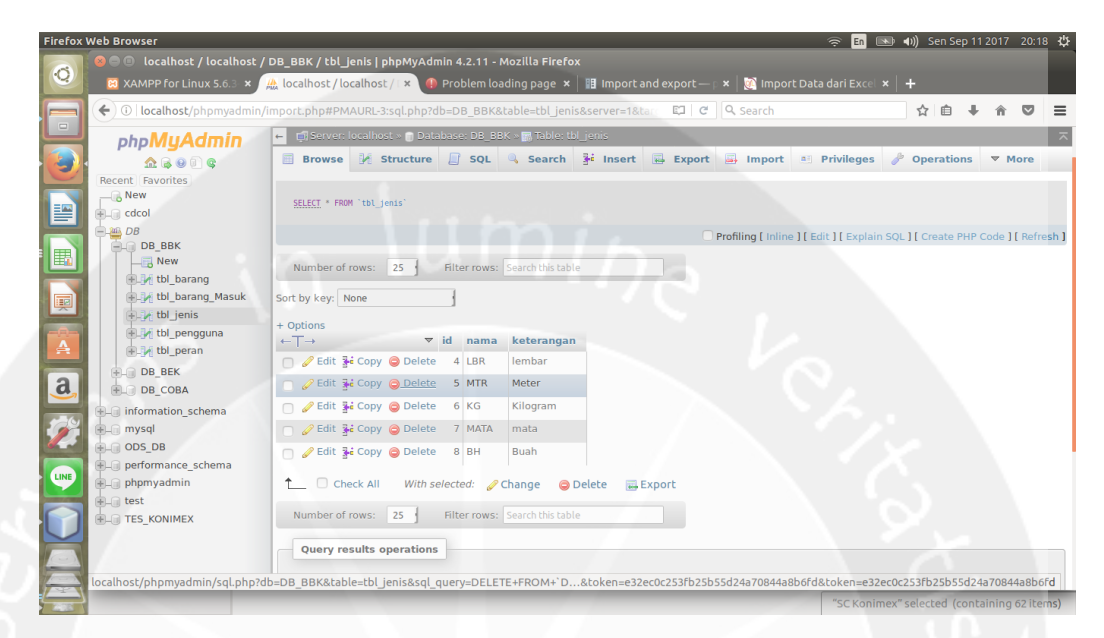

Gambar 2.33 Database untuk jenis satuan barang

| 📔 😑 🗉 🛛 localhost / localhost  | / DB_BBK / tbl_l | barang_Masuk       | ohpMyAdmin 4.2.1    |                          |                                     |          |           |                       |         |
|--------------------------------|------------------|--------------------|---------------------|--------------------------|-------------------------------------|----------|-----------|-----------------------|---------|
| 😆 XAMPP for Linux 5.6.3 🗙      | 🏯 localhost / lo | calhost / 🛛 🗙 🌗    | Problem loading p   | age 🗙 🛛 🔢 Import and e   | xport— p 🗙   🐹 Import               | Data dar | i Excel 🗙 | :   <del> </del>      |         |
| 🗧 🗲 🛈 🛛 localhost/phpmyadmin   | /import.php#PM   | AURL-0:sql.php?d   | lb=DB_BBK&table=I   | tbl_barang_Masuk&serv    | EI C Search                         |          |           | ☆自↓俞                  | ◙       |
| phpMyAdmin                     | ← 🗊 Server:      | localhost » 🗊 Data | abase: DB_BBK > 📰 ' | Table: tbl_barang_Masuk  |                                     |          |           |                       |         |
| <u>≙</u> ⊆ ⊇ ⊆ ⊆               | Browse           | M Structure        | 🔄 SQL 🔍 S           | earch 👫 Insert 🔜         | Export 📑 Import                     | 📑 Privi  | leges     | 🤌 Operations 🔍 💌      | lore    |
| Recent Favorites               | ←T→              |                    | id kode_barcode     | kode_barang              | nama                                | stok     | satuan    | tanggalmasuk d        | leskrip |
| New                            |                  |                    |                     | -CC-002-MJA              | COVER (MJA)                         |          |           |                       |         |
| € cdcol                        | 🗌 🥜 Edit 💈       | Copy 🥥 Delete      | 5 20004             | ASKAK-004<br>-CC-002-MJA | ASKAMEX-4 CATCH<br>COVER (MJA)      | 300      | 4         | 2017-02-23 00:00:00 - |         |
| DB_BBK                         | 🗌 🥜 Edit 💈       | 🕯 Copy 🤤 Delete    | 6 20005             | ASKAK-004<br>-CC-002-MJA | ASKAMEX-4 CATCH<br>COVER (MJA)      | 300      | 4         | 2017-02-24 00:00:00 - |         |
| +_]/ tbl_barang                | 🗋 🥔 Edit 🗿       | 🕯 Copy 🤤 Delete    | 7 20006             | ASKAK-004<br>-CC-002-MJA | ASKAMEX-4 CATCH<br>COVER (MJA)      | 20       | 4         | 2017-02-25 00:00:00 - |         |
| tbl_barang_Masuk               | 🗌 🥔 Edit 🗿       | 🕯 Copy 🤤 Delete    | 8 20007             | ASKAK-004<br>-KB-001-PNU | ASKAMEX-4 KARTON BO                 | 525      | 4         | 2017-02-26 00:00:00 - |         |
| tbl_pengguna                   | 🗆 🥜 Edit 🚦       | Copy 🤤 Delete      | 9 20008             | ASKAK-004<br>-KB-001-PNU | ASKAMEX-4 KARTON BOX                | 125      | 4         | 2017-02-27 00:00:00 - |         |
| DB_BEK                         | 🗌 🥜 Edit 💈       | copy 🥥 Delete      | 10 20009            | ASKAK-004<br>-SB-003-ADR | ASKAMEX-4 SHOW BOX<br>(ADR)         | 7        | 4         | 2017-02-28 00:00:00 - |         |
| DB_COBA     information_schema | 🗌 🥜 Edit 📱       | Copy 😂 Delete      | 11 20010            | ASKAK-004<br>-SB-003-ADR | ASKAMEX-4 SHOW BOX<br>(ADR)         | 20       | 4         | 2017-03-01 00:00:00 - |         |
| H_ mysql                       | 🗆 🥜 Edit 💈       | copy 🥥 Delete      | 12 20011            | AXIOK-010<br>-DK-001-MJA | AXION KAPLET-10 DOOS<br>(MJA)       | 6        | 4         | 2017-03-02 00:00:00 - |         |
| P                              | 🗌 🥜 Edit 💈       | Copy 🥥 Delete      | 13 20012            | AXIOK-010<br>-DK-001-MJA | AXION KAPLET-10 DOOS<br>(MJA)       | 1        | 4         | 2017-03-03 00:00:00 - |         |
| phpmyadmin     test            | 🗆 🥜 Edit 💈       | 🕯 Copy 🥥 Delete    | 14 20013            | AXIOK-010<br>-KB-001-PNU | AXION KAPLET-10<br>KARTON BOX (PNU) | 125      | 4         | 2017-03-04 00:00:00 - |         |
| TES_KONIMEX                    | 🗆 🥒 Edit 🗿       | 🕯 Copy 🥥 Delete    | 15 20014            | BIOLK-010<br>-DK-001-ESS | BIOLERGY-10 DOOS (ESS)              | 9        | 4         | 2017-03-05 00:00:00 - |         |
|                                | 🗌 🥔 Edit 🗿       | 🕯 Copy 🤤 Delete    | 16 20015            | BIOLK-010<br>-KB-001-PNU | BIOLERGY-10 KARTON<br>BOX (PNU)     | 250      | 4         | 2017-03-06 00:00:00 - |         |
|                                | 📄 🥜 Edit 💈       | 🕯 Copy 😑 Delete    | 17 20016            | CELK-100-CT-001-LEM      | CELLOTAPE-2                         | 2        | 8         | 2017-03-07 00:00:00 - |         |

Gambar 2.34 Database untuk bahan baku kemasan yang baru masuk.

## BAB III HASIL PEMBELAJARAN

#### 3.1 Manfaat Kerja Praktek

Manfaat yang diperoleh dari pelaksanaan Kerja Praktek selama 1 bulan lebih di PT. Konimex antara lain sebagai berikut :

- 1. Mendapatkan pengalaman dan pengetahuan praktis mengenai dunia kerja, terutama di bidang IT.
- 2. Mendapatkan pengalaman kerja langsung di Perusahaan. Dengan bekerja langsung di Perusahaan PT. Konimex,saya memperoleh gambaran tentang dunia kerja yang nantinya sangat berguna untuk menyesuaikan diri dengan dunia kerja setelah menyelesaikan perkuliahan di Universitas Atma Jaya Yogyakarta.
- 3. Mengetahui lingkungan kerja yang sebenarnya, serta mengetahui perbandingan antara teori dan ilmu yang diperoleh selama perkuliahan dengan praktek langsung di lapangan, khususnya dibidang IT.
- 4. Menambah pengetahuan baru dari Perusahaan. Bekerja di Perusahaan PT. Konimex membuat saya mendapatkan banyak pengetahuan baru seperti: menggunakan sistem oparasi Linux yang sebelumnya saya belum pernah menggunakan dan membangun sebuah sistem operasi perangkat lunak menggunakan sistem operasi Linux Ubuntu dengan menggunakan tools netbeans dan *database* mysql.
- 5. Membuat sebuah sistem operasi perangkat lunak untuk PT. Konimex berdasarkan kebutuhan yang diminta dari perusahaan.
- 6. Mengaplikasikan kemampuan praktik yang diperoleh dari perkuliahan ke perusahaan tempat kerja praktek dilaksanakan.
- 7. Menambah dan meningkatkan keterampilan serta keahlian dibidang praktek kerja secara langsung.
- 8. Meningkatkan kedisplinan dan tanggung jawab dalam kerja.

#### 3.2 Penerapan Ilmu Dalam Kerja Praktek

Beberapa pengetahuan perkuliahan yang diaplikasikan pada pelaksanaan kerja praktek adalah sebagai berikut :

1. Sistem Operasi

Penggunaan ilmu dari Sistem Operasi yaitu dimana penulis yang mulai belajar beralih dari sistem operasi windows ke sistem operasi linux.

2. Basis Data

Penggunaan ilmu dari Basis Data dimana penulis membuat dan menkoneksikan basis data mySQL ke perangkat lunak Netbeans. *Query select,update,delete dan search data* menjadi pelajaran yang kami dapatkan diperkuliahan dan diterpakan pada kerja praktek di PT. Konimex.

3. Pemprograman Berorientasi Objek

Penggunaan ilmu dari Pemprograman Berorientasi Objek yaitu penulis membangun sistem operasi perangkat lunak menggunakan bahasa pemprograman *Java* yakni Netbeans dan menggunakan konsep DAO serta pembuatan *class, object*.

 Rekayasa Perangkat Lunak Penggunaan ilmu dari Rekayasa Perangkat Lunak yaitu membuat *Entity Relationship Diagram* didalam *database*.

## BAB IV PENUTUP

#### 4.1 Kesimpulan

Pelaksanaan Kerja Praktek yang telah penulis jalani selama 1 bulan lebih. Selama menjalani kerja praktek di PT Konimex penulis telah mencapai tujuan kerja praktek yang sudah diuraiakan dengan menunjukkan perilaku yang profesional di dunia kerja, mampu menganalisis sebuah masalah dan menemukan solusi terbaik dari masalah tersebut, dan mampu mempraktikkan ilmu yang

Di peroleh di perkuliahan di terapkan di dunia kerja. Penulis juga dituntut untuk mampu beradaptasi dengan lingkungan tempat kerja dan mencari pengalaman tambahan saat menghadapi masalah yang belum pernah ditemui sebelumnya.

Penulis juga mendapatkan pemahaman bahwa sesungguhnya pengetahuan dari universitas masih belum mencukupi untuk digunakan di dunia kerja. Penulis harus terus belajar dan mencari pengetahuan-pengetahuan baru untuk menyelesaikan projek yang dikerjakan.

#### 4.2 Saran

Dalam pelaksanaan kerja praktik yang dilakukan PT. Konimex, penulis mempelajari dan mengerjakan semua sendiri dalam pembangunan sistem operasi perangkat lunak Konimex App. Saran dari penulis adalah jika saat melakukan kerja praktik dan mendapat project mandiri cobalah untuk memperdalam kemampuan dalam pemprograman desktop maupun web.

#### 4.2.1 Bagi Perusahaan

Kami berharap sistem informasi yang kami bangun dapat nantinya dikembangkan lagi dan mungkin dapat di buat fungsi untuk melihat lokasi melalui aplkasi mobile.

#### 4.2.2 Bagi Universitas

Kami berharap pihak universitas untuk lebih luas menjalin kerjasama dengan perusahaan yang berada di Indonesia, seperti PT. KONIMEX dan tentunya sangat membawa dampak yang baik. Selain itu kami berharap pihak universitas agar memberikan banyak pelatihan tentang bekerja dalam suatu tim, komunikasi yang baik, serta bagaimana bekerja di bawah tekanan, sehingga mahasiswa yang nantinya menjalankan kerja praktek sudah dibekali dengan ilmu dan keterampilan yang baik.

#### 4.3 Lampiran

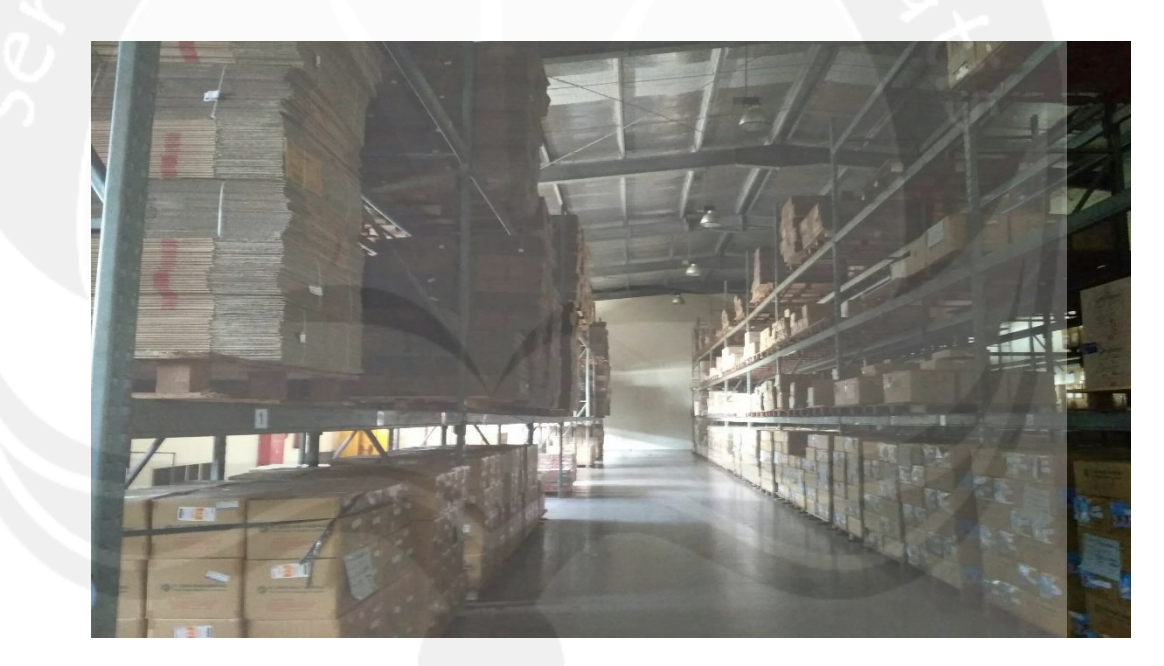

Gambar 4.1 Kondisi Gudang

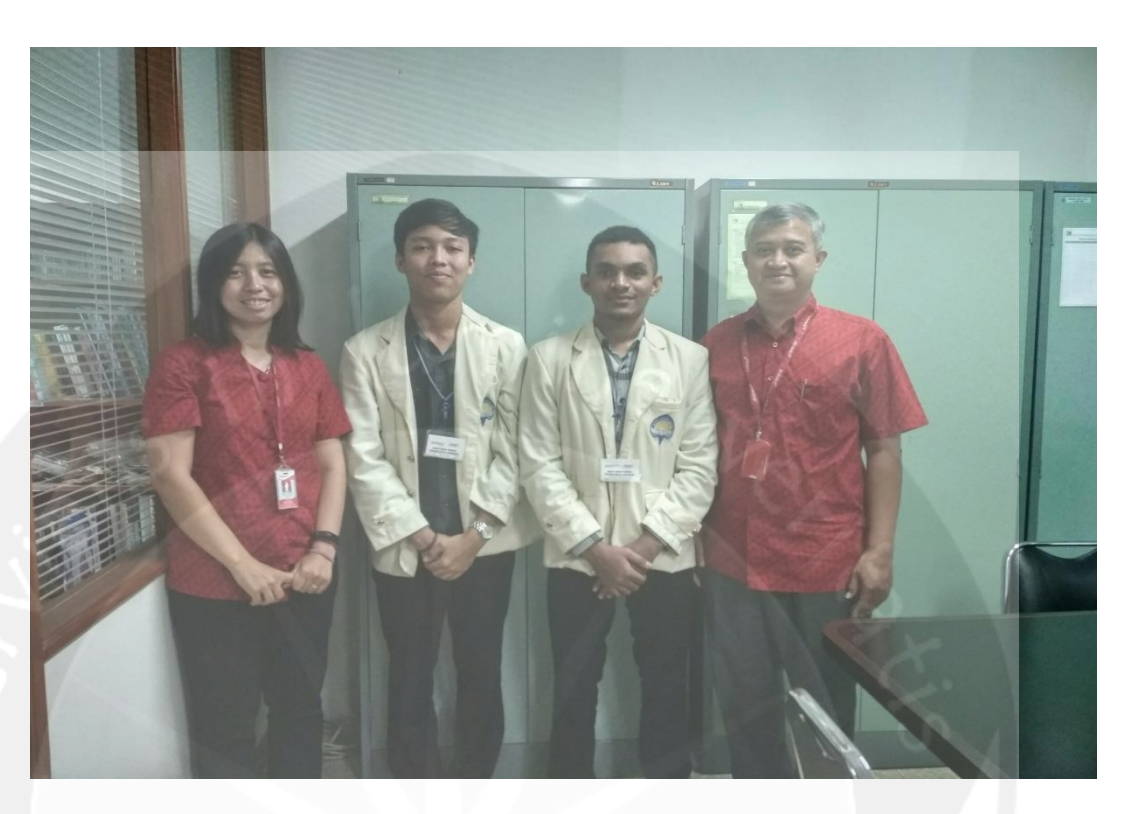

Gambar 4.2 Foto bersama Bagian MIS (Kiri) dan Pembimbing Lapangan (Kanan)

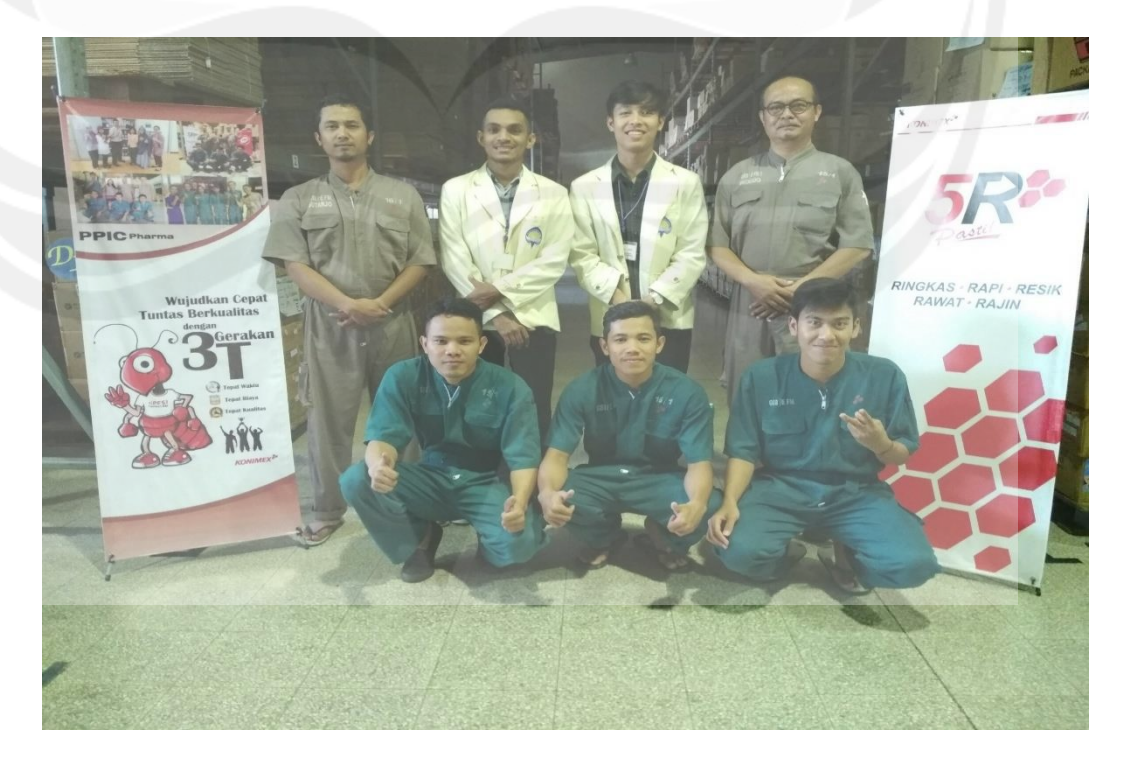

Gambar 4.3 Foto bersama dengan pihak gudang konimex

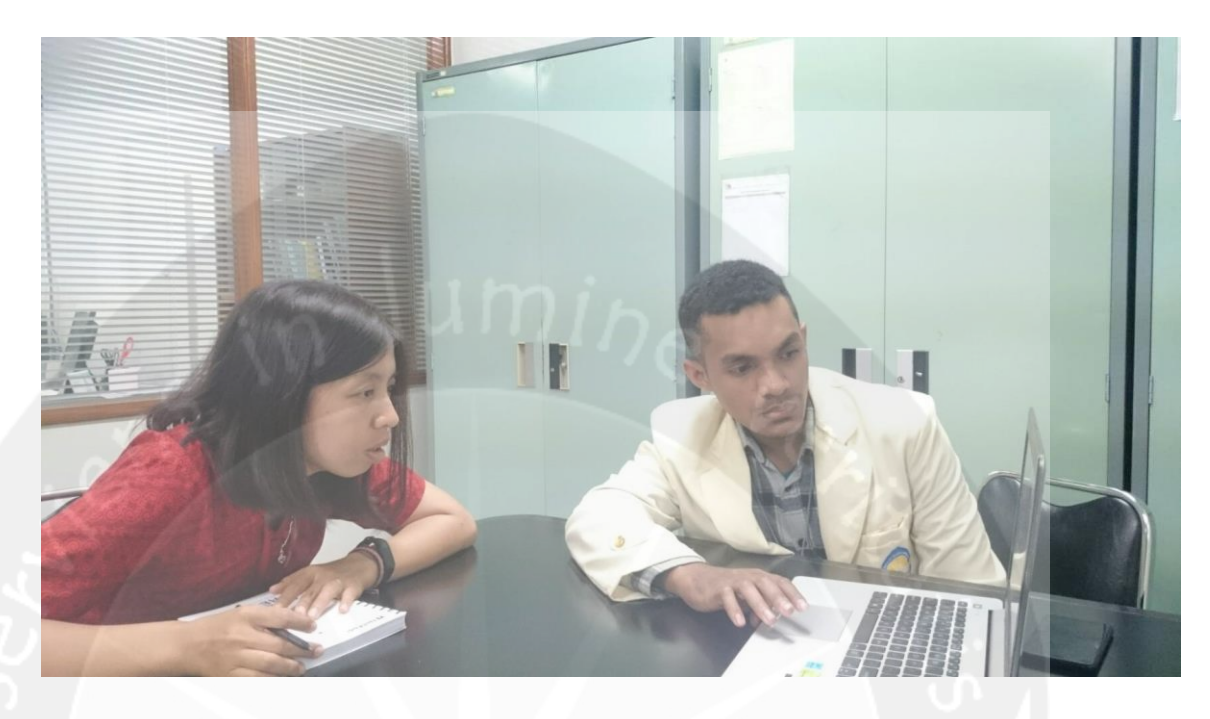

Gambar 4.4 Presentasi Projek Konimex App kepada MIS

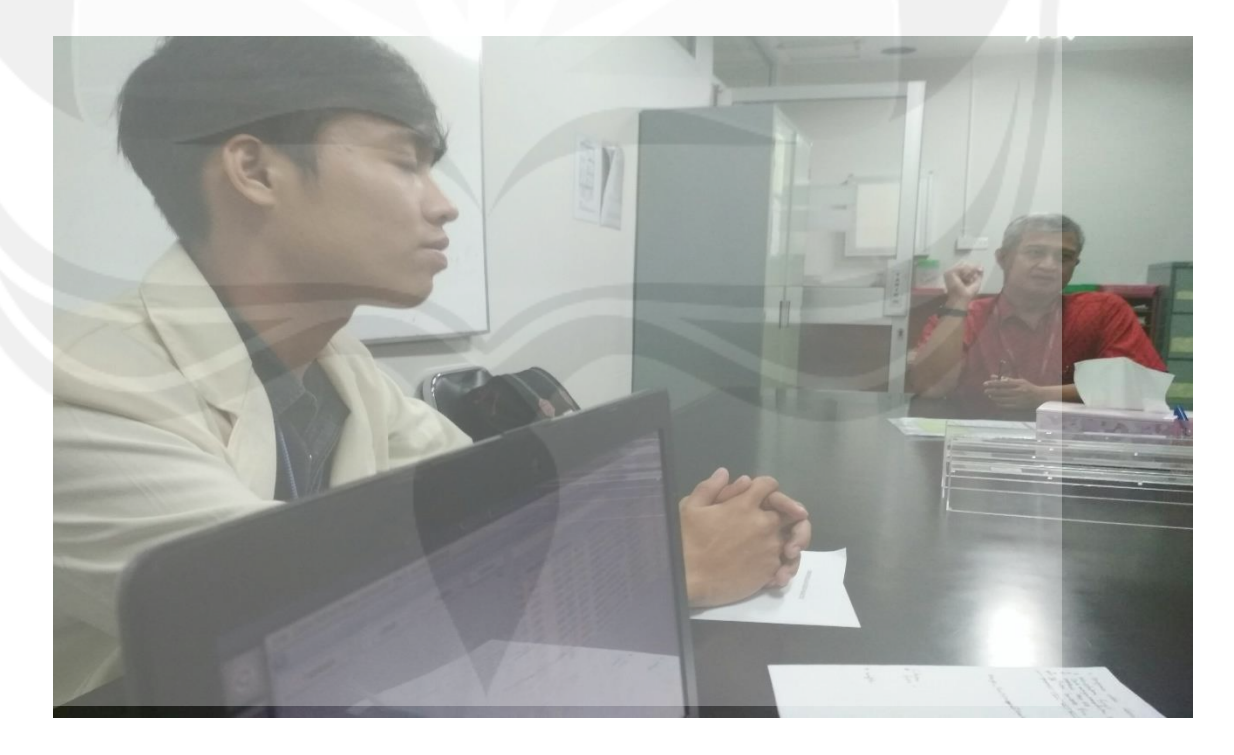

Gambar 4.5 Presentasi Projek Konimex kepada MIS bersama Pembimbing Lapangan.

## LAMPIRAN LAPORAN LAPANGAN

## Laporan Praktek Kerja Lapangan

Tutorial Penggunaan Program

KONIMEX APP

Untuk :

PT.Konimex

Dipersiapkan oleh:

NELSON MALAU / 140707926

ANDRE CHRISTIAN AIPASSA / 140707879

Program Studi Teknik Informatika - Fakultas Teknologi Industri

Universitas Atma Jaya Yogyakarta

| an lamine see |                       |             |         | Nomor D | okumen | Halaman |
|---------------|-----------------------|-------------|---------|---------|--------|---------|
|               | Program<br>Informatil | Studi<br>ka | Teknik  | SKPL-Ko | nimex  | 1/34    |
|               | Fakultas              | Те          | knologi | Revisi  | A      |         |

#### Kata Pengantar

Puji Syukur kami panjatkan ke Hadirat Tuhan Yang Maha Esa karena dengan Berkat dan Rahmatnya sehingga kami dapat Melakukan dan Menyelesaikan Tugas Praktek Kerja Lapangan serta membuat laporan PKL Ini dengan baik .

Laporan ini disusun guna melengkapi salah satu persyarat dalam menyelesaikan PKL (Praktek Kerja Lapangan) bagi mahasiswa Fakultas Teknologi Industri, Program Studi Teknik Informatika di Universitas Atma Jaya Yogyakarta.

Dalam penyusunan laporan ini, kami menyadari sepenuhnya bahwa selesainya laporan PKL ini tidak terlepas dari dukungan, semangat, serta bimbingan dari berbagai pihak, baik bersifat moril maupun materil, oleh karena-Nya, kami ingin menyampaikan ucapan terima kasih antara lain kepada :

- 1. PT. Konimex yang memfasilitasi dengan kebijakankebijakan-Nya.
- 2. Bapak Suharyono selaku Plant Manager PT.Konimex dan Pembimbing Praktek Kerja Lapangan atas bimbingan dan arahan-Nya mulai proses PKL hingga tersusunnya laporan ini.
- 3. Bapak Irya Wisnubhadra, S.T., M.T. selaku Dosen Pembimbing PKL, atas bimbingan dan arahan-Nya mulai proses PKL hingga tersusunnya laporan ini.
- 4. Semua pihak yang tidak tersebutkan nama-Nya satu persatu.

Penyusunan Laporan Praktek Kerja Lapangan (PKL) ini disusun dengan sebaik-baiknya, namun masih terdapat kekurangan didalam penyusunan laporan PKL ini, oleh karena itu saran dan kritik yang sifatnya membangun dari semua pihak sangat diharapkan, tidak lupa harapan kami semoga laporan Praktek Kerja Lapangan ini dapat bermanfaat bagi pembaca serta dapat menambah ilmu pengetahuan bagi kami.

Yogyakarta, 11 August 2017

| Program Studi Teknik Informatika       | SKPL – KONIMEX APP                  | 2/ 41                               |
|----------------------------------------|-------------------------------------|-------------------------------------|
| Dokumen ini dan informasi yang dimilik | kinya adalah milik Program Studi To | eknik Informatika-UAJY dan bersifat |
| rahasia. Dilarang untuk me-reproduks   | si dokumen ini tanpa diketahui oleh | Program Studi Teknik Informatika    |

Tim Penyusun

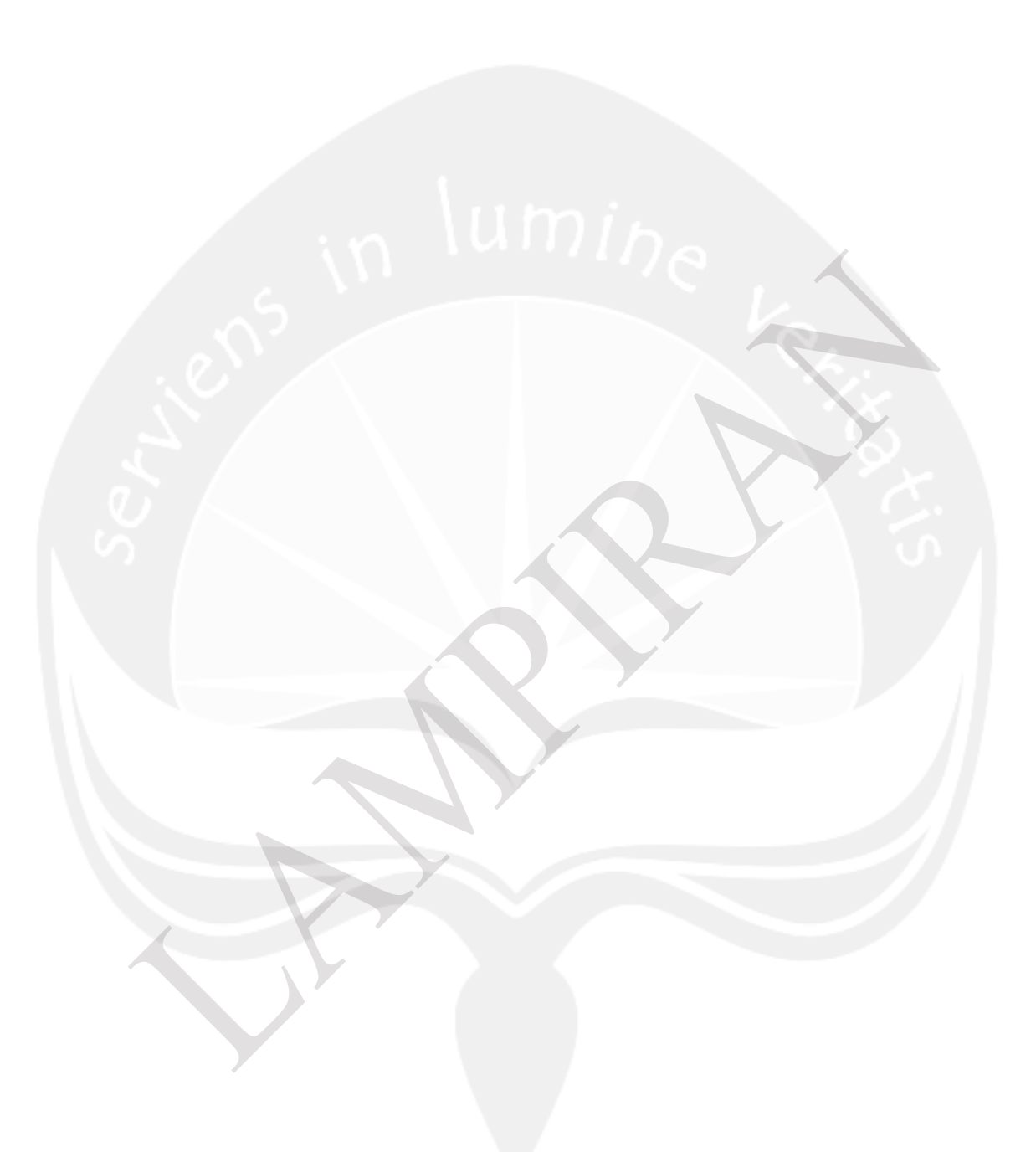

| Program Studi Teknik Informatika       | SKPL – KONIMEX APP                  | 3/ 41                               |
|----------------------------------------|-------------------------------------|-------------------------------------|
| Dokumen ini dan informasi yang dimilik | xinya adalah milik Program Studi To | eknik Informatika-UAJY dan bersifat |
| rahasia. Dilarang untuk me-reproduks   | si dokumen ini tanpa diketahui oleh | Program Studi Teknik Informatika    |

| Bab 1 | Pendahuluan 4                                          |
|-------|--------------------------------------------------------|
|       | 1.1 Tujuan 4                                           |
|       | 1.2 Lingkup Masalah 4                                  |
|       | 1.5 Deskripsi Umum (Overview) 5                        |
| Bab 2 | Deskripsi Kebutuhan 6                                  |
|       | 2.1 Perspektif produk 6                                |
|       | 2.2 Fungsi Produk 6                                    |
|       | 2.3 Karakteristik Pengguna 8                           |
|       | 2.4 Batasan-batasan 8                                  |
|       | 2.5 Asumsi dan Ketergantungan 9                        |
| Bab 3 | Tutorial Penggunaan Perangkat Lunak Visualisasi Gudang |
| Konin | exAPP                                                  |
|       | 3.1 Pengolahan Satuan Barang 9                         |
|       | 3.1.1 Menambahkan Data Satuan Barang 10                |
|       | 3.1.2 Mengubah Data Satuan Barang 12                   |
|       | 3.1.3 Menghapus Data Satuan Barang 14                  |
|       | 3.2 Pengolahan Bahan Baku Kemasan 16                   |
|       | 3.2.1 Menambahkan Data Bahan Baku Kemasar              |
|       |                                                        |
|       | 3.2.2 Mengubah Data Bahan Baku Kemasar                 |
|       |                                                        |
|       | 3.2.3 Menghapus Data Bahan Baku Kemasar                |
|       |                                                        |
|       | 3.2.4 Memperbaharui Data Bahan Baku Kemasar            |
|       |                                                        |
|       | 3.2.5 Mencari Data Bahan Baku Kemasar                  |
|       |                                                        |
|       | 3.2.3 Melihat Data Bahan Baku Kemasar                  |
|       |                                                        |
| Bab   | Kesimpulan 26                                          |
|       | 3.1.1 Menambahkan Data Satuan Barang 26                |
|       | 3.1.2 Mengubah Data Satuan Barang 26                   |
|       |                                                        |

| Program Studi Teknik Informatika       | SKPL – KONIMEX APP                  | 4/ 41                               |
|----------------------------------------|-------------------------------------|-------------------------------------|
| Dokumen ini dan informasi yang dimilik | kinya adalah milik Program Studi T  | eknik Informatika-UAJY dan bersifat |
| rahasia. Dilarang untuk me-reproduks   | si dokumen ini tanpa diketahui oleh | I Program Studi Teknik Informatika  |

#### Daftar Isi

#### BAB I

#### Pendahuluan

#### 1.1 Tujuan

Dokumen Laporan ini merupakan dokumentasi perangkat lunak Konimex App untuk mendefinisikan tata cara penggunaan perangkat lunak yang meliputi antarmuka eksternal (antarmuka antara sistem dengan sistem lain, perangkat lunak dan perangkat keras, dan pengguna) dan atribut (feature – feature tambahan yang dimiliki sistem), serta mendefinisikan fungsi perangkat lunak. Perangkat Lunak ini juga mendefinisikan batasan dalam penggunaan perangkat lunak. Laporan Kerja Praktek ini digunakan oleh pihak PT. Konimex untuk guna memperlancar dalam Pencarian tata letak dari bahan baku Industri Perusahaan.

#### 1.2 Lingkup Masalah

Perangkat Lunak Konimex App dibuat dengan tujuan untuk :

- Menangani pelancaran pencarian Bahan Baku Industri Perusahaan.
- 2. Menangani pengolahan penambahan dan pengurangan bahan baku Industri Perusahaan.
- 3. Menangani pengolahan Visualisasi tata letaknya.

Dan berjalan pada lingkungan dengan desktop berbasis Sistem Operasi Linux.

| Program Studi Teknik Informatika       | SKPL – KONIMEX APP                  | 5/ 41                               |
|----------------------------------------|-------------------------------------|-------------------------------------|
| Dokumen ini dan informasi yang dimilik | kinya adalah milik Program Studi T  | eknik Informatika-UAJY dan bersifat |
| rahasia. Dilarang untuk me-reproduks   | si dokumen ini tanpa diketahui oleh | Program Studi Teknik Informatika    |

#### 1.3 Deskripsi umum (Overview)

Secara umum dokumen Laporan ini terbagi atas 4 bagian utama. Bagian pertama berisi penjelasan mengenai dokumen Laporan tersebut yang mencakup tujuan pembuatan Laporan, ruang lingkup masalah dalam pengembangan perangkat lunak tersebut dan deskripsi umum tentang dokumen Laporan ini.

Bagian kedua berisi penjelasan umum tentang perangkat lunak Visualisasi Gudang yang akan dikembangkan, mencakup perspektif produk yang akan dikembangkan, fungsi produk perangkat lunak, karakteristik pengguna, batasan dalam penggunaan perangkat lunak dan asumsi yang dipakai dalam pengembangan perangkat lunak Visualisasi Gudang tersebut.

Bagian ketiga berisi penjelasan secara lebih rinci tentang kebutuhan antarmuka eksternal dan kebutuhan fungsional perangkat lunak Visualisasi Gudang yang akan dikembangkan.

Bagian keempat berisi penjelasan secara lebih rinci tentang spesifikasi kebutuhan fungsionalitas perangkat lunak Yang akan dikembangakan.

Bagian kelima berisi gambar ERD (Entity Relationship Diagram).

| Program Studi Teknik Informatika       | SKPL – KONIMEX APP                  | 6/ 41                               |
|----------------------------------------|-------------------------------------|-------------------------------------|
| Dokumen ini dan informasi yang dimilik | xinya adalah milik Program Studi Te | eknik Informatika-UAJY dan bersifat |
| rahasia. Dilarang untuk me-reproduks   | si dokumen ini tanpa diketahui oleh | Program Studi Teknik Informatika    |

#### BAB II

#### Deskripsi Kebutuhan

#### 1.1 Perspektif Produk

Visualisasi Gudang merupakan perangkat lunak yang dikembangkan untuk membantu pengelolaan sistem informasi pada desktop. Sistem ini membantu "PT. Konimex" untuk membangun sebuah sistem informasi yang dapat meng-cover proses bisnis yang terjadi antara Pihak gudang dan Industri. Sistem ini hanya dapat dipergunakan oleh Pihak Gudang Bahan Baku Industri Perusahaan. Sistem ini sendiri akan berjalan sebagai aplikasi desktop berbasis Sistem Operasi Linux.

Pada aplikasi desktop digunakan oleh pihak Gudang Bahan Baku Industri PT. Konimex. Aplikasi ini menangani antara lain: Visualisasi Tatal letak Bahan Baku produksi PT Konimex. Perangkat lunak desktop Visualisasi Gudang ini berjalan pada platform Linux dan dibuat menggunakan bahasa pemrograman Java. Sedangkan untuk lingkungan menggunakan NetBeans IDE 8.0. pemrogramannya Sedang untuk database, menggunakan database MySQL.

#### 1.2 Fungsi Produk

Fungsi produk perangkat lunak Visualisasi adalah sebagai berikut:

#### Aplikasi Desktop

1. Fungsi Pengelolaan Data Satuan Merupakan funqsi yang digunakan oleh administrator untuk mengelola data Satuan

| Program Studi Teknik Informatika       | SKPL – KONIMEX APP                  | 7/ 41                               |
|----------------------------------------|-------------------------------------|-------------------------------------|
| Dokumen ini dan informasi yang dimilik | kinya adalah milik Program Studi Te | eknik Informatika-UAJY dan bersifat |
| rahasia. Dilarang untuk me-reproduks   | si dokumen ini tanpa diketahui oleh | Program Studi Teknik Informatika    |

Jenis Bahan Baku Industri seperti Lembar, Meter, Kilogram, Mata dan Buah Fungsi Pengelolaan Data Satuan mencakup :

a. Fungsi Entri Data Satuan.

Merupakan fungsi yang digunakan untuk menambah data Satuan Jenis Bahan Baku Industri.

b. Fungsi Edit Data Satuan.

Merupakan fungsi yang digunakan untuk mengubah data satuan Jenis Bahan Baku Industri.

- c. Fungsi Delete Data Satuan Merupakan fungsi yang digunakan untuk menghapus data Satuan Jenis Bahan Baku Industri.
- d. Fungsi Display Data Satuan Merupakan fungsi yang digunakan untuk menampilkan data Satuan Jenis Bahan Baku Industri.
- 2. Fungsi pengelolaan data Bahan Baku Industri.

Merupakan fungsi yang digunakan oleh pengguna system untuk mengelola data Bahan Baku Industri.

Fungsi Pengelolaan Data bahan baku Pasangr Baru mencakup:

- a. Fungsi Entri Data Bahan Baku Industri. Merupakan fungsi yang digunakan untuk menambah data Bahan Baku Industri.
- b. Fungsi Edit Data Bahan Baku Industri. Merupakan fungsi yang digunakan untuk mengubah data Bahan Baku Industri.
- c. Fungsi Delete Data Bahan Baku Industri Merupakan fungsi yang digunakan untuk menghapus data Bahan Baku Industri.
- d.Fungsi Display Data Bahan Baku Industri.

Merupakan fungsi yang digunakan untuk menampilkan data bahan baku.

e. Fungsi Cari Data Bahan Baku Industri

| Program Studi Teknik Informatika       | SKPL – KONIMEX APP                  | 8/ 41                               |
|----------------------------------------|-------------------------------------|-------------------------------------|
| Dokumen ini dan informasi yang dimilik | kinya adalah milik Program Studi T  | eknik Informatika-UAJY dan bersifat |
| rahasia. Dilarang untuk me-reproduks   | si dokumen ini tanpa diketahui oleh | Program Studi Teknik Informatika    |

Merupakan fungsi yang digunakan untuk mencari data Bahan Baku Industri.

#### 1.3 Karakteristik Pengguna

Karakteristik dari pengguna perangkat lunak ini adalah sebagai berikut:

- 1. Memahami pengoprasian Linux.
- Memahami penggunaan aplikasi
   Visualisasi Gudang.

#### 1.4 Batasan - batasan

Batasan-batasan dalam pengembangan perangkat lunak Visualisasi Gudang tersebut adalah:

1. Kebijaksanaan Umum

Berpedoman pada tujuan dari pengembangan perangkat lunak Visualisasi Gudang. Pengguna yang diperbolehkan mengakses data yang dimiliki unit yakni Pihak Gudang Bahan Baku Industri PT. Konimex yang harus dipastikan adalah pengguna yang sudah di authorisasi atau pengguna yang telah terdaftar.

2. Keterbatasan perangkat keras Dapat diketahui kemudian setelah sistem ini berjalan (sesuai dengan kebutuhan).

| Program Studi Teknik Informatika       | SKPL – KONIMEX APP                  | 9/ 41                               |
|----------------------------------------|-------------------------------------|-------------------------------------|
| Dokumen ini dan informasi yang dimilik | kinya adalah milik Program Studi Te | eknik Informatika-UAJY dan bersifat |
| rahasia. Dilarang untuk me-reproduks   | si dokumen ini tanpa diketahui oleh | I Program Studi Teknik Informatika  |

#### 3. Keterbatasan Perangkat Lunak

Pengembangan sistem menggunakan paradigma berorientasi objek, menggunakan DBMS MySQL.

#### 1.5 Asumsi Ketergantungan

Sistem ini dapat dijalankan pada perangkat desktop yang menggunakan sistem operasi Linux.

#### BAB III ISI

#### Tutorial Penggunaan Perangkat Lunak Visualisasi Gudang KonimexAPP.

#### 3.1 Pengolahan Satuan Barang

Untuk masuk kedalam Form Pengolahan Satuan Barang barang dengan mengklik menu pada taksbar program:

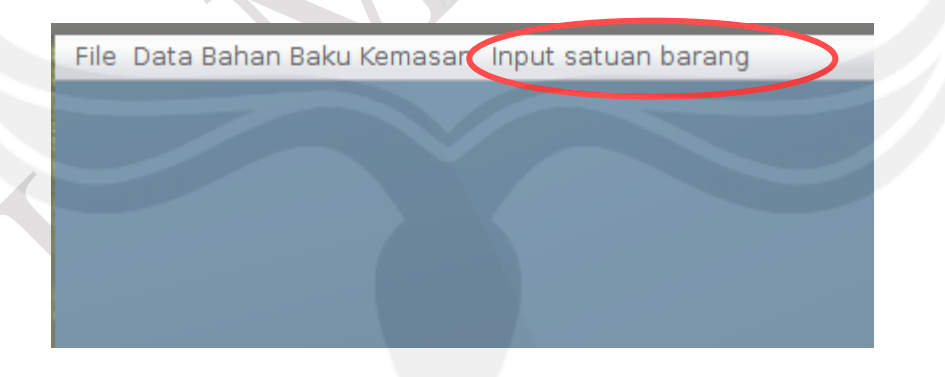

Setelah memilih menu tersebut maka akan muncul tampilan seperti dibawah, pada tampilan dibawah pengguna program dapat memilih untuk menambahkan data,mengubah data,menghapus data Satuan Barang

| Program Studi Teknik Informatika       | SKPL – KONIMEX APP                  | 10/ 41                              |
|----------------------------------------|-------------------------------------|-------------------------------------|
| Dokumen ini dan informasi yang dimilik | kinya adalah milik Program Studi To | eknik Informatika-UAJY dan bersifat |
| rahasia. Dilarang untuk me-reproduks   | si dokumen ini tanpa diketahui oleh | Program Studi Teknik Informatika    |

|     | File Data Bahan Baku Kemasan Input satuan barang |    |           | 🔶 🖪 💷 🕸 20:27 |
|-----|--------------------------------------------------|----|-----------|---------------|
| O r |                                                  |    |           | =             |
|     | Pengelolaan Satuan BEK                           |    |           |               |
|     |                                                  |    |           |               |
|     |                                                  |    |           |               |
|     | Tambah Ubah Hapus                                |    |           |               |
|     |                                                  | id | nama      | keterangan    |
|     |                                                  | 4  | LBR       | lembar        |
|     |                                                  | 5  | MTR       | Meter         |
|     |                                                  | 6  | KG        | Kilogram      |
|     |                                                  | /  | MAIA      | mata          |
|     |                                                  | 0  |           | Liter         |
|     |                                                  |    |           |               |
|     |                                                  |    |           |               |
|     |                                                  |    | $\propto$ |               |

#### 3.1.1 Menambahkan Data Satuan Barang

Pertama, Untuk menambahkan satuan barang dengan mengklik tombol Tambah. Saat mengklik tombol Tambah maka akan muncul menu untuk pengisian data. Lalu tinggal dimasukan data Satuan Barang baru yg ingin dimasukan. Kemudian Klil tombol simpan untuk menyimpan data Satuan Barang baru, Seperti pada gambar dibawah:

| Program Studi Teknik Informatika       | SKPL – KONIMEX APP                  | 11/ 41                              |
|----------------------------------------|-------------------------------------|-------------------------------------|
| Dokumen ini dan informasi yang dimilik | kinya adalah milik Program Studi T  | eknik Informatika-UAJY dan bersifat |
| rahasia. Dilarang untuk me-reproduks   | si dokumen ini tanpa diketahui oleh | I Program Studi Teknik Informatika  |

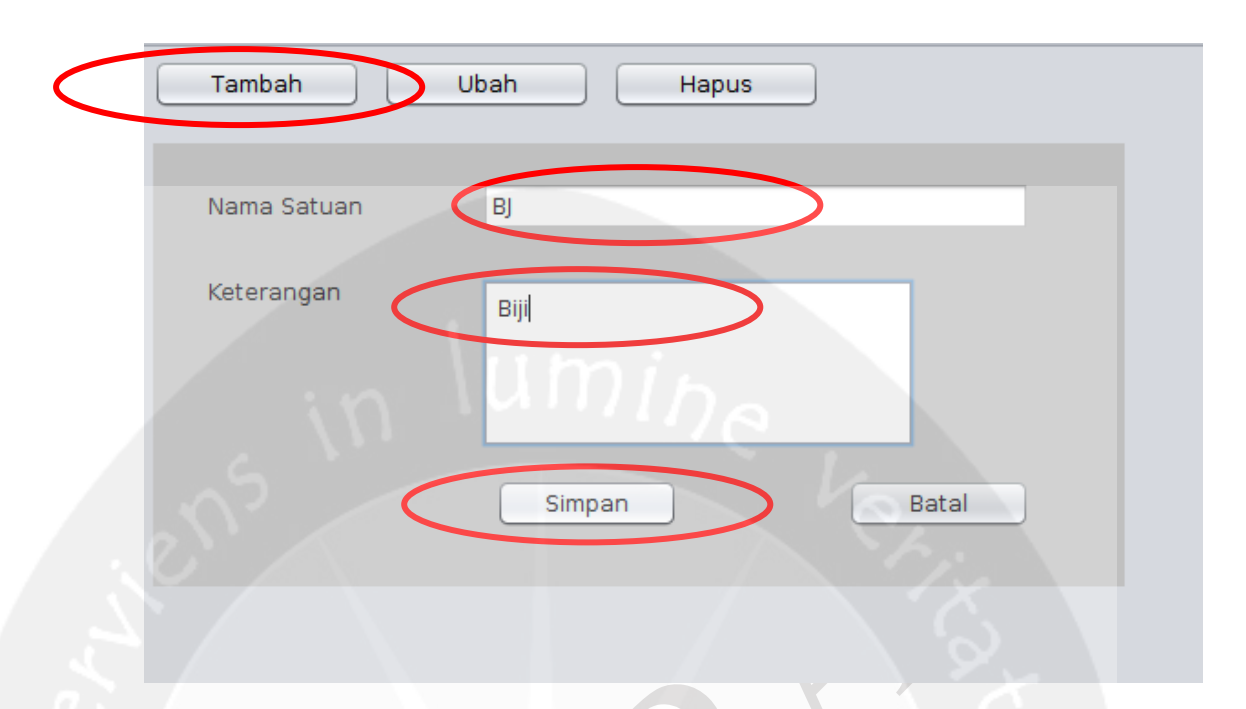

Maka data Satuan Barang baru akan tersimpan dan tertampil pada tabel data Satuan Barang.

| id | nama | keterangan |
|----|------|------------|
| 4  | LBR  | lembar     |
| 5  | MTR  | Meter      |
| 6  | KG   | Kilogram   |
| 7  | MATA | mata       |
| 8  | BH   | Buah       |
| 9  | BJ   | Biji       |
|    |      |            |

| Program Studi Teknik Informatika       | SKPL – KONIMEX APP                  | 12/ 41                              |
|----------------------------------------|-------------------------------------|-------------------------------------|
| Dokumen ini dan informasi yang dimilil | kinya adalah milik Program Studi T  | eknik Informatika-UAJY dan bersifat |
| rahasia. Dilarang untuk me-reproduks   | si dokumen ini tanpa diketahui oleh | Program Studi Teknik Informatika    |

#### 3.1.2 Mengubah data Satuan Barang

Untuk mengubah data Satuan Barang pada tabel, Pertama yang dilakukan arahkan kursor mouse pada tabel lalu pilih/klik data Satuan Barang yang hendak diubah, lalu klik tombol Ubah maka data siap diubah, Seperti gambar berikut:

| id | nama  | keterangan  |
|----|-------|-------------|
| 14 | Hanna | Recordingun |
| 4  | LBR   | lembar      |
| 5  | MTR   | Meter       |
| 6  | KG    | Kilogram    |
| 7  | MATA  | mata        |
| 8  | BH    | Buah        |
| 9  | BI    | Biji        |
| 9  | BJ    | Biji        |

Mengubah data pada kolom pengisian data lalu klik tombol Simpan.

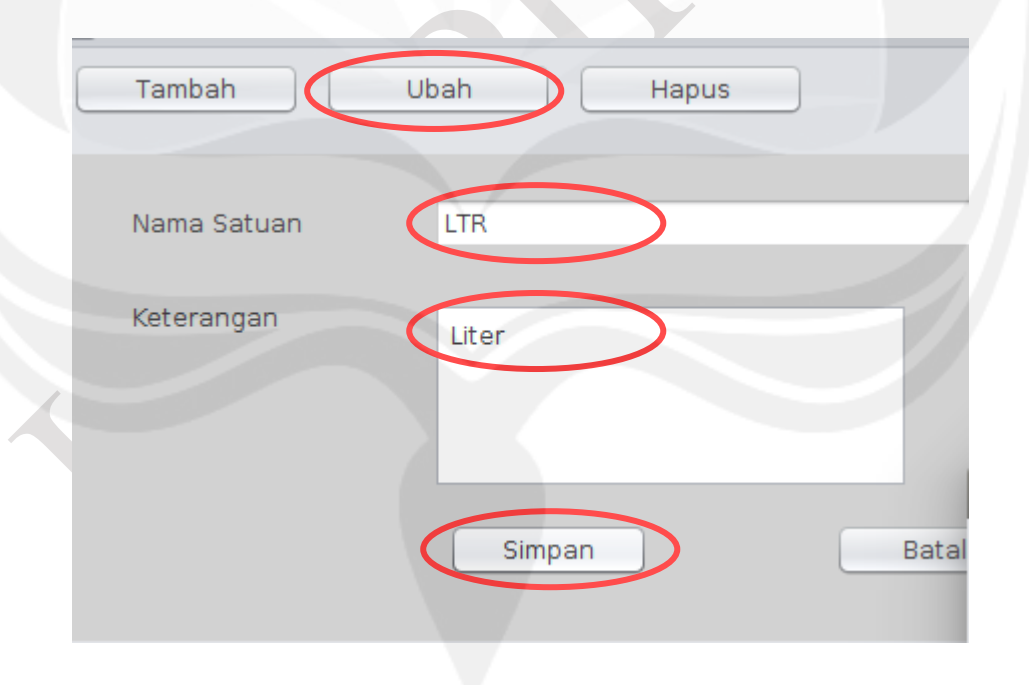

| Program Studi Teknik Informatika       | SKPL – KONIMEX APP                  | 13/ 41                              |
|----------------------------------------|-------------------------------------|-------------------------------------|
| Dokumen ini dan informasi yang dimilik | kinya adalah milik Program Studi To | eknik Informatika-UAJY dan bersifat |
| rahasia. Dilarang untuk me-reproduks   | si dokumen ini tanpa diketahui oleh | Program Studi Teknik Informatika    |

Akan muncul box Pertanyaan "Apakah anda yakin ingin mengubah data?", Klik tombol "Yes" jika ingin mengubah data Satuan Barang atau klik "No" jika ingin membatal pengubahan data Satuan Barang, Seperti gambar berikut:

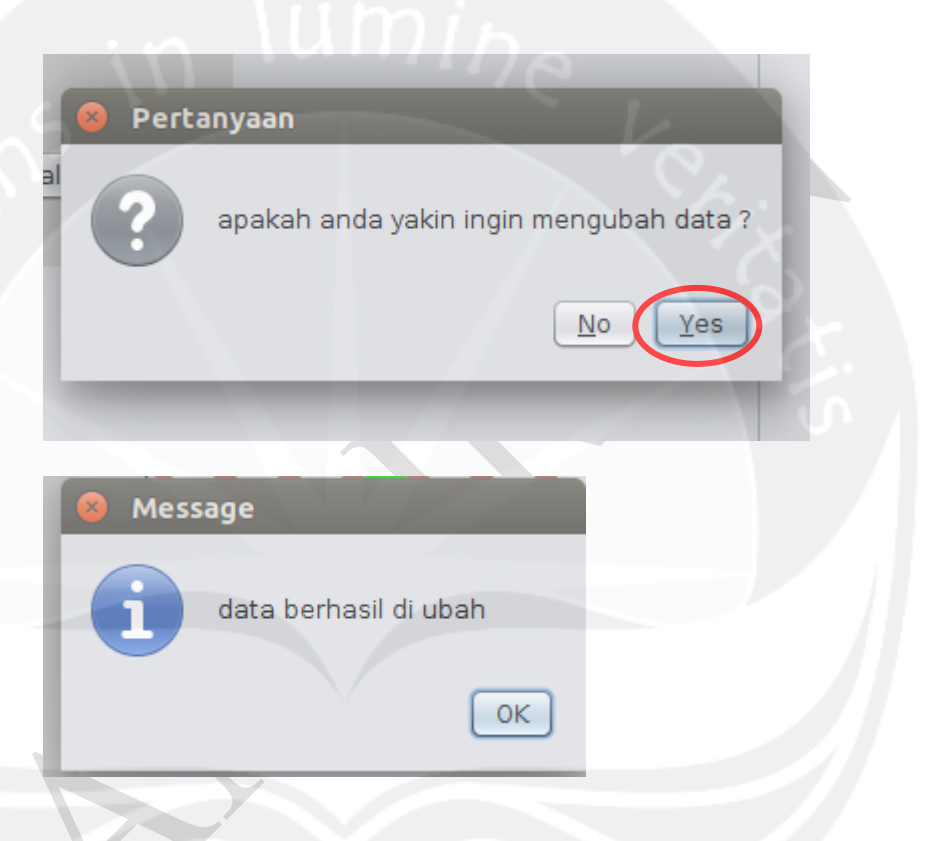

Jika mengklik "Yes" maka data Satuan Barangnya akan terubah pada tabel Satuan Barang.

| id | nama | keterangan |
|----|------|------------|
| 4  | LBR  | lembar     |
| 5  | MTR  | Meter      |
| 6  | KG   | Kilogram   |
| 7  | MATA | mata       |
| 8  | BH   | Buah       |
| 9  | LTR  | Liter      |
|    |      |            |

| Program Studi Teknik Informatika       | SKPL – KONIMEX APP                  | 14/ 41                              |
|----------------------------------------|-------------------------------------|-------------------------------------|
| Dokumen ini dan informasi yang dimilik | kinya adalah milik Program Studi Te | eknik Informatika-UAJY dan bersifat |
| rahasia. Dilarang untuk me-reproduks   | si dokumen ini tanpa diketahui oleh | Program Studi Teknik Informatika    |

Jika saat ingin mengubah data dan tidak memilih data terlebih dahulu maka akan muncul sebuah peringatan "Silakan Pilih data pada tabel"

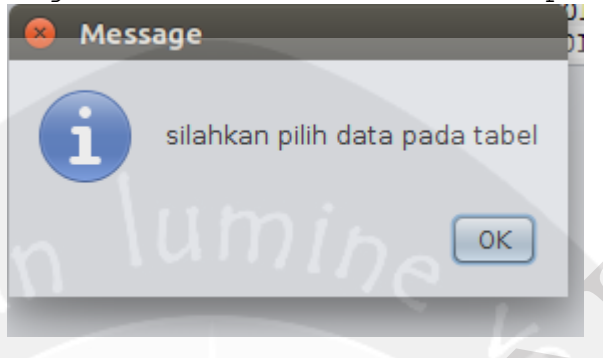

#### 3.1.3 Menghapus data Satuan Barang

Jika data Satuan Barang sudah tidak digunakan pada gudang maka data Satuan Barang dapat dihapus. Pertama yang dilakukan arahkan kursor mouse pada tabel lalu pilih/klik data Satuan Barang yang hendak dihapus, seperti pada gambar berikut:

| id | nama | keterangan |
|----|------|------------|
| 4  | LBR  | lembar     |
| 5  | MTR  | Meter      |
| 6  | KG   | Kilogram   |
| 7  | MATA | mata       |
| 8  | BH   | Buah       |
| 9  | LTR  | Liter      |
|    |      |            |

| Program Studi Teknik Informatika SKPL – KONIMEX A |                                     | 15/ 41                              |
|---------------------------------------------------|-------------------------------------|-------------------------------------|
| Dokumen ini dan informasi yang dimilil            | kinya adalah milik Program Studi Te | eknik Informatika-UAJY dan bersifat |
| rahasia. Dilarang untuk me-reproduks              | si dokumen ini tanpa diketahui oleh | I Program Studi Teknik Informatika  |

Setelah memilih data Satuan Barang yang hendak dihapus, Maka selanjutnya Klik tombol Hapus

| Pengelolaan Sat | uan BEK    |   |
|-----------------|------------|---|
|                 |            |   |
| Tambah          | Ubah Hapus | > |
|                 | umine      |   |
|                 |            |   |

Maka akan muncul pertanyaan "Apakan anda yakin ingin menghapus data? #Namasatuanbarang ", Klik tombol "Yes" jika ingin menghapus data Satuan Barang atau klik "No" jika ingin membatalkan menghapus data Satuan Barang

| 😣 Perta | anyaan                                      |
|---------|---------------------------------------------|
| ?       | apakah anda yakin ingin menghapus data ?LTR |
|         | No Yes                                      |

Jika mengklik "Yes" maka data Satuan Barangnya yang dipilih akan terhapus pada tabel Satuan Barang.

| id | nama | keterangan |
|----|------|------------|
| 4  | LBR  | lembar     |
| 5  | MTR  | Meter      |
| 6  | KG   | Kilogram   |
| 7  | MATA | mata       |
| 8  | BH   | Buah       |
|    |      |            |
|    |      |            |

| Program Studi Teknik Informatika       | SKPL – KONIMEX APP                  | 16/ 41                              |
|----------------------------------------|-------------------------------------|-------------------------------------|
| Dokumen ini dan informasi yang dimilik | kinya adalah milik Program Studi Tr | eknik Informatika-UAJY dan bersifat |
| rahasia. Dilarang untuk me-reproduks   | si dokumen ini tanpa diketahui oleh | ı Program Studi Teknik Informatika  |

Jika saat ingin menghapus data dan tidak memilih data terlebih dahulu maka akan muncul sebuah peringatan "Silakan Pilih data pada tabel".

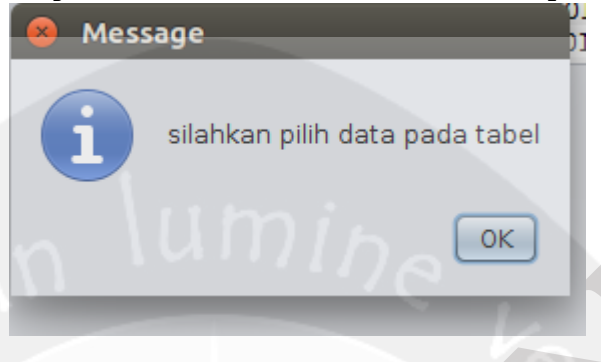

#### 3.2 Pengolahan Data Bahan Baku Kemasan

Untuk Mengelola data bahan baku langkah pertama adalah memilih menu "data bahan baku kemasan " pada menu bar seperti gambar di bawah:

File Data Bahan Baku Kemasan Input satuan barang

Setelah memilih menu tersebut maka akan muncul tampilan seperti dibawah, pada tampilan dibawah pengguna program dapat memilih untuk menambahkan data, mengubah data, menghapus data, mencari data , ataupun sekedar melihat lokasi barang pada map.

| Program Studi Teknik Informatika SKPL – KONIMEX APP |                                     | 17/ 41                              |
|-----------------------------------------------------|-------------------------------------|-------------------------------------|
| Dokumen ini dan informasi yang dimilik              | kinya adalah milik Program Studi To | eknik Informatika-UAJY dan bersifat |
| rahasia. Dilarang untuk me-reproduks                | si dokumen ini tanpa diketahui oleh | I Program Studi Teknik Informatika  |

#### 3.2.1 Menambahkan data Bahan Baku Kemasan

Untuk menambahkan data bahan baku kemasan , langkah pertama dengan memilih/klick tombol tambah.

| Tambah | Ubah | Hapus | Refresh |
|--------|------|-------|---------|
|        |      |       |         |
|        |      |       |         |
|        |      |       |         |
|        |      |       |         |

Dan setelah memilih / klick tombol tambah maka akan muncul form pengisian data bahan baku kemasan seperti gambar di bawah.

|     | Tambah           | Ubah Hapus Refresh |
|-----|------------------|--------------------|
|     |                  | Menambahkan Data   |
|     | Kode Barcode     |                    |
|     | Kode Barang      |                    |
|     | Nama Barang      |                    |
|     | Stock            |                    |
|     | Satuan           | LBR                |
| 1   | Status           | В                  |
|     | label QC         |                    |
|     | Tanggal Masuk    |                    |
|     | Lokasi Barang    | Pilih Lokasi       |
|     |                  | kode lokasi        |
|     | Deskripsi Barang |                    |
|     |                  | Simpan Batal       |
| - 1 |                  |                    |

Pada Form Pengisian pengguna dapat mengisi dan pada pemilihan lokasi barang pengguna harus pertama - tama harus memilih tanggal masuk terlebih dahulu. Dan setelah tanggal masuk terpilih maka pengguna dapat memilih tombol "pilih lokasi " maka akan muncul peta lokasi seperti gambar dibawah.

| Program Studi Teknik Informatika       | SKPL – KONIMEX APP                 | 18/ 41                              |
|----------------------------------------|------------------------------------|-------------------------------------|
| Dokumen ini dan informasi yang dimilik | inya adalah milik Program Studi To | eknik Informatika-UAJY dan bersifat |
| rahasia. Dilarang untuk me-reproduks   | i dokumen ini tanpa diketahui oleh | I Program Studi Teknik Informatika  |

| label QC         | 17E          |                   |
|------------------|--------------|-------------------|
| Tanggal Masuk 🤇  | 07-08-2017   |                   |
| Lokasi Barang 🔇  | Pilih Lokasi |                   |
|                  | kode lokasi  |                   |
| Deskripsi Barang | ilumi.       | De L              |
|                  | Simpan       | Batal             |
|                  |              |                   |
| ED               | СВ           | A                 |
|                  |              | 0                 |
|                  |              |                   |
| Rg. Tolakan      |              | Rg. Administrator |
|                  |              |                   |

Kemudian pengguna dapat memilih rak pada peta dan akan muncul lagi sub rak dari rak yang dipilih oleh pengguna. (gambar di bawah : tampilan setelah pengguna mengklick rak "A")

|                                                                                                    | Program Studi Teknik Informatika | SKPL – KONIMEX APP | 19/ 41 |
|----------------------------------------------------------------------------------------------------|----------------------------------|--------------------|--------|
| Dokumen ini dan informasi yang dimilikinya adalah milik Program Studi Teknik Informatika-UAJY dan bersifa rahasia. Dilarang untuk me-reproduksi dokumen ini tanpa diketahui oleh Program Studi Teknik Informatika. |                                  |                    |        |

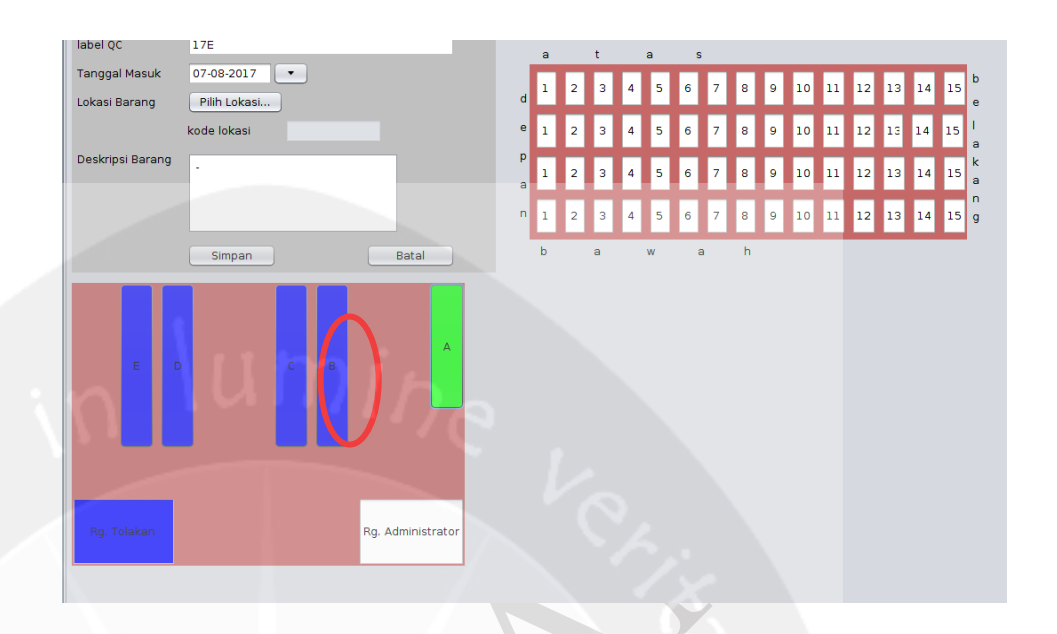

Dan setelah muncul sub rak , pengguna dapat memilih sub rak tersebut dengan mengklick. (gambar dibawah : pengguna memilih baris 1 kolom 2 pada sub rak A ).

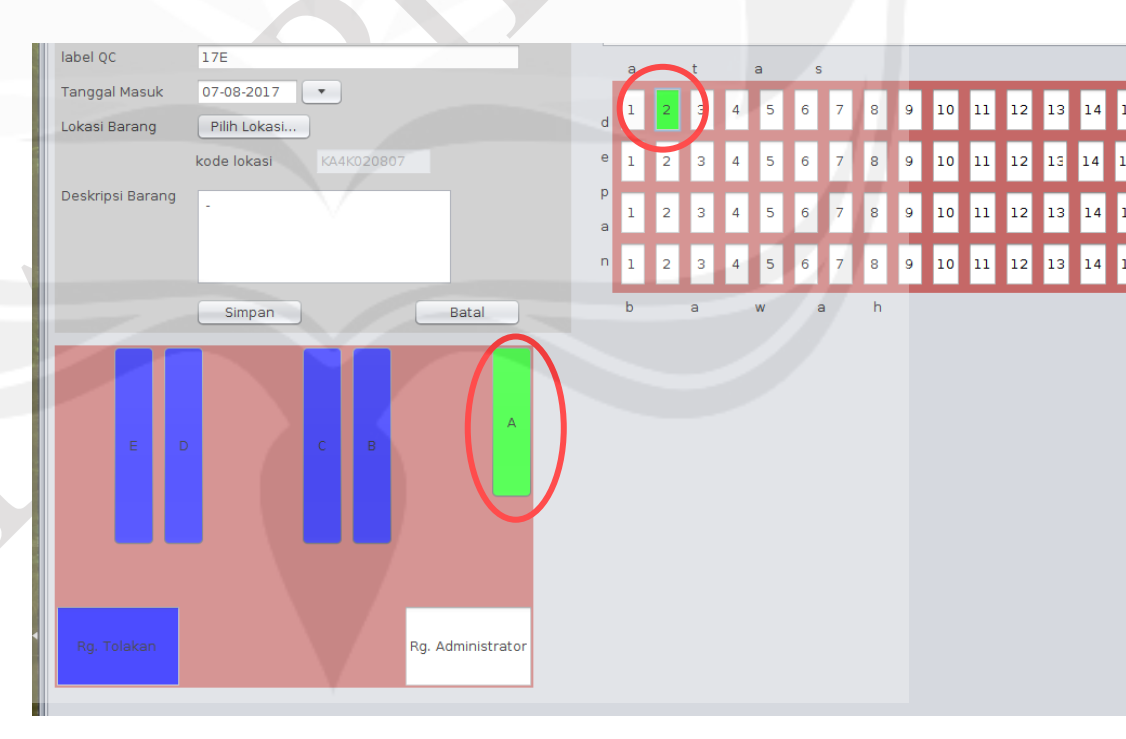

Dan setelah pengguna memilih lokasi

pengguna dapat menyimpan data tersebut dengan

mengklick tombol simpan .

|                                                                                                    | • • • • • • • • • • • • • • • • • • • |        |  |  |  |
|----------------------------------------------------------------------------------------------------|---------------------------------------|--------|--|--|--|
| Program Studi Teknik Informatika                                                                           | SKPL – KONIMEX APP                    | 20/ 41 |  |  |  |
|                                                                                                    |                                       |        |  |  |  |
| Dokumen ini dan informasi yang dimilikinya adalah milik Program Studi Teknik Informatika-UAJY dan bersifat |                                       |        |  |  |  |
| rahasia. Dilarang untuk me-reproduksi dokumen ini tanpa diketahui oleh Program Studi Teknik Informatika    |                                       |        |  |  |  |
|                                                                                                    |                                       |        |  |  |  |

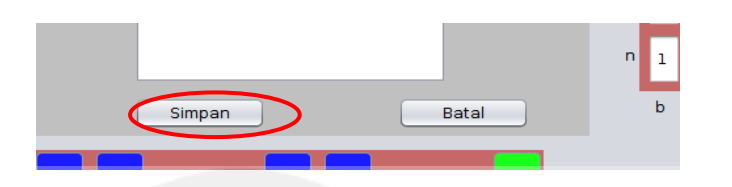

Setelah mengklik tombol Simpan Maka data yang diinputkan tadi akan tersimpan pada tabel Bahan Baku Kemasan.

| Tambah Ubah | Hapus | Refresh |     |            |                     |                            |             |        |          |
|-------------|-------|---------|-----|------------|---------------------|----------------------------|-------------|--------|----------|
|             |       |         | ID  | Kode Barco | Kode Barang         | Nama Barang                | Lokasi Rak  | Status | label QC |
|             |       |         | 595 | 10294      | RENO-GO-K-004SB     | RENOVIT GOLD-4 SHOW BOX    | KC2K151213  | В      | 16A      |
|             |       |         | 596 | 10295      | RENO-GO-K-004SB     | RENOVIT GOLD-4 SHOW BOX    | KC3K151213  | В      | 16A      |
|             |       |         | 597 | 10296      | RENO-GO-K-030 DK    | RENOVIT GOLD-30 DOOS (MIA) | KC3K140410  | В      | 17E      |
|             |       |         | 598 | 10297      | RENO-GO-K-030 KB    | RENOVIT GOLD-30 KARTON B   | KC4K130323  | В      | 178      |
|             |       |         | 599 | 10298      | TRIFK-004KB-001     | TRIMINEX FORTE-4 KARTON B  | KB4K200120  | В      | 14A      |
|             |       |         | 600 | 10299      | TRIFK-004SR-001-    | TRIMINEX FORTE-4 SHOW ROX  | KC3K091224  | В      | 16A      |
|             |       | _       | 001 | 12345      | 54321               | х                          | KB4K020731  | В      | 82.54    |
|             |       |         | 602 | 10001211   | ASKAK-004 CC-00     | ASKAMEX-4 CATCH COVER(MJA) | KA4K020807  | В      | 17E      |
|             |       |         | 310 | 10015      | CELK-100-CT-001-LEM | CELLOTAPE-2 KONIMEX-100    | KD1 K220320 | D      | 17A      |
|             |       |         | 317 | 10016      | CELK-500-CT-001-LEM | CELLOTAPE-2 KONIMEX-500    | KE1K230418  | В      | 17A      |
|             |       |         | 318 | 10017      | CELK-505-CT-002-ETI | CELLOTAPE-0.5 KONIMEX-100  | KC2K240403  | В      | 17C      |
|             |       |         | 319 | 10018      | CELL-505-CT-001-LOK | CELLOTAPE-0.5              | KE1K220113  | В      | 17A      |
|             |       |         | 320 | 10019      | CELL-505-CT-001-LOK | CELLOTAPE-0.5              | KE1K220217  | В      | 17B      |
|             |       |         |     | Lokasi     |                     |                            |             |        |          |

#### 3.2.2 Mengubah data Bahan Baku Kemasan

Untuk mengubah data Bahan Baku Kemasan pada tabel, Pertama yang dilakukan arahkan kursor mouse pada tabel lalu pilih/klik data Bahan Baku Kemasan yang hendak diubah, Seperti gambar berikut:

|   | ID  | Kode Barco | Kode Barang           | Nama Barang                | Lokasi Rak  | Status | label QC | k |
|---|-----|------------|-----------------------|----------------------------|-------------|--------|----------|---|
|   | 595 | 10294      | RENO-GO-K-004SB       | RENOVIT GOLD-4 SHOW BOX    | KC2K151213  | В      | 16A      | 1 |
|   | 596 | 10295      | RENO-GO-K-004SB       | RENOVIT GOLD-4 SHOW BOX    | KC3K151213  | В      | 16A      | 5 |
|   | 597 | 10296      | RENO-GO-K-030DK       | RENOVIT GOLD-30 DOOS (MJA) | KC3K140410  | В      | 17E      | 1 |
|   | 598 | 10297      | RENO-GO-K-030KB       | RENOVIT GOLD-30 KARTON B   | KC4K130323  | В      | 17B      | 2 |
|   | 599 | 10298      | TRIFK-004KB-001       | TRIMINEX FORTE-4 KARTON B  | KB4K200120  | В      | 14A      | e |
|   | 600 | 10299      | TRIE - K 004 - 68-001 | TRIMINEX FORTE 4 SHOW DOX  | KC2K001224  | B      | 16A      | 1 |
|   | 601 | 12345      | 54321                 | х                          | KB4K020731  | В      | az34     | 3 |
| 4 | 602 | 10001211   | ASKAK-004 CC-00       | ASKAMEX-4 CATCH COVER(MJA) | KA4K020807  | В      | 17E      | 2 |
|   | 316 | 10015      | CELK-100-CT-001-LEM   | CELLOTAPE-2 KONIMEX-100    | KD1 K220320 | P      | 17A      | 1 |
|   | 317 | 10016      | CELK-500-CT-001-LEM   | CELLOTAPE-2 KONIMEX-500    | KE1K230418  | В      | 17A      | 4 |
|   | 318 | 10017      | CELK-505-CT-002-ETI   | CELLOTAPE-0.5 KONIMEX-100  | KC2K240403  | В      | 17C      | 2 |
|   | 319 | 10018      | CELL-505-CT-001-LOK   | CELLOTAPE-0.5              | KE1K220113  | В      | 17A      | 1 |
|   | 320 | 10019      | CELL-505-CT-001-LOK   | CELLOTAPE-0.5              | KE1K220217  | В      | 17B      | 2 |

Setelah memilih data Bahan Baku Kemasan<br/>yang hendak di ubah, Maka selanjutnya klik tombol<br/>Ubah, maka akan muncul form berisi data yang<br/>telah dipilih, seperti gambar berikut:Program Studi Teknik InformatikaSKPL = KONUMEX APP21/41Dokumen ini dan informasi yang dimilikinya adalah milik Program Studi Teknik Informatika-UAJY dan bersifat<br/>rahasia. Dilarang untuk me-reproduksi dokumen ini tanpa diketanui oleh Program Studi Teknik Informatika

| Tambah           | Ubah Hapus Refresh         |
|------------------|----------------------------|
|                  | Mengubah Data              |
| Kode Barcode     | 10001211                   |
| Kode Barang      | ASKAK-004 CC-001-CER       |
| Nama Barang      | ASKAMEX-4 CATCH COVER(MJA) |
| Stock            | 3000000                    |
| Satuan           | LBR                        |
| Status           | B                          |
| label QC         | 17E                        |
| Tanggal Masuk    | 07-08-2017                 |
| Lokasi Barang    | Pilih Lokasi               |
|                  | kode lokasi KA4K020807     |
| Deskripsi Barang |                            |
|                  |                            |
|                  |                            |
|                  | Simpan Batal               |
|                  |                            |

Lalu lakukan pengubahan data Bahan Baku kemasan pada form seperti halnya menambahkan data, Pada Proses ini juga bisa melakukan pengubahan Lokasi Barang. Klik "Simpan" Jika hendak mengubah data Bahan Baku Kemasan yang dipilih atau Klik Batal untuk membatalkan Proses pengubahan Data.

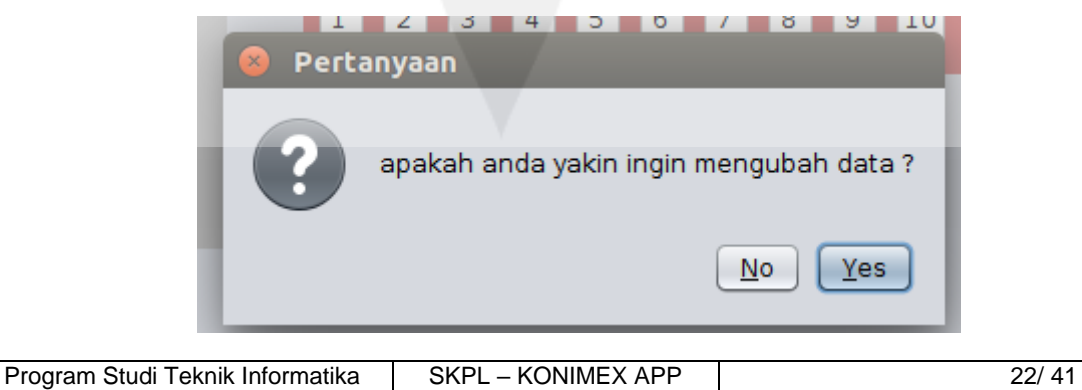

Dokumen ini dan informasi yang dimilikinya adalah milik Program Studi Teknik Informatika-UAJY dan bersifat rahasia. Dilarang untuk me-reproduksi dokumen ini tanpa diketahui oleh Program Studi Teknik Informatika
Jika mengklik "Simpan" Akan muncul box Pertanyaan "Apakah anda yakin ingin mengubah data?", Klik tombol "Yes", jika ingin mengubah data Bahan Baku Kemasan atau klik "No" jika ingin membatal pengubahan data Bahan Baku Kemasan, Seperti gambar berikut:

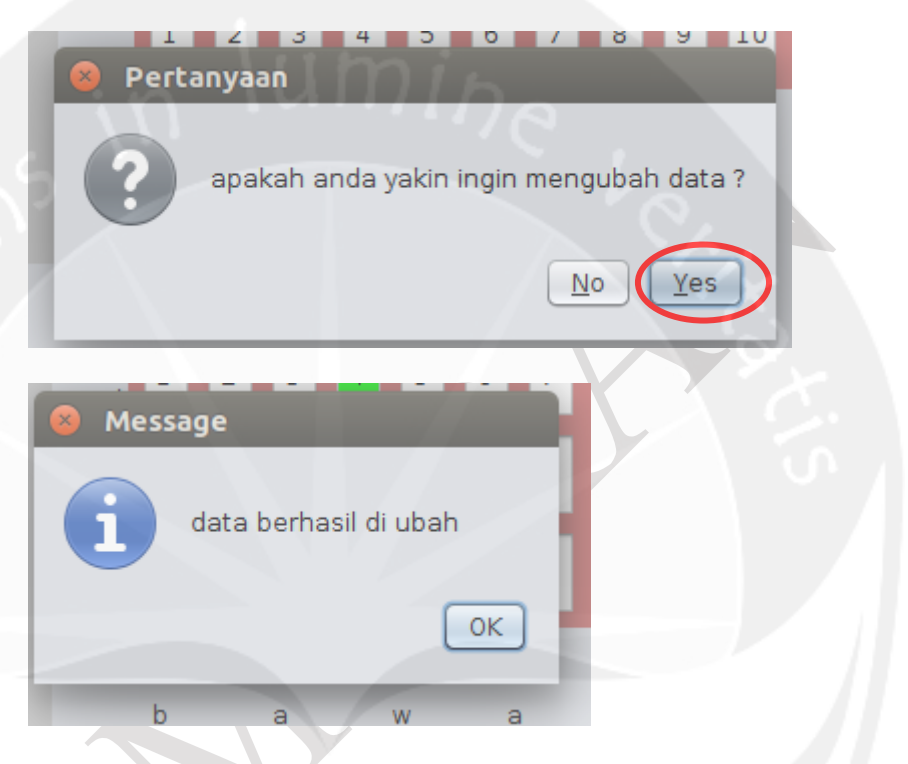

Jika mengklik "Yes" maka data Bahan Baku Kemasan akan terubah pada tabel Bahan Baku Kemasan.

Dan Jika saat ingin menghapus data dan tidak memilih data terlebih dahulu maka akan muncul sebuah peringatan "Silakan Pilih data pada tabel".

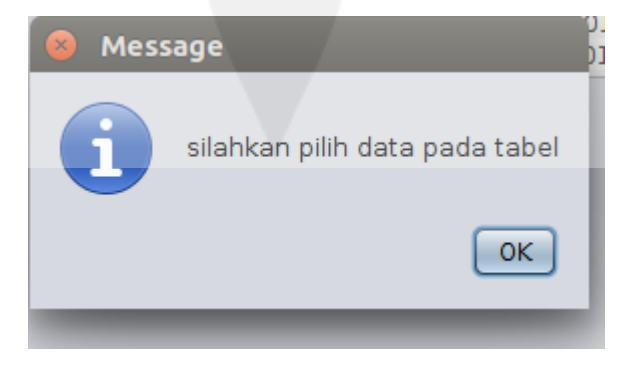

| Program Studi Teknik Informatika       | SKPL – KONIMEX APP                  | 23/ 41                              |
|----------------------------------------|-------------------------------------|-------------------------------------|
| Dokumen ini dan informasi yang dimilik | kinya adalah milik Program Studi To | eknik Informatika-UAJY dan bersifat |
| rahasia. Dilarang untuk me-reproduks   | si dokumen ini tanpa diketahui oleh | Program Studi Teknik Informatika    |

## 3.2.3 Menghapus Data Bahan Baku Kemasan

Jika data Bahan Baku Kemasan hendak digunakan oleh Pihak industri maka data Bahan Baku Kemasan sebaiknya dihapus agar rak pada lokasi penyimpanan gudang kosong. Pertama yang dilakukan arahkan kursor mouse pada tabel lalu pilih/klik data Bahan Baku kemasan yang hendak dihapus pada tabel, seperti pada gambar berikut:

| ID   | Kode Barco | Kode Barang         | Nama Barang                | Lokasi Rak  | Status | label QC |
|------|------------|---------------------|----------------------------|-------------|--------|----------|
| 595  | 10294      | RENO-GO-K-004SB     | RENOVIT GOLD-4 SHOW BOX    | KC2K151213  | В      | 16A      |
| 596  | 10295      | RENO-GO-K-004SB     | RENOVIT GOLD-4 SHOW BOX    | KC3K151213  | В      | 16A      |
| 597  | 10296      | RENO-GO-K-030DK     | RENOVIT GOLD-30 DOOS (MJA) | KC3K140410  | В      | 17E      |
| 598  | 10297      | RENO-GO-K-030KB     | RENOVIT GOLD-30 KARTON B   | KC4K130323  | В      | 17B      |
| 599  | 10298      | TRIFK-004KB-001     | TRIMINEX FORTE-4 KARTON B  | KB4K200120  | В      | 14A      |
| 600  | 10299      | TRIEK-004 SP 001    | TRIMINEX FORTE 4 CHOW DOX  | KC2K001224  | B      | 16A      |
| 601  | 12345      | 54321               | х                          | KB4K020731  | В      | az34     |
| \$02 | 10001211   | ASKAK-004 CC-00     | ASKAMEX-4 CATCH COVER(MJA) | KA4K020807  | В      | 17E      |
| 316  | 10015      | SELK 100-CT-001-LEM | CELLOTAPE-2 KONIMEX-100    | KD1 K220320 | 0      | 17A      |
| 317  | 10016      | CELK-500-CT-001-LEM | CELLOTAPE-2 KONIMEX-500    | KE1K230418  | В      | 17A      |
| 318  | 10017      | CELK-505-CT-002-ETI | CELLOTAPE-0.5 KONIMEX-100  | KC2K240403  | В      | 17C      |
| 319  | 10018      | CELL-505-CT-001-LOK | CELLOTAPE-0.5              | KE1K220113  | В      | 17A      |
| 320  | 10019      | CELL-505-CT-001-LOK | CELLOTAPE-0.5              | KE1K220217  | В      | 17B      |
|      |            |                     |                            |             |        |          |

Lalu Klik tombol Hapus,

| Tambah | Ubah | Hapus | Refresh |
|--------|------|-------|---------|
|        |      |       |         |
|        |      |       |         |
|        |      |       |         |

|   | 😣 Perta | anyaan |                                                   |             |
|---|---------|--------|---------------------------------------------------|-------------|
|   | ?       | apakah | anda yakin ingin menghapus data ? ASKAMEX-4 CATCH | COVER(MJA)  |
| l |         |        | No                                                | <u>Y</u> es |
| 1 |         | _      |                                                   |             |

| Maka                                                                                                    | akan muncul   | perta      | anyaar | n "Apaka | n anda |  |  |  |
|----------------------------------------------------------------------------------------------------|---------------|------------|--------|----------|--------|--|--|--|
| yakin                                                                                                    | ingin         | mei        | nghapu | ıs       | data?  |  |  |  |
| #NamaBahar                                                                                                    | BakuKemasan   | <i>"</i> , | Klik   | tombol   | "Yes"  |  |  |  |
| Program Studi Teknik Informatika                                                                                                    | SKPL – KONIMI | EX APP     |        |          | 24/ 41 |  |  |  |
| Dokumen ini dan informasi yang dimilikinya adalah milik Program Studi Teknik Informatika-UAJY dan bersifat<br>rahasia. Dilarang untuk me-reproduksi dokumen ini tanpa diketahui oleh Program Studi Teknik Informatika |               |            |        |          |        |  |  |  |

jika ingin menghapus data Bahan Baku Kemasan atau klik "No" jika ingin membatalkan menghapus data Bahan Baku Kemasan.

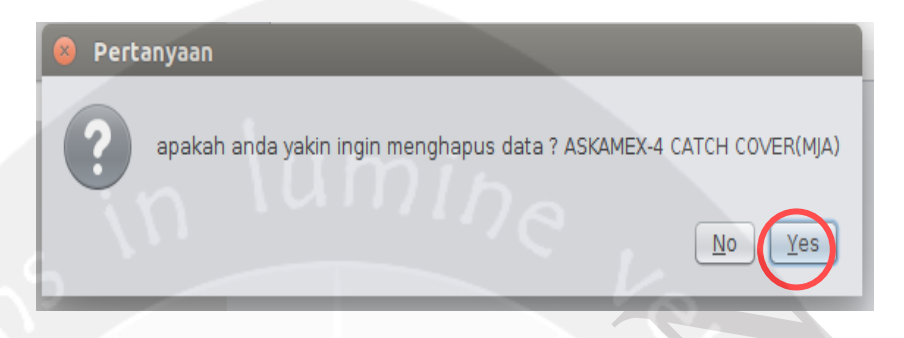

Jika mengklik "Yes" maka data Bahan Baku Kemasan yang dipilih akan terhapus pada tabel Bahan Baku Kemasan.

Dan Jika saat ingin menghapus data dan tidak memilih data terlebih dahulu maka akan muncul sebuah peringatan "Silakan Pilih data pada tabel".

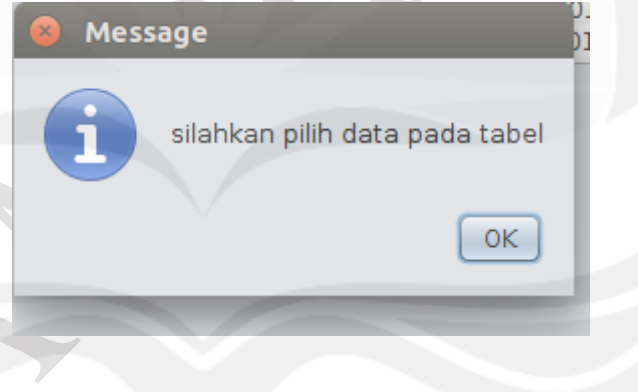

#### 3.2.4 Memperbaharui data Bahan Baku Kemasan

Pada proses ini merupakan proses ketika ingin mengulang proses program kembali keawal dengan meklik tombol Refresh maka semua proses akan kembali dimulai dari awal.

| Program Studi Teknik Informatika       | SKPL – KONIMEX APP                  | 25/ 41                              |
|----------------------------------------|-------------------------------------|-------------------------------------|
| Dokumen ini dan informasi yang dimilik | kinya adalah milik Program Studi T  | eknik Informatika-UAJY dan bersifat |
| rahasia. Dilarang untuk me-reproduks   | si dokumen ini tanpa diketahui oleh | Program Studi Teknik Informatika    |

|        |        |       |         | _   |            |                     |                            |            |        | -        |
|--------|--------|-------|---------|-----|------------|---------------------|----------------------------|------------|--------|----------|
| Tambah | Ubah 🗌 | Hapus | Refresh |     |            |                     |                            |            |        |          |
|        |        |       |         | ID  | Kode Barco | Kode Barang         | Nama Barang                | Lokasi Rak | Status | label QC |
|        |        |       |         | 595 | 10294      | RENO-GO-K-004SB     | RENOVIT GOLD-4 SHOW BOX    | KC2K151213 | В      | 16A      |
|        |        |       |         | 596 | 10295      | RENO-GO-K-004SB     | RENOVIT GOLD-4 SHOW BOX    | KC3K151213 | В      | 16A      |
|        |        |       |         | 597 | 10296      | RENO-GO-K-030 DK    | RENOVIT GOLD-30 DOOS (MJA) | KC3K140410 | В      | 17E      |
|        |        |       |         | 598 | 10297      | RENO-GO-K-030 KB    | RENOVIT GOLD-30 KARTON B   | KC4K130323 | В      | 17B      |
|        |        |       |         | 599 | 10298      | TRIFK-004KB-001     | TRIMINEX FORTE-4 KARTON B  | KB4K200120 | В      | 14A      |
|        |        |       |         | 600 | 10299      | TRIFK-004SB-001     | TRIMINEX FORTE-4 SHOW BOX  | KC3K091224 | В      | 16A      |
|        |        |       |         | 601 | 12345      | 54321               | x                          | KB4K020731 | В      | a234     |
|        |        |       |         | 602 | 10001211   | ASKAK-004 CC-00     | ASKAMEX-4 CATCH COVER(MJA) | KA4K020807 | В      | 17E      |
|        |        |       |         | 316 | 10015      | CELK-100-CT-001-LEM | CELLOTAPE-2 KONIMEX-100    | KD1K220320 | В      | 17A      |
|        |        |       |         | 317 | 10016      | CELK-500-CT-001-LEM | CELLOTAPE-2 KONIMEX-500    | KE1K230418 | В      | 17A      |
|        |        |       |         | 318 | 10017      | CELK-505-CT-002-ETI | CELLOTAPE-0.5 KONIMEX-100  | KC2K240403 | В      | 17C      |
|        |        |       |         | 319 | 10018      | CELL-505-CT-001-LOK | CELLOTAPE-0.5              | KE1K220113 | В      | 17A      |
|        |        |       |         | 320 | 10019      | CELL-505-CT-001-LOK | CELLOTAPE-0.5              | KE1K220217 | В      | 178      |

## 3.2.5 Mencari Data Bahan Baku Kemasan

Untuk mencari data barang , pengguna dapat mencari berdasarkan nama barang atau kode barcode dengan memasukan kata kunci ke textbox pencarian maka data tersebut akan muncul.

|     | Kode Barco | Kode Barang      | Nama Barang                  | Lokasi Rak Stat | us la |
|-----|------------|------------------|------------------------------|-----------------|-------|
| 602 | 10001211   | ASKAK-004 CC-001 | . ASKAMEX-4 CATCH COVER(MJA) | KA4K020807 B    | 1     |
|     |            |                  |                              |                 |       |
|     |            |                  |                              |                 |       |
|     |            |                  |                              |                 |       |
|     |            |                  |                              |                 |       |
|     |            |                  |                              |                 |       |
|     |            |                  |                              |                 |       |
|     |            |                  |                              |                 |       |
|     |            |                  |                              |                 |       |
|     |            |                  |                              |                 |       |
|     |            |                  |                              |                 |       |
|     |            |                  |                              |                 |       |

## 3.2.6 Melihat lokasi Bahan Baku Kemasan

Untuk Melihat lokasi data bahan baku kemasan langkah pertama adalah pengguna harus memilih data terlebih dahulu pada table dan kemudian pilih/ klick tombol " lokasi " maka akan muncul lokasi dari data yang di klick pada table.

| Program Studi Teknik Informatika       | SKPL – KONIMEX APP                  | 26/ 41                              |
|----------------------------------------|-------------------------------------|-------------------------------------|
| Dokumen ini dan informasi yang dimilil | kinya adalah milik Program Studi T  | eknik Informatika-UAJY dan bersifat |
| rahasia. Dilarang untuk me-reproduks   | si dokumen ini tanpa diketahui oleh | Program Studi Teknik Informatika    |

| Refresh | 10001211      |                  |                            |            |            | ĥ     |
|---------|---------------|------------------|----------------------------|------------|------------|-------|
|         | ID Kode Barco | Kode Barang      | Nama Barang                | Lokasi Rak | Status lob | ol OC |
| <       | 602 10001211  | ASKAK-004 CC-001 | ASKAMEX-4 CATCH COVER(MJA) | KA4K020807 | B 17       |       |
| ens     | Lokasi        | umi              |                            |            |            |       |

Setelah pengguna memilih data pada table dan memilih/klick tombol lokasi maka akan muncul lokasi tempat data tersebut di simpan. ( gambar dibawah : data barang yang di pilih disimpan pad arak A degan sub rak baris 1 kolom 2).

|   | Tambah Ubah        | Hapus Refresh         |        | 00012 | 211   |      |   |      |      |    |        |    |      |        |      |        |       |         |        |        |         |
|---|--------------------|-----------------------|--------|-------|-------|------|---|------|------|----|--------|----|------|--------|------|--------|-------|---------|--------|--------|---------|
| l |                    |                       | Ir     |       | Kode  | Barc | 0 | Kode | Bara | na |        |    | Nam  | a Bara | na   |        |       | Lokas   | i Bak  | Status | label 0 |
|   |                    |                       | 6      | 502   | 1000  | 1211 |   | ASKA | K-0  | 04 | - CC-0 | 01 | ASKA | MEX-4  | CATC | H COVE | R(MJA | ) KA4K( | 020807 | В      | 17E     |
|   | E D<br>Rg. Tolakan | C B Rg. Administrator |        | Semb  | ounyi | k    |   | а    | S    |    |        |    |      |        |      |        |       |         |        |        |         |
|   |                    |                       | d      | 1     | 2     |      | 4 | 5    | 6    | 7  | 8      | 9  | 10   | 11     | 12   | 13 1   | 4 15  | b<br>e  |        |        |         |
|   |                    |                       | e      | 1     | 2     | 3    | 4 | 5    | 6    | 7  | 8      | 9  | 10   | 11     | 12   | 13 14  | 4 15  | l<br>a  |        |        |         |
|   |                    |                       | р<br>а | 1     | 2     | 3    | 4 | 5    | 6    | 7  | 8      | 9  | 10   | 11     | 12   | 13 1   | 4 15  | k<br>a  |        |        |         |
|   |                    |                       | n      | 1     | 2     | 3    | 4 | 5    | 6    | 7  | 8      | 9  | 10   | 11     | 12   | 13 1   | 4 15  | n<br>g  |        |        |         |
|   |                    |                       |        | b     |       | а    |   | w    | 8    | э  | h      |    |      |        |      |        |       |         |        |        |         |

| Program Studi Teknik Informatika SKPL – KONIMEX APP 27/ 41 |                                     |                                     |  |  |  |  |  |  |  |
|------------------------------------------------------------|-------------------------------------|-------------------------------------|--|--|--|--|--|--|--|
| Dokumen ini dan informasi yang dimilik                     | kinya adalah milik Program Studi To | eknik Informatika-UAJY dan bersifat |  |  |  |  |  |  |  |
| rahasia. Dilarang untuk me-reproduks                       | si dokumen ini tanpa diketahui oleh | Program Studi Teknik Informatika    |  |  |  |  |  |  |  |

## BAB IV Penutup

#### 4.1 Kesimpulan

KonimexAPP sangat memudahkan pihak Gudang Bahan Baku Kemasan PT. Konimex dalam mencari dan meletekan barang Bahan Baku Kemasan dari Rak - Rak yang terdapat pada gudang sesuai permintaan dari pihak Industri sendiri.

#### 4.2 Saran

Hal yang diharapkan untuk dikembakan dimasa mendatang agar sistem ini dapat lebih bermamfaat lagi untuk peningkatan efectivitas dan efisiensi pada proses pencarian di setiap Gudang milik PT. Konimex. Dengan menambahkan beberapa fitur tambahan seperti Barcode Reader, Kode Barcode dan Gadget yang dapat membantu agar proses transaksi antara pihak Gudang dan Industri, bisa lebih cepat.

| Program Studi Teknik Informatika                                                                                                    | SKPL – KONIMEX APP | 28/ 41 |  |
|----------------------------------------------------------------------------------------------------|--------------------|--------|--|
| Dokumen ini dan informasi yang dimilikinya adalah milik Program Studi Teknik Informatika-UAJY dan bersifat rahasia. Dilarang untuk me-reproduksi dokumen ini tanpa diketahui oleh Program Studi Teknik Informatika |                    |        |  |

## DAFTAR PUSTAKA

- 1. KONIMEXAPP
- 2. https://netbeans.org/
- 3. https://www.mysql.com/
- 4. https://www.linux.org/
- 5. https://stackoverflow.com/

| Program Studi Teknik Informatika                                                                                                    | SKPL – KONIMEX APP | 29/ 41 |
|----------------------------------------------------------------------------------------------------|--------------------|--------|
| Dokumen ini dan informasi yang dimilikinya adalah milik Program Studi Teknik Informatika-UAJY dan bersifat rahasia. Dilarang untuk me-reproduksi dokumen ini tanpa diketabui oleh Program Studi Teknik Informatika |                    |        |

# **PROPOSAL KERJA PRAKTEK**

KONIMEX APP

Untuk :

PT.Konimex

Dipersiapkan oleh:

NELSON MALAU / 140707926

ANDRE CHRISTIAN AIPASSA / 140707879

Program Studi Teknik Informatika - Fakultas Teknologi Industri

Universitas Atma Jaya Yogyakarta

| and the lattice rest |                             | Nomor  | Dokumen | Halaman |
|----------------------|-----------------------------|--------|---------|---------|
|                      | Program Studi Teknik        |        |         |         |
|                      | Informatika                 | Konin  | nex App | 1/16    |
|                      | Fakultas Teknologi Industri | Revisi | A       |         |

# Daftar Isi

| Lembar Pengesahan Surat Pengantar Kerja Praktek Oleh<br>Universitas Atma Jaya Yogyakarta |  |
|------------------------------------------------------------------------------------------|--|
| 1 Pendahuluan 5                                                                          |  |
| 1.1 Tujuan 5                                                                             |  |
| 1.2 Lingkup Masalah 6                                                                    |  |
| 1.3 Definisi, Akronim dan Singkatan 6                                                    |  |
| 1.4 Referensi 7                                                                          |  |
| 1.5 Deskripsi Umum (Overview)                                                            |  |
| 2 Deskripsi Kebutuhan 9                                                                  |  |
| 2.1 Perspektif produk 9                                                                  |  |
| 2.2 Fungsi Produk 9                                                                      |  |
| 2.3 Karakteristik Pengguna 12                                                            |  |
| 2.4 Batasan-batasan 12                                                                   |  |
| 2.5 Asumsi dan Ketergantungan 13 3                                                       |  |
| Kebutuhan Khusus 13                                                                      |  |
| 3.1 Kebutuhan antarmuka eksternal 13                                                     |  |
| 3.2 Kebutuhan Fungsionalitas PL 14                                                       |  |
| 4 Spesifikasi Gambaran Form Aplikasi                                                     |  |

| Program Studi Teknik Informatika      | KONIMEX APP                         | 2/ 16                               |
|---------------------------------------|-------------------------------------|-------------------------------------|
| Dokumen ini dan informasi yang dimili | kinya adalah milik Program Studi T  | eknik Informatika-UAJY dan bersifat |
| rahasia. Dilarang untuk me-reproduk   | si dokumen ini tanpa diketahui oleh | n Program Studi Teknik Informatika  |

## UNIVERSITAS ATMA JAYA YOGYAKARTA Fakultas Teknologi Industri

Nomor : 28 / I.A8 Lampiran : Perihal : Kerja Praktek

3 Mei 2017

Kepada Yth. Pimpinan PT. Konimex Desa Sanggrahan - Grogol - Sukoharjo 57552 Jawa Tengah - Indonesia

#### Dengan hormat,

Sehubungan dengan pelaksanaan mata kuliah kerja praktek di Program Studi Teknik Informatika Fakultas Teknologi Industri Universitas Atma Jaya Yogyakarta, dengan ini kami mohon agar mahasiswa tersebut di bawah ini :

Nama :Andre Christian Aipassa

#### No. Mahasiswa : 07879 / TF

Diperkenankan melakukan kerja praktek di Kantor / Perusahaan yang Bapak / Ibu pimpin, yang akan dilaksanakan mulai tanggal 03 Juli 2017 sampai dengan 11 Agustus 2017, Bapak /Ibu dapat memberi tugas khusus selama mahasiswa kerja praktek untuk kepentingan perusahaan yang sesuai dengan bidangnya.

Atas perhatian dan perkenan Bapak / Ibu kami ucapkan terima kasih.

Dekan, TEKNOLOGI INDUSTRI Teguh Siswantoro

Tembusan : Irya Wisnubhadra.,S.T.,M.T Mahasiswa yang bersangkutan

JI. Babarsari No 43 Yogyakarta 55281 Indonesia Kotak Pos 1086 / YKBB Telp. +62-274-487711 (hunting) Fax. +62-274-485223 Website : //www.uajy.ac.id E-mail : fti@mail.uajy.ac.id

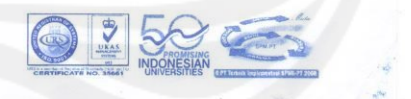

| Program Studi Teknik Informatika                                                                           | KONIMEX APP | 3/ 16 |
|----------------------------------------------------------------------------------------------------|-------------|-------|
| Dokumen ini dan informasi yang dimilikinya adalah milik Program Studi Teknik Informatika-UAJY dan bersifat |             |       |
| rahasia. Dilarang untuk me-reproduksi dokumen ini tanpa diketahui oleh Program Studi Teknik Informatika    |             |       |

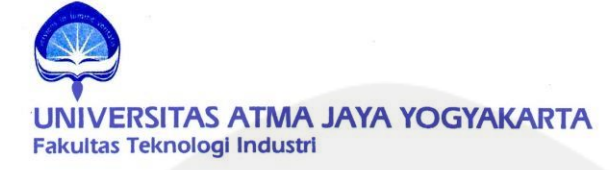

Nomor : 29 / I.A8 Lampiran : Perihal : Kerja Praktek 3 Mei 2017

Kepada Yth. Pimpinan PT. Konimex Desa Sanggrahan - Grogol - Sukoharjo 57552 Jawa Tengah - Indonesia

Dengan hormat,

Sehubungan dengan pelaksanaan mata kuliah kerja praktek di Program Studi Teknik Informatika Fakultas Teknologi Industri Universitas Atma Jaya Yogyakarta, dengan ini kami mohon agar mahasiswa tersebut di bawah ini :

Nama :Nelson Malau

No. Mahasiswa : 07926 / TF

Diperkenankan melakukan kerja praktek di Kantor / Perusahaan yang Bapak / Ibu pimpin, yang akan dilaksanakan mulai tanggal 03 Juli 2017 sampai dengan 11 Agustus 2017, Bapak /Ibu dapat memberi tugas khusus selama mahasiswa kerja praktek untuk kepentingan perusahaan yang sesuai dengan bidangnya.

Atas perhatian dan perkenan Bapak / Ibu kami ucapkan terima kasih.

TEKNOLOGI INDUSTAI TEguh Siswantoro

Tembusan : Irya Wisnubhadra.,S.T.,M.T Mahasiswa yang bersangkutan

Jl. Babarsari No 43 Yogyakarta 55281 Indonesia Kotak Pos 1086 / YKBB Telp. +62-274-487711 (hunting) Fax. +62-274-485223 Website : //www.uajy.ac.id E-mail : fti@mail.uajy.ac.id

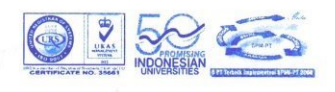

| Program Studi Teknik Informatika                                                                           | KONIMEX APP | 4/ 16 |  |
|----------------------------------------------------------------------------------------------------|-------------|-------|--|
| Dokumen ini dan informasi yang dimilikinya adalah milik Program Studi Teknik Informatika-UAJY dan bersifat |             |       |  |
| rahasia. Dilarang untuk me-reproduksi dokumen ini tanpa diketahui oleh Program Studi Teknik Informatika    |             |       |  |

## 1 Pendahuluan

#### 1.1 Tujuan

Dokumen Proposal Kerja Praktek ini merupakan dokumen spesifikasi kebutuhan Konimex perangkat lunak App untuk mendefinisikan kebutuhan perangkat lunak yang meliputi antarmuka eksternal (antarmuka antara sistem dengan sistem lain, perangkat lunak dan perangkat keras, dan pengguna) dan atribut (feature - feature tambahan yang dimiliki sistem), serta mendefinisikan fungsi perangkat lunak. Perangkat Lunak ini juga mendefinisikan batasan perancangan perangkat lunak. Proposal Kerja Praktek ini digunakan oleh pengembang pengembangan perankat lunak untuk guna memperlancar dalam Pencarian tata letak sebuah mesin dari satu gedung kegedung lainnya dan juga bisa mengetahui tata letak dari bahan baku Industri Perusahaan.

#### 1.2 Lingkup Masalah

Perangkat Lunak Konimex App dibuat dengan tujuan untuk :

- Menangani pelancaran pencarian Mesin dan Bahan Baku industri Perusahaan, pengolahan Perpindahan mesin dari gedung satu ke gedung lainnya.
- 2. Menangani pengolahan penambahan dan pengurangan mesin.

| Program Studi Teknik Informatika                                                                                                    | KONIMEX APP | 5/ 16 |
|----------------------------------------------------------------------------------------------------|-------------|-------|
| Dokumen ini dan informasi yang dimilikinya adalah milik Program Studi Teknik Informatika-UAJY dan bersifat<br>rahasia. Dilarang untuk me-reproduksi dokumen ini tanpa diketahui oleh Program Studi Teknik Informatika |             |       |

- 3. Menangani pengolahan mesin industri perusahaan dan Visualisasi tata letaknya.
- 4. Menangani pengolahan bahan baku industri perusahaan dan Visualisasi Tata letaknya.
- 5. Penggunaan alat barcode scanner untuk mempermudah pencarian mesin dan bahan bahan baku industri perusahaan.

Dan berjalan pada lingkungan dengan desktop.

## 1.3 Definisi, Akronim dan Singkatan

Daftar definisi akronim dan singkatan :

| Keyword/Phrase         | Definisi                                                                                                    |
|------------------------|----------------------------------------------------------------------------------------------------|
| Proposal Kerja Praktek | Merupakan spesifikasi<br>kebutuhan dari perangkat<br>lunak yang akan<br>dikembangkan.                                                                                                    |
| Visusalisasi Gudang    | Perangkat lunak<br>pengelolaan desktop dan<br>singkatan dari Inisiatif<br>Literasi Untuk Semua<br>Insan.                                                                                                    |
| PT.                    | Perseroan Terbatas yakni<br>suatu persekutuan atau<br>perusahaan yang memiliki<br>modal terdiri dari<br>sahamsaham atau surat-<br>surat sero, yang<br>pemiliknya memiliki bagian<br>sebanyak saham yang<br>dimilikinya. |

| Program Studi Teknik Informatika                                                                                                    | KONIMEX APP | 6/ 16 |
|----------------------------------------------------------------------------------------------------|-------------|-------|
| Dokumen ini dan informasi yang dimilikinya adalah milik Program Studi Teknik Informatika-UAJY dan bersifat<br>rahasia. Dilarang untuk me-reproduksi dokumen ini tanpa diketahui oleh Program Studi Teknik Informatika |             |       |

| MySQL          | Sebuah perangkat lunak<br>system manajemen basis<br>data                                                                                                    |
|----------------|----------------------------------------------------------------------------------------------------|
|                | SQL (DBMS) yang                                                                                                    |
|                | multithread, dan                                                                                                    |
|                | multiuser.                                                                                                    |
| LINUX          | Sebuah Sistem Operasi<br>berbasis desktop. Linux<br>merupakan salah satu<br>contoh hasil<br>pengembangan perangkat<br>lunak bebas dan sumber<br>terbuka utama.                                                                                                    |
| Java           | Sebuah bahasa pemrograman<br>tingkat tinggi yang<br>berorientasi objek dan<br>program java tersusun dari<br>bagian yang disebut kelas.<br>Kelas terdiri atas<br>metodemetode yang<br>melakukan pekerjaan dan<br>mengembalikan informasi<br>setelah melakukan tugasnya. |
| Barcode        | suatu kumpulan data optik<br>yang dibaca mesin.<br>Barcode mengumpulkan data<br>dari lebar garis dan spasi<br>garis paralel dan dapat<br>disebut sebagai kode<br>batang atau simbologi<br>linear atau 1D (1<br>dimensi).                                               |
| Barcode Reader | Perangkat Keras yang<br>sangat berguna sebagai<br>pembaca kode<br>batang(Barcode).                                                                                                    |

| Program Studi Teknik Informatika                                                                                                    | KONIMEX APP | 7/ 16 |
|----------------------------------------------------------------------------------------------------|-------------|-------|
| Dokumen ini dan informasi yang dimilikinya adalah milik Program Studi Teknik Informatika-UAJY dan bersifat rahasia. Dilarang untuk me-reproduksi dokumen ini tanpa diketahui oleh Program Studi Teknik Informatika |             |       |

#### 1.4 Referensi

Referensi yang digunakan pada perangkat lunak tersebut adalah:

 Liliana, Gregorius Satia Budhi / Sistem Inventori dan Pengaturan Tata Letak Barang Serta Visualisasinya, Jurusan Teknik Informatika, Fakultas Teknologi Industri Universitas Kristen Petra.

## 1.5 Deskripsi umum (Overview)

Secara umum dokumen Proposal ini terbagi atas 5 bagian utama. Bagian pertama berisi penjelasan mengenai dokumen Proposal tersebut yang mencakup tujuan pembuatan Proposal, ruang lingkup masalah dalam pengembangan perangkat lunak tersebut, definisi, referensi dan deskripsi umum tentang dokumen Proposal Kerja Praktek ini.

Bagian kedua berisi penjelasan umum tentang perangkat lunak Visualisasi Gudang yang akan dikembangkan, mencakup perspektif produk yang akan dikembangkan, fungsi produk perangkat lunak, karakteristik pengguna, batasan dalam penggunaan perangkat lunak dan asumsi yang dipakai dalam pengembangan perangkat lunak Visualisasi Gudang tersebut.

Bagian ketiga berisi penjelasan secara lebih rinci tentang kebutuhan antarmuka eksternal dan kebutuhan fungsional perangkat

| Program Studi Teknik Informatika                                                                           | KONIMEX APP | 8/ 16 |
|----------------------------------------------------------------------------------------------------|-------------|-------|
| Dokumen ini dan informasi yang dimilikinya adalah milik Program Studi Teknik Informatika-UAJY dan bersifat |             |       |
| rahasia. Dilarang untuk me-reproduksi dokumen ini tanpa diketahui oleh Program Studi Teknik Informatika    |             |       |

lunak Visualisasi Gudang yang akan dikembangkan.

Bagian keempat berisi penjelasan secara lebih rinci tentang spesifikasi kebutuhan fungsionalitas perangkat lunak Yang akan dikembangakan.

## 2 Deskripsi Kebutuhan

#### 2.1 Perspektif Produk

Visualisasi Gudang merupakan perangkat lunak yang dikembangkan untuk membantu pengelolaan sistem informasi pada desktop. Sistem ini membantu "PT. Konimex" untuk membangun sebuah sistem informasi yang dapat meng-cover semua proses bisnis yang terjadi di perusahaan tersebut. Sistem ini hanya dapat dipergunakan oleh PT. Konimex. Sistem ini sendiri akan berjalan sebagai aplikasi desktop.

Pada aplikasi desktop digunakan oleh Plan Manager PT. Konimex, Accounting Manager PT. Konimex dan pihak internal PT. Konimex. Aplikasi ini menangani antara lain: Visualisasi Tatal letak mesin produksi dan bahan baku produksi PT Konimex. Perangkat lunak desktop Visualisasi Gudang ini berjalan pada platform Linux dan dibuat menggunakan bahasa pemrograman Java. Sedangkan untuk lingkungan

| Program Studi Teknik Informatika                                                                           | KONIMEX APP | 9/ 16 |
|----------------------------------------------------------------------------------------------------|-------------|-------|
| Dokumen ini dan informasi yang dimilikinya adalah milik Program Studi Teknik Informatika-UAJY dan bersifat |             |       |
| rahasia. Dilarang untuk me-reproduksi dokumen ini tanpa diketahui oleh Program Studi Teknik Informatika    |             |       |

pemrogramannya menggunakan NetBeans IDE 8.0. Sedang untuk database, akan dipergunakan MySQL, aplikasi ini akan mengacu kepada database MySQL, Untuk lingkungan pendukung aplikasi menggunakan Barcode Reader .

## 2.2 Fungsi Produk

Fungsi produk perangkat lunak Visualisasi adalah sebagai berikut:

#### Aplikasi Desktop

1. Fungsi Login (Visualisasi Gudang-001).

Merupakan fungsi yang digunakan oleh semua pengguna system untuk dapat masuk ke dalam Konime App.

2. Fungsi Pengelolaan Data User (KONIMEX
APP002).

Merupakan fungsi yang digunakan oleh administrator untuk mengelola data user seperti pegawai yang nantinya akan menggunakan system ini.

- Fungsi Pengelolaan Data User mencakup :
  - a. Fungsi Entri Data User (KONIMEX APP002 01).

Merupakan fungsi yang digunakan unt**u**k menambah data user.

b. Fungsi Edit Data User(KONIMEX APP-002 -02).

Merupakan fungsi yang digunakan untuk mengubah data user.

| Program Studi Teknik Informatika                                               | KONIMEX APP                                                                                                    | 10/ 16 |  |
|--------------------------------------------------------------------------------|----------------------------------------------------------------------------------------------------|--------|--|
| Dokumen ini dan informasi yang dimilik<br>rahasia. Dilarang untuk me-reproduks | Dokumen ini dan informasi yang dimilikinya adalah milik Program Studi Teknik Informatika-UAJY dan bersifat rahasia. Dilarang untuk me-reproduksi dokumen ini tanpa diketahui oleh Program Studi Teknik Informatika |        |  |

c. Fungsi Delete Data User (KONIMEX APP002 03).

Merupakan fungsi yang digunakan untuk menghapus data user.

d. Fungsi Display Data User (KONIMEX APP002
 - 04).

Merupakan fungsi yang digunakan untuk menampilkan data user.

e.Fungsi Cari Data User (KONIMEX APP-002 - 05).

Merupakan fungsi yang digunakan untuk mencari data user. Filter pencarian berdasarkan nomor atau nama user.

3. Fungsi pengelolaan data bahan baku (KONIMEX APP-003).

Merupakan fungsi yang digunakan oleh pengguna system untuk mengelola data bahan bagu.

Fungsi Pengelolaan Data bahan baku Pasang Baru mencakup:

a. Fungsi Entri Data. (KONIMEX APP-00301).

Merupakan fungsi yang digunakan untuk menambah data bahan baku.

b. Fungsi Edit Data bahan baku (KONIMEX APP-003-02).

Merupakan fungsi yang digunakan untuk mengubah data bahan baku.

c.Fungsi Delete Data bahan baku. (KONIMEX
APP-003-03).

Merupakan fungsi yang digunakan untuk menghapus data bahan baku.

d. Fungsi Display Data bahan baku. (KONIMEX APP-003-04).

Merupakan fungsi yang digunakan untuk menampilkan data bahan baku.

 Fungsi Pengelolaan Data Mesin. (KONIMEX APP-004).

| Program Studi Teknik Informatika                                                                           | KONIMEX APP | 11/ 16 |
|----------------------------------------------------------------------------------------------------|-------------|--------|
| Dokumen ini dan informasi yang dimilikinya adalah milik Program Studi Teknik Informatika-UAJY dan bersifat |             |        |
| rahasia. Dilarang untuk me-reproduksi dokumen ini tanpa diketahui oleh Program Studi Teknik Informatika    |             |        |

Merupakan fungsi yang digunakan oleh pengguna system untuk menangani data mesin

Fungsi Pengelolaan data Mesin mencakup :

a. Fungsi Entri Data Mesin (KONIMEX APP004-01).

Merupakan fungsi yang digunakan untuk mengentry data mesin.

b. Fungsi Edit data Mesin. (KONIMEX APP004-02).

Merupakan fungsi yang digunakan untuk mengedit data mesin termasuk mengedit letak mesin pada visualisasi gudang.

- c. Fungsi Delete Data Mesin. (KONIMEX APP-004-03).Fungsi yang digunakan untuk menhapus data mesin.
- d. Fungsi Display Data Mesin. (KONIMEX APP-004-04).

Merupakan fungsi yang digunakan untuk menampilkan data mesin termasuk visualisasi Tata Letak Gudang.

#### 2.3 Karakteristik Pengguna

Karakteristik dari pengguna perangkat lunak ini adalah sebagai berikut:

- 1. Memahami pengoprasian Linux.
- 2. Memahami penggunaan aplikasi

Visualisasi Gudang.

#### 2.4 Batasan - batasan

Batasan-batasan dalam pengembangan perangkat lunak Visualisasi Gudang tersebut adalah:

1. Kebijaksanaan Umum

Berpedoman pada tujuan dari

pengembangan perangkat lunak

| Program Studi Teknik Informatika                                                                           | KONIMEX APP | 12/ 16 |
|----------------------------------------------------------------------------------------------------|-------------|--------|
| Dokumen ini dan informasi yang dimilikinya adalah milik Program Studi Teknik Informatika-UAJY dan bersifat |             |        |
| rahasia. Dilarang untuk me-reproduksi dokumen ini tanpa diketahui oleh Program Studi Teknik Informatika    |             |        |

Visualisasi Gudang. Pengguna yang diperbolehkan mengakses data yang dimiliki unit, seperti Plant Manager PT. Konimex , Accounting Manager PT. Konimex dan pihak internal PT. Konimex yang harus dipastikan adalah pengguna yang sudah di authorisasi atau pengguna yang telah terdaftar.

- Keterbatasan perangkat keras Dapat diketahui kemudian setelah sistem ini berjalan (sesuai dengan kebutuhan).
- 3. Keterbatasan Perangkat Lunak Pengembangan sistem menggunakan paradigma berorientasi objek, menggunakan DBMS MySQL.

## 2.5 Asumsi Ketergantungan

Sistem ini dapat dijalankan pada perangkat desktop yang menggunakan sistem operasi Linux.

## 3 Kebutuhan Khusus

## 3.1 Kebutuhan Antarmuka Eksternal

Kebutuhan antarmuka eksternal pada perangkat lunak Visualisasi Gudang meliputi kebutuhan antarmuka pemakai, antarmuka perangkat keras, antarmuka perangkat lunak, antarmuka komunikasi.

## 3.1.1 Antarmuka Pemakai

| Program Studi Teknik Informatika                                                                           | KONIMEX APP | 13/ 16 |
|----------------------------------------------------------------------------------------------------|-------------|--------|
| Dokumen ini dan informasi yang dimilikinya adalah milik Program Studi Teknik Informatika-UAJY dan bersifat |             |        |
| rahasia. Dilarang untuk me-reproduksi dokumen ini tanpa diketahui oleh Program Studi Teknik Informatika    |             |        |

Pengguna berinteraksi dengan antarmuka yang ditampilkan dalam bentuk form - form.

#### 3.1.2 Antarmuka Perangkat Keras

Antarmuka perangkat keras yang digunakan dalam perangkat lunak KONIMEX APP adalah:

- 1. Monitor
- 2. Mouse
- 3. Keyboard
- 4. Barcode
- 5. Barcode Reader SATO
- 6. Perangkat Database Server

Spesifikasi perangkat database server adalah sebagai berikut:

Prosesor menggunakan prosesor intel I3.RAM menggunakan RAM berkapasitas 4GB.

# 3.1.3 Antarmuka Perangkat Lunak

Perangkat lunak yang dibutuhkan untuk mengoprasikan perangkat lunak Visualisasi Gudang adalah sebagai berikut:

1. Nama : MySQL Server.

Sumber : Oracle.

Sebagai Database Management System (DBMS) yang digunakan untuk penyimpanam data di sisi server.

2. Nama : Ubuntu.

Sumber : Linux.

| Program Studi Teknik Informatika       | KONIMEX APP                                                                                                | 14/ 16 |  |
|----------------------------------------|----------------------------------------------------------------------------------------------------|--------|--|
| Dokumen ini dan informasi yang dimilil | Dokumen ini dan informasi yang dimilikinya adalah milik Program Studi Teknik Informatika-UAJY dan bersifat |        |  |
| rahasia. Dilarang untuk me-reproduk    | rahasia. Dilarang untuk me-reproduksi dokumen ini tanpa diketahui oleh Program Studi Teknik Informatika    |        |  |

Sebagai sistem operasi untuk perangkat desktop.

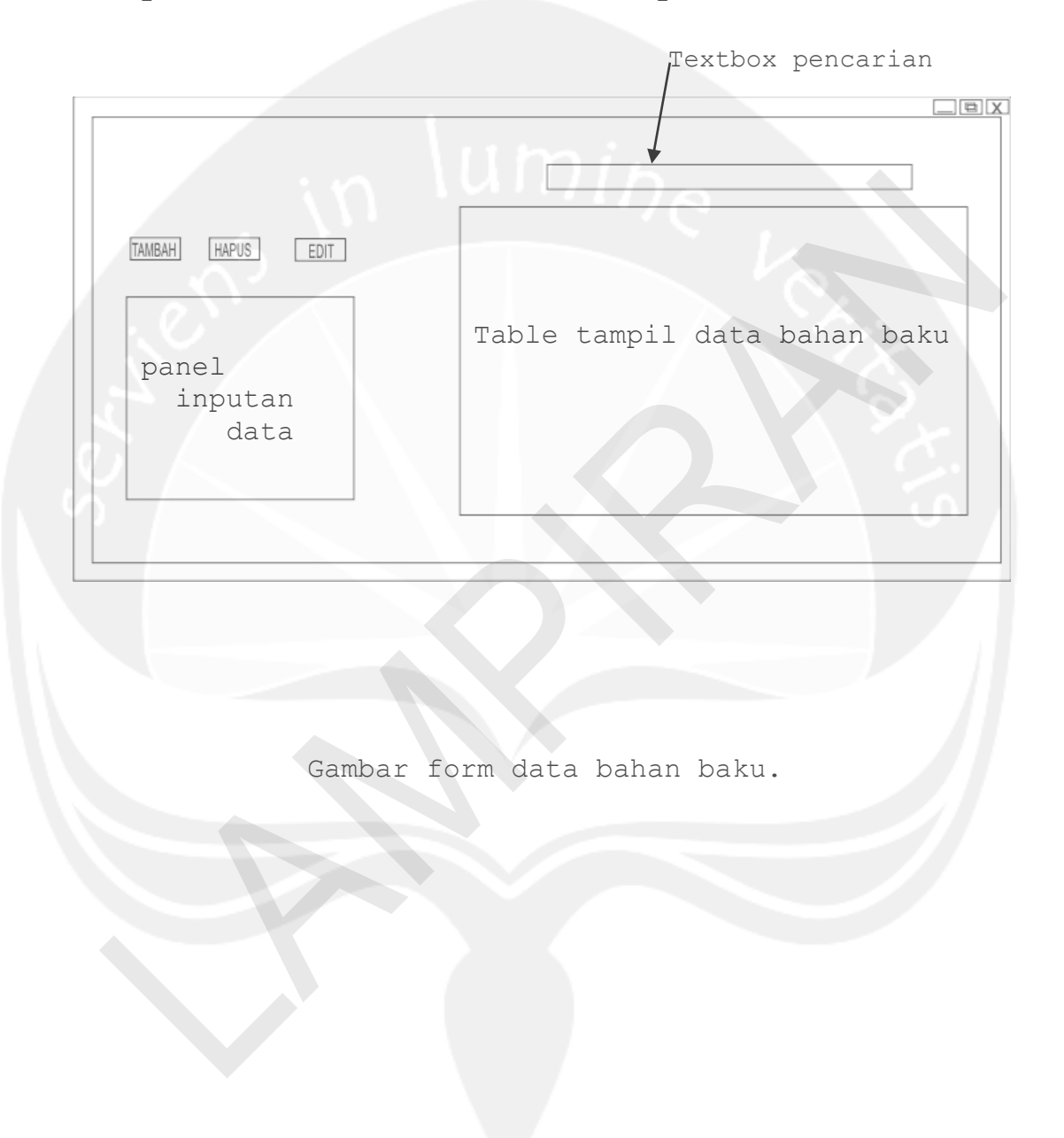

# 4 Spesifikasi Gambaran Form Aplikasi

| Program Studi Teknik Informatika                                                                                                    | KONIMEX APP | 15/ 16 |
|----------------------------------------------------------------------------------------------------|-------------|--------|
| Dokumen ini dan informasi yang dimilikinya adalah milik Program Studi Teknik Informatika-UAJY dan bersifat rahasia. Dilarang untuk me-reproduksi dokumen ini tanpa diketahui oleh Program Studi Teknik Informatika |             |        |

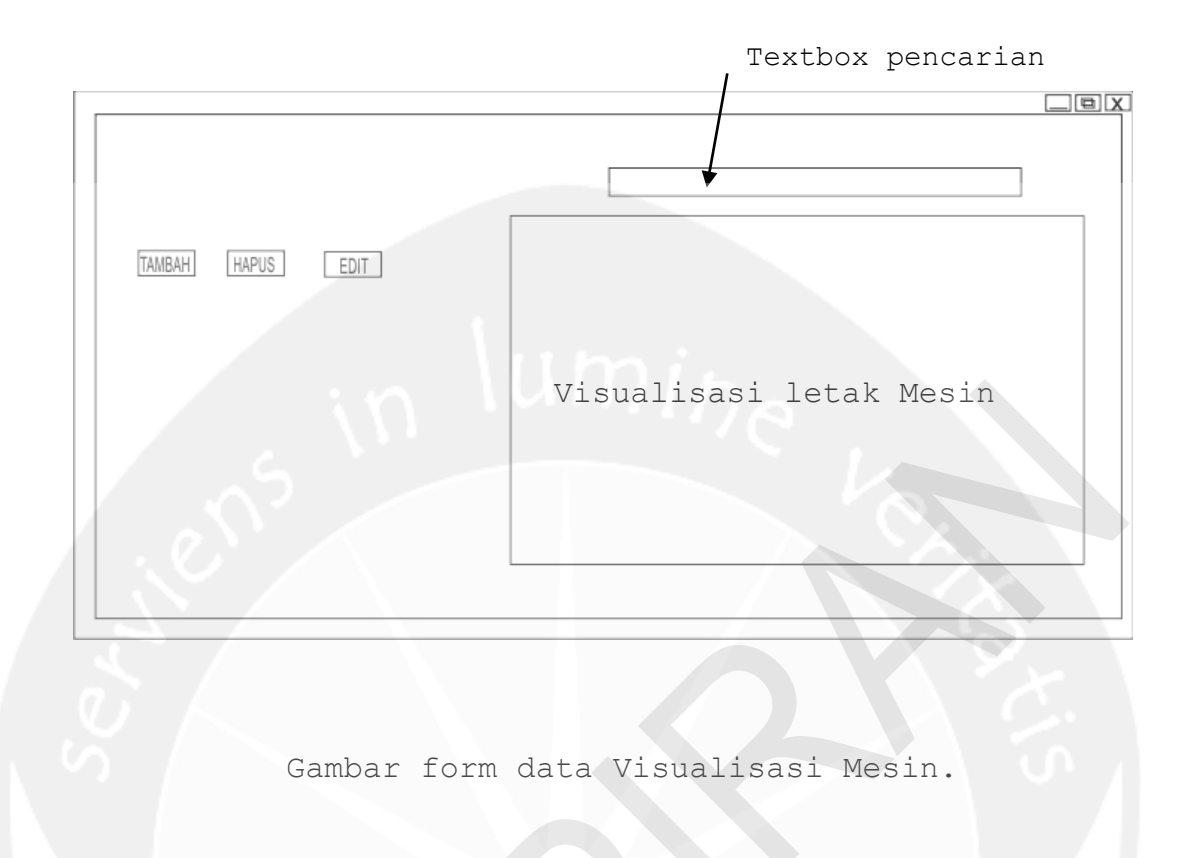

| Program Studi Teknik Informatika                                                                                                    | KONIMEX APP | 16/ 16 |
|----------------------------------------------------------------------------------------------------|-------------|--------|
| Dokumen ini dan informasi yang dimilikinya adalah milik Program Studi Teknik Informatika-UAJY dan bersifat<br>rahasia. Dilarang untuk me-reproduksi dokumen ini tanpa diketahui oleh Program Studi Teknik Informatika |             |        |